BA00135D/6/EN/14.14 71261915 Valid as of version V 3.00.XX (Device software)

Fieldbus

# Description of device functions **Proline t-mass 65 FOUNDATION Fieldbus**

Thermal Mass Flowmeter

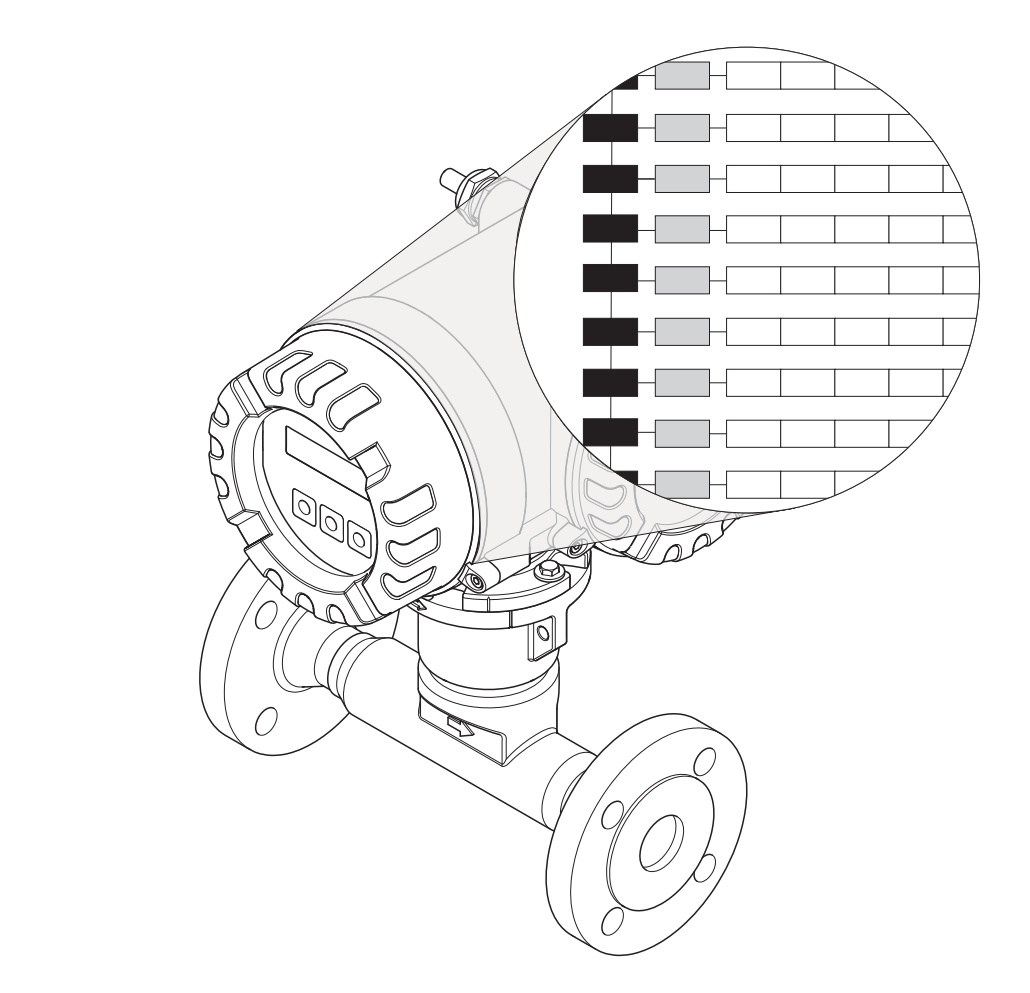

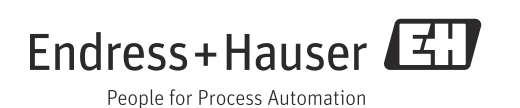

Endress+Hauser

## Table of contents for local operation

| 1                                                  | The function matrix: layout and use $\ldots 4$                                                                                                    |
|----------------------------------------------------|----------------------------------------------------------------------------------------------------|
| 2                                                  | Illustration of the function matrix5                                                                                                    |
| 3                                                  | MEASURING VALUES7                                                                                                    |
| 4                                                  | SYSTEM UNITS8                                                                                                    |
| <b>5</b><br>5.1<br>5.2<br>5.3<br>5.4<br>5.5<br>5.6 | Quick Setup12Quick Setup "Commissioning"13Quick Setup "Sensor"15"Gas" Quick Setup menu16"Pressure" Quick Setup menu18"Heat Flow" Quick Setup menu19Data backup/transmission21 |
| 6                                                  | OPERATION                                                                                                    |
| 7                                                  | USER INTERFACE                                                                                                    |
| 8                                                  | TOTALIZER 1/227                                                                                                    |
| 9                                                  | HANDLING TOTALIZER                                                                                                    |
| 10                                                 | COMMUNICATION                                                                                                    |
| 11                                                 | PROCESS PARAMETER33                                                                                                    |
| 12                                                 | GAS37                                                                                                    |
| 13                                                 | HEAT FLOW42                                                                                                    |
| 14                                                 | SYSTEM PARAMETER44                                                                                                    |
| 15                                                 | SENSOR DATA45                                                                                                    |
| 16                                                 | SUPERVISION                                                                                                    |
| 17                                                 | SIMULATION SYSTEM50                                                                                                    |
| 18                                                 | SENSOR VERSION51                                                                                                    |
| 19                                                 | AMPLIFIER VERSION                                                                                                    |
| <b>20</b><br>20.1                                  | Factory settings         53           Language         53                                                                                                    |

| 20.2 | SI units (not for USA and Canada)  | . 53 |
|------|------------------------------------|------|
| 20.3 | US units (only for USA and Canada) | . 55 |

### Index function matrix...... 57

### 1 The function matrix: layout and use

The function matrix is a two-level construction: the groups form one level and the groups' functions the other. The groups are the highest-level grouping of the control options for the measuring device. A number of functions is assigned to each group. You select a group in order to access the individual functions for operating and configuring the measuring device. You can find an overview of all the groups available in the table of contents on page 3 and in the graphic representation of the function matrix on page 6. On page 6 you can also find an overview of all the functions available with the page references to the specific function description. A description of the individual functions is provided on page 7 and onwards.

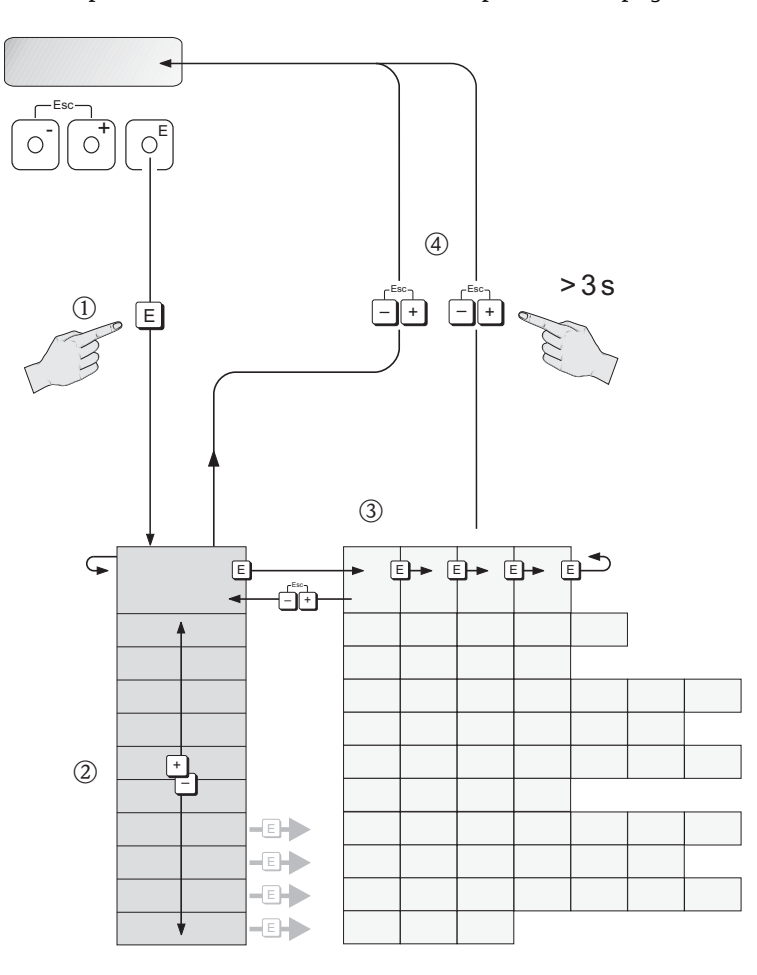

A0001142

## 2 Illustration of the function matrix

| Groups/function groups                             |         | Functions                      |                                          |                                 |                               |
|----------------------------------------------------|---------|--------------------------------|------------------------------------------|---------------------------------|-------------------------------|
| $ MEASURING VALUES \rightarrow \textcircled{2} 7 $ |         | MASS FLOW                      | CORRECTED VOLUME<br>FLOW                 | HEAT FLOW                       | TEMPERATURE                   |
| ↓                                                  |         |                                |                                          |                                 |                               |
| SYSTEM UNITS                                       | → 🖺 8   | UNIT MASS FLOW                 | UNIT MASS                                | UNIT CORRECTED VOL-<br>UME FLOW | UNIT CORRECTED VOL-<br>UME    |
| $\downarrow$                                       |         | UNIT CALORIFIC VALUE<br>MASS   | UNIT CALORIFIC VALUE<br>CORRECTED VOLUME | UNIT HEAT FLOW                  | UNIT HEAT                     |
|                                                    |         | UNIT PRESSURE                  | UNIT TEMPERATURE                         | UNIT DENSITY                    | UNIT LENGTH                   |
|                                                    |         |                                |                                          |                                 |                               |
| Quick Setup                                        | → 🗎 12  | QUICK SETUP COMMIS-<br>SIONING | QUICK SETUP SENSOR                       | QUICK SETUP GAS                 | QUICK SETUP PRESSURE          |
| Ļ                                                  |         | QUICK SETUP HEAT<br>FLOW       | T-DAT SAVE/LOAD                          |                                 |                               |
|                                                    |         |                                | 1                                        | 1                               | 1                             |
| OPERATION                                          | → 🖺 22  | LANGUAGE                       | ACCESS CODE                              | DEFINE PRIVATE CODE             | STATUS ACCESS                 |
| $\downarrow$                                       |         | ACCESS CODE COUNTER            |                                          |                                 |                               |
|                                                    | 1       |                                | Γ                                        | Γ                               |                               |
| USER INTERFACE                                     | → 🖺 24  | ASSIGN LINE 1                  | ASSIGN LINE 2                            | 100% VALUE LINE 1               | 100% VALUE LINE 2             |
| $\downarrow$                                       |         | FORMAT                         | DISPLAY DAMPING                          | CONTRAST LCD                    | BACKLIGHT                     |
| $\downarrow$                                       |         | TEST DISPLAY                   |                                          |                                 |                               |
| ·                                                  |         |                                |                                          |                                 |                               |
| TOTALIZER 1/2                                      | → 🖺 27  | ASSIGN TOTALIZER               | ASSIGN GAS GROUP                         | SUM                             | OVERFLOW                      |
| $\downarrow$                                       |         | UNIT TOTALIZER                 | RESET TOTALIZER                          |                                 |                               |
|                                                    |         |                                | 1                                        | 1                               |                               |
| HANDLING TOTAL-                                    | → 🖺 29  | RESET ALL TOTALIZERS           | FAILSAFE MODE                            |                                 |                               |
|                                                    |         |                                |                                          |                                 |                               |
|                                                    | → 🖻 30  | WRITE PROTECTION               | SIMULATION                               | <b>ΝΕΊΛΟΕ ΡΝ-ΤΛΟ</b>            |                               |
| COMMONICATION                                      | / 🖬 )0  |                                |                                          |                                 |                               |
| $\downarrow$                                       |         |                                | OUT VALUE                                |                                 |                               |
|                                                    |         | BLOCK SELECTION                | OUT VALUE                                | IN VALUE                        | CASCADE_IN VALUE              |
| PROCESS PARAMETER                                  | → 🖹 33  | DROCESS DRESSURE 1             | PROCESS PRESSURE 2                       | PROCESS PRESSURE                | REFERENCE PRESSURE            |
| I ROCESS I ARAMETER                                | / 🖬 ) ) |                                | TROCESS TRESSORE Z                       | TROCESS TRESSORE                | NEPERENCE I RESSURE           |
|                                                    |         | TURE                           | REFERENCE DENSITY                        | NET CALORIFIC VALUE             | GROSS CALORIFIC VALUE         |
| $\downarrow$                                       |         | MOLE % GAS 1                   | ASSIGN LOW FLOW CUT<br>OFF               | ON-VALUE LOW FLOW<br>CUT OFF    | OFF-VALUE LOW FLOW<br>CUT OFF |
|                                                    |         | ZERO POINT ADJUST              | INSTALLATION FACTOR                      |                                 |                               |
|                                                    |         |                                |                                          |                                 |                               |
| GAS                                                | → 🖺 37  | SELECT GROUP                   | ANALYZER INPUT                           | NUMBER OF GASES                 | GAS TYPE 1                    |
|                                                    |         | MOLE % GAS 1                   | DESCRIPTION                              | CORRECTION FACTOR               | REFERENCE DENSITY             |
| $\checkmark$                                       |         | GAS TYPE 2 to 8                | MOLE % GAS 2 to 8                        | CHECK VALUES                    | SAVE CHANGES                  |
|                                                    |         |                                |                                          |                                 |                               |
|                                                    |         |                                |                                          |                                 |                               |

| Groups/function group                             | S                                          | Functions                                        |                                                    |                                       |                                   |
|---------------------------------------------------|--------------------------------------------|--------------------------------------------------|----------------------------------------------------|---------------------------------------|-----------------------------------|
| $\downarrow$                                      |                                            | HEATING VALUE 2                                  | REFERENCE COMBUS-<br>TION TEMPERATURE              |                                       |                                   |
| SYSTEM PARAMETER                                  | → 🖺 44                                     | POSITIVE ZERO RETURN                             | FLOW DAMPING                                       |                                       |                                   |
| $\downarrow$                                      |                                            |                                                  |                                                    |                                       |                                   |
| SENSOR DATA                                       | → 🖺 45                                     | PIPE TYPE                                        | PIPE STANDARD                                      | NOMINAL DIAMETER                      | OUTER DIAMETER                    |
| $\downarrow$                                      |                                            | WALL THICKNESS                                   | INTERNAL DIAMETER                                  | INTERNAL HEIGHT                       | INTERNAL WIDTH                    |
|                                                   |                                            | MOUNTING                                         | MOUNTING SET LENGTH                                | INSERTION DEPTH                       | ZERO POINT                        |
|                                                   |                                            | FLOW CONDITIONER                                 | CALIBRATION DATE                                   |                                       |                                   |
|                                                   |                                            |                                                  |                                                    |                                       |                                   |
| SUPERVISION                                       | → 🖺 49                                     | ACTUAL SYSTEM CONDI-<br>TION                     | PREVIOUS SYSTEM CON-<br>DITION                     | ALARM DELAY                           | SYSTEM RESET                      |
|                                                   |                                            | OPERATION HOURS                                  | HOURS SINCE RESET                                  |                                       |                                   |
| *                                                 |                                            |                                                  |                                                    |                                       |                                   |
| SIMULATION SYSTEM $\rightarrow \textcircled{1}50$ |                                            | SIMULATION FAILSAFE<br>MODE                      | SIMULATION FAILSAFE SIMULATION MEASUR-<br>MODE AND |                                       |                                   |
| $\downarrow$                                      |                                            |                                                  |                                                    |                                       |                                   |
| SENSOR VERSION                                    | RSION $\rightarrow \square$ 51 SENSOR TYPE |                                                  | SERIAL NUMBER                                      | TRANSDUCER SERIAL<br>NUMBER           | SOFTWARE REVISION<br>NUMBER S-DAT |
| $\downarrow$                                      |                                            | PRE-AMPLIFIER SOFT-<br>WARE REVISION NUM-<br>BER | PRE-AMPLIFIER HARD-<br>WARE REVISION NUM-<br>BER   |                                       |                                   |
|                                                   | _                                          |                                                  |                                                    |                                       |                                   |
| AMPLIFIER VERSION $\rightarrow \bigoplus 52$      |                                            | DEVICE SOFTWARE                                  | HARDWARE REVISION<br>NUMBER AMPLIFIER              | SOFTWARE REVISION<br>NUMBER AMPLIFIER | SOFTWARE REVISION<br>NUMBER T-DAT |
|                                                   |                                            | I/O MODULE TYPE                                  | SOFTWARE REVISION<br>NUMBER I/O MODULE             |                                       |                                   |

## 3 MEASURING VALUES

| Function description, ME                     | ASURING VALUES group                                                                                                    |  |  |  |  |
|----------------------------------------------|----------------------------------------------------------------------------------------------------|--|--|--|--|
| ♥ Note!<br>The engineering unit of the<br>8) | Note!<br>The engineering unit of the measured variable displayed here is configured in the SYSTEM UNITS group ( $\rightarrow \square$ 8)                                                                                                    |  |  |  |  |
| MASS FLOW                                    | Description<br>The currently measured mass flow appears on the display.<br>Display<br>5-digit floating-point number, including unit<br>e.g. 462.87 kg/h; 731.63 lb/min                                                                                                    |  |  |  |  |
| CORRECTED VOLUME<br>FLOW                     | Description<br>The calculated corrected volume flow appears on the display.<br>The corrected volume flow is calculated from the measured mass flow and the<br>reference density of the gas.<br>Display<br>5-digit floating-point number, including unit<br>e.g. 104.97 Nm3/h; 110.73 Sm3/h; etc. |  |  |  |  |
| HEAT FLOW                                    | Description<br>The calculated heat flow appears on the display.<br>Display<br>5-digit floating-point number, including unit,<br>(e.g. 175.00 kJ/h; 50.000 kBtu/h; etc.)                                                                                                    |  |  |  |  |
| TEMPERATURE                                  | Description<br>The currently measured temperature appears on the display.<br>Display<br>5-digit fixed-point number, incl. unit and sign<br>e.g23.4 °C, 160.0 °F, 295.4 K                                                                                                    |  |  |  |  |

## 4 SYSTEM UNITS

| Function description, SYSTEM UNITS group |                                                                                                    |  |  |  |  |
|------------------------------------------|----------------------------------------------------------------------------------------------------|--|--|--|--|
| UNIT MASS FLOW                           | <ul> <li>Description For selecting the unit required and displayed for the mass flow. The unit you select here is also valid for: <ul> <li>Low flow cut off</li> <li>The following time units can be selected:</li> <li>s = second, m = minute, h = hour, d = day</li> </ul> Options</li></ul> |  |  |  |  |
|                                          | SI:<br>Gram $\rightarrow$ g/time unit<br>Kilogram $\rightarrow$ kg/time unit<br>Metric ton $\rightarrow$ t/time unit<br>US:                                                                                                    |  |  |  |  |
|                                          | Ounce $\rightarrow$ oz/time unit<br>Pound $\rightarrow$ lb/time unit<br>Ton $\rightarrow$ ton/time unit                                                                                                    |  |  |  |  |
|                                          | Factory setting kg/h or lb/h (country dependent $\rightarrow \square$ 53)                                                                                                    |  |  |  |  |
| UNIT MASS                                | <b>Description</b><br>For selecting the unit required and displayed for the mass.                                                                                                    |  |  |  |  |
|                                          | Options         SI:         Gram $\rightarrow$ g         Kilogram $\rightarrow$ kg         Metric ton $\rightarrow$ t                                                                                                    |  |  |  |  |
|                                          | US:<br>Ounce $\rightarrow$ oz<br>Pound $\rightarrow$ lb<br>Ton $\rightarrow$ ton                                                                                                    |  |  |  |  |
|                                          | <b>Factory setting</b><br>kg or lb (country dependent $\rightarrow \bigoplus 53$ )                                                                                                    |  |  |  |  |
| UNIT CORRECTED VOLUME<br>FLOW            | <ul> <li>Description</li> <li>For selecting the unit required and displayed for the corrected volume flow. The unit you select here is also valid for:</li> <li>Low flow cut off</li> <li>The following time units can be selected:</li> </ul>                                                 |  |  |  |  |
|                                          | s = second, m = minute, h = hour, d = day                                                                                                    |  |  |  |  |
|                                          | Options<br>SI:<br>Norm cubic meter $\rightarrow Nm^3$ /time unit<br>Norm liter $\rightarrow Nl$ /time unit                                                                                                    |  |  |  |  |
|                                          | US:<br>Standard cubic meter $\rightarrow$ Sm <sup>3</sup> /time unit<br>Standard cubic feet $\rightarrow$ Sft <sup>3</sup> /time unit                                                                                                    |  |  |  |  |
|                                          | Factory setting<br>Nm <sup>3</sup> /h or Sm <sup>3</sup> /h (country dependent $\rightarrow $ 53)                                                                                                    |  |  |  |  |
|                                          |                                                                                                    |  |  |  |  |
|                                          |                                                                                                    |  |  |  |  |
|                                          |                                                                                                    |  |  |  |  |

| Function description, SYSTEM UNITS group |                                                                                                    |  |  |  |
|------------------------------------------|----------------------------------------------------------------------------------------------------|--|--|--|
| UNIT CORRECTED VOLUME                    | DescriptionFor selecting the unit required and displayed for the corrected volume.OptionsSI:Norm cubic meter $\rightarrow$ Nm <sup>3</sup> Norm liter $\rightarrow$ NlUS:Standard cubic meter $\rightarrow$ Sm <sup>3</sup> Standard cubic feet $\rightarrow$ Sft <sup>3</sup> Factory settingNm <sup>3</sup> or Sm <sup>3</sup> (country dependent $\rightarrow$ 🖺 53)                                                                                                    |  |  |  |
| UNIT CALORIFIC VALUE<br>MASS             | Description         For selecting the unit required and displayed for the gross/net calorific value.         Options (SI units)         kJ/kg         MJ/kg         kWh/kg         MWh/kg         kcal/kg         Options (US units)         Btu/lb         Btu/lb         Factory setting         MJ/kg or kBtu/lb (country dependent → 🖺 53)                                                                                                    |  |  |  |
| UNIT CALORIFIC VALUE<br>CORRECTED VOLUME | <pre>Description For selecting the unit required and displayed for the calorific value based on the corrected volume. Options (SI units) kJ/Nm<sup>3</sup> MJ/Nm<sup>3</sup> kWh/Nm<sup>3</sup> MWh/Nm<sup>3</sup> kcal/Nm<sup>3</sup> Options (US units) kJ/Sm<sup>3</sup> MJ/Sm<sup>3</sup> kWh/Sm<sup>3</sup> MWh/Sm<sup>3</sup> KWh/Sm<sup>3</sup> MWh/Sm<sup>3</sup> Kal/Sm<sup>3</sup> MWh/Sm<sup>3</sup> Kal/Sm<sup>3</sup> Btu/Sft<sup>3</sup> Factory setting MJ/Nm<sup>3</sup> or kBtu/Sft<sup>3</sup> (country dependent → 🗎 53)</pre> |  |  |  |

| Function description, SYSTEM UNITS group |                                                                                                    |  |  |  |
|------------------------------------------|----------------------------------------------------------------------------------------------------|--|--|--|
| UNIT HEAT FLOW                           | <b>Description</b><br>For selecting the unit required and displayed for the heat flow.                                                                                                    |  |  |  |
|                                          | The following time units can be selected:<br>s = second, m = minute, h = hour, d = day                                                                                                    |  |  |  |
|                                          | Options (SI unit)                                                                                                    |  |  |  |
|                                          | kW<br>MW<br>kJ/time unit<br>GJ/time unit<br>kcal/time unit<br>Gcal/time unit                                                                                                    |  |  |  |
|                                          | Options (US unit)                                                                                                    |  |  |  |
|                                          | tons<br>kBtu/time unit<br>MBtu/time unit<br>GBtu/time unit                                                                                                    |  |  |  |
|                                          | Factory setting kW or kBtu/h (country dependent $\rightarrow \bigoplus 53$ )                                                                                                    |  |  |  |
| UNIT HEAT                                | <b>Description</b><br>For selecting the unit required and displayed for the heat.                                                                                                    |  |  |  |
|                                          | The following time units can be selected:<br>s = second, m = minute, h = hour, d = day                                                                                                    |  |  |  |
|                                          | Options (SI units)                                                                                                    |  |  |  |
|                                          | kWh<br>MWh<br>kJ<br>GJ<br>kcal<br>Mcal<br>Gcal                                                                                                    |  |  |  |
|                                          | Options (US units)                                                                                                    |  |  |  |
|                                          | tonh<br>kBtu<br>MBtu<br>GBtu                                                                                                    |  |  |  |
|                                          | Factory setting<br>kWh or kBtu (country dependent $\rightarrow \cong 53$ )                                                                                                    |  |  |  |
| UNIT PRESSURE                            | <b>Description</b><br>Use this function to select the unit for pressure.                                                                                                    |  |  |  |
|                                          | The unit you select here is also valid for:<br>■ Process pressure (see PROCESS PARAMETER group, → 🗎 33)<br>■ Reference pressure (see PROCESS PARAMETER group, → 🗎 33)                                                                                                    |  |  |  |
|                                          | Optionsbar a (bar absolute)psi a (pound per square inch absolute)kPa a (kilopascal absolute)mmHg 0°C a (millimeter mercury absolute)inHg 32°F a (inch mercury absolute)mmH2O 4°C a (millimeter water absolute)inH2O 39°F a (inch water absolute)kg/cm2 a (kilogram per centimeter squared absolute)Factory setting |  |  |  |
|                                          | bar a or psi a (country dependent $\rightarrow \square$ 53)                                                                                                    |  |  |  |

| Function description, SYSTEM UNITS group |                                                                                                    |  |  |  |
|------------------------------------------|----------------------------------------------------------------------------------------------------|--|--|--|
| UNIT TEMPERATURE                         | Description         For selecting the unit required and displayed for the temperature.         Options         °C (CELSIUS)         K (KELVIN)         °F (FAHRENHEIT)         R (RANKINE)         Factory setting         °C or °F (country dependent → 🗎 53)                                                                                                    |  |  |  |
| UNIT DENSITY                             | Description         For selecting the unit required and displayed for the calculated gas density at process conditions. The unit you select here is also valid for:         • Reference density (see PROCESS PARAMETER group, → 🗎 33)         Options         SI:         g/cm <sup>3</sup> g/cc         kg/dm <sup>3</sup> kg/l         kg/m <sup>3</sup> US:         lb/ft <sup>3</sup> Factory setting         kg/m <sup>3</sup> or lb/ft <sup>3</sup> (country dependent → 🖺 53) |  |  |  |
| UNIT LENGTH                              | PrerequisiteThis function is only available for the insertion sensor (t-mass 65I)DescriptionFor selecting the unit of length required and displayed for the pipe internal<br>diameter or the inner dimensions of rectangular ducts (see SENSOR DATA<br>function group $\rightarrow \textcircled{B}$ 45).Options<br>MILLIMETER<br>INCHFactory setting<br>MILLIMETER or INCH (country dependent $\rightarrow \textcircled{B}$ 53)                                                      |  |  |  |

# 5 Quick Setup

| Function description, Quick Setup group |                                                                                                    |  |  |  |
|-----------------------------------------|----------------------------------------------------------------------------------------------------|--|--|--|
| QUICK SETUP COM-<br>MISSIONING          | Description         Starts the Quick Setup menu for commissioning.         For a flowchart of the QUICK SETUP COMMISSIONING: →          13.         Options         NO         YES         Factory setting         NO                                                                                                    |  |  |  |
| QUICK SETUP SENSOR                      | Prerequisite         This function is only available for insertion sensors (t-mass 65I).         Description         Use this function to start the application-specific setup to calculate the insertion depth for the insertion sensor.         For a flowchart of the QUICK SETUP SENSOR: →          15.          Options       NO          YES         Factory setting         NO |  |  |  |
| QUICK SETUP GAS                         | Description         Use this function to start the application-specific setup for programming the gas or gas mixture.         For a flowchart of the QUICK SETUP GAS: → <b>Options</b> NO         YES <b>Factory setting</b> NO                                                                                                    |  |  |  |
| QUICK SETUP PRES-<br>SURE               | Description         Use this function to start the application-specific setup for programming the process pressure for each gas group. For a flowchart of the QUICK SETUP PRESSURE:         →               18           Options       NO         YES              Factory setting             NO                                                                                     |  |  |  |
| QUICK SETUP HEAT<br>FLOW                | Description         Use this function to start the application-specific setup for heat flow.         For a flowchart of the QUICK SETUP HEAT FLOW: → 🗎 19.         Options         NO         YES         Factory setting         NO                                                                                                    |  |  |  |

| Function description, Qu | ick Setup group                                                                                                    |
|--------------------------|----------------------------------------------------------------------------------------------------|
| T-DAT SAVE/LOAD          | <b>Description</b><br>Use this function to save the configuration/settings of the <b>transmitter</b> to a trans-<br>mitter-DAT (T-DAT), or to load a configuration from the T-DAT to the EEPROM<br>( <b>manual</b> backup function).                                                    |
|                          | <ul> <li>Application examples:</li> <li>After commissioning, the current measuring point parameters can be saved to the T-DAT as a backup.</li> <li>If the transmitter is replaced for some reason, the data from the T-DAT can be loaded into the new transmitter (EEPROM).</li> </ul> |
|                          | <b>Options</b><br>CANCEL<br>SAVE (from the EEPROM to the T-DAT)<br>LOAD (from the T-DAT to the EEPROM)                                                                                                    |
|                          | <ul> <li>Note!</li> <li>If the target device has an older software version, the message "TRANSM. SW-DAT" is displayed during startup. Then only the "SAVE" option is available.</li> </ul>                                                                                              |
|                          | <ul> <li>LOAD         This option is only possible:         <ul> <li>if the target device has the same software version as, or a more recent software version than, the source device or</li> <li>if the T-DAT contains valid data that can be called up</li> </ul> </li> </ul>         |
|                          | <ul> <li>SAVE<br/>This function is always available.</li> </ul>                                                                                                    |
|                          | Factory setting<br>CANCEL                                                                                                    |

### 5.1 Quick Setup "Commissioning"

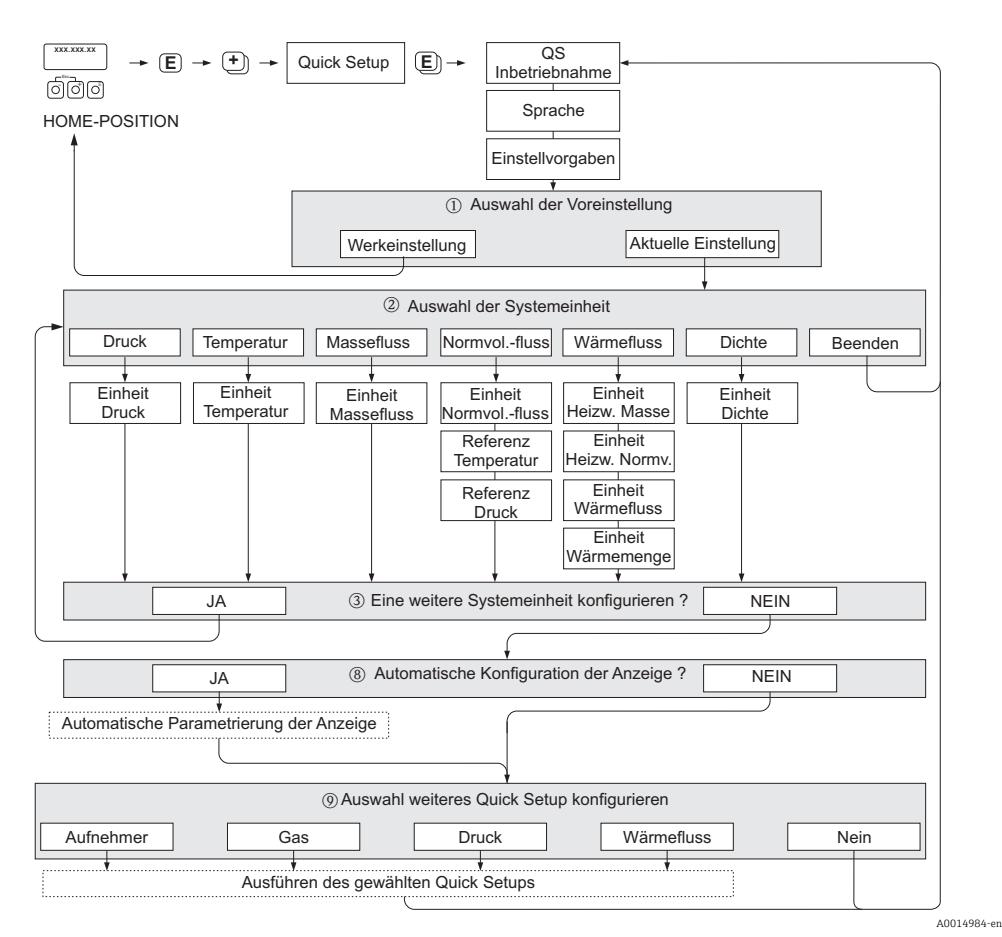

Fig. 1: QUICK SETUP COMMISSIONING- menu for straightforward configuration of the major device functions

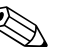

#### Note!

The display returns to the QUICK SETUP cell if you press the ESC key combination ( :) during programming of a parameter anywhere in the menu. The configuration settings already made remain valid, however.

#### **QUICK SETUP - COMMISSION**

Use the  $\bullet$  or  $\_$  key at the prompt "QS-COMMISSION NO" and the device access code entry appears. Enter the device access code "65" and press  $\blacksquare$ ; programming is enabled. The prompt "QS-COMMISSION NO" appears. Use the  $\bullet$  or  $\_$  key to change NO to YES and press  $\blacksquare$ .

#### LANGUAGE

Use the + or - key to select the required language and continue with  $\mathbb{E}$ .

#### PRE-SETTING.

- Select ACTUAL SETTINGS to continue programming the device and go to the next level or select DELIVERY SET-TINGS to reset the device. The device restarts and returns to the Home position.
  - ACTUAL SETTINGS are the actual programmed parameters in the device

- DELIVERY SETTINGS are the programmed parameters (factory settings plus customer specific settings) originally delivered with the device

#### SYSTEM UNITS

Select required system unit function and carry out parameterization or select QUIT to return to the QUICK SETUP function if no further programming is required.

- ② Only units not yet configured in the current setup are available for selection in each cycle.
- ③ The YES option remains visible until all the units have been configured. NO is the only option displayed when no further units are available.

#### Automatic configuration of the display

- (8) The "automatic parameterization of the display" option contains the following basic settings/factory settings:
  - YES: main line = MASS FLOW, additional line = TOTALIZER 1
  - NO: The existing (selected) settings remain.

#### Carry out another Quick Setup?

Select additional Quick Setups to complete commissioning or select NO to exit.

### 5.2 Quick Setup "Sensor"

It is essential that the insertion sensor is setup according to the actual pipe or duct and then installed at the calculated insertion depth. This Quick Setup guides you systematically through the procedure to setup the sensor.

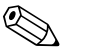

Note! The QUICK SETUP SENSOR function is not available for flanged type sensors.

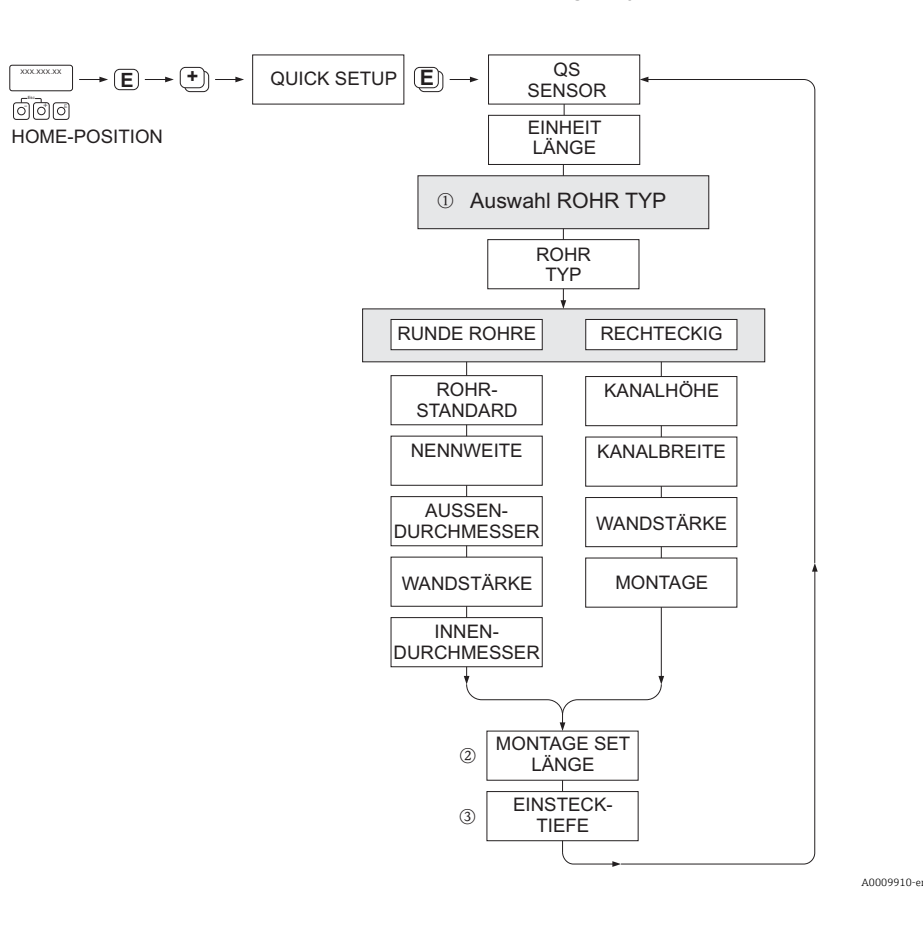

#### PIPE TYPE

- 1 CIRCULAR
  - in case that the pipe is of a standard type, then parameterize functions PIPE STANDARD and NOMINAL DIAMETER
  - In case that the pipe is a non-standard type, then select OTHERS in the function PIPE STANDARD and parameterize the functions WALL THICKNESS and OUTER DIAMETER.
  - The function INTERNAL DIAMETER displays the calculated internal diameter and is read only.
  - RECTANGULAR
    - Enter the INTERNAL HEIGHT, INTERNAL WIDTH and WALL THICKNESS of the duct
    - Select the MOUNTING orientation of the sensor: HORIZONTAL or VERTICAL

#### MOUNTING SET LENGTH

② Enter the measured length of the mounting set (including the compression fitting).

#### INSERTION DEPTH

 $\bigcirc$  This function calculates the insertion depth value for the mounting of the sensor.

Press E to save settings and return to QUICK SETUP SENSOR group.

### 5.3 "Gas" Quick Setup menu

The device can be setup with 1 or 2 individual gas groups in memory. This means that up to 2 different gas flow streams (e.g. nitrogen and argon) can be measured in a single pipe with one flowmeter.

In the case of 2 gas groups being used, a digital input can be assigned to switch between the gas groups or, alternatively, the switch can be done manually via a function in the device software.

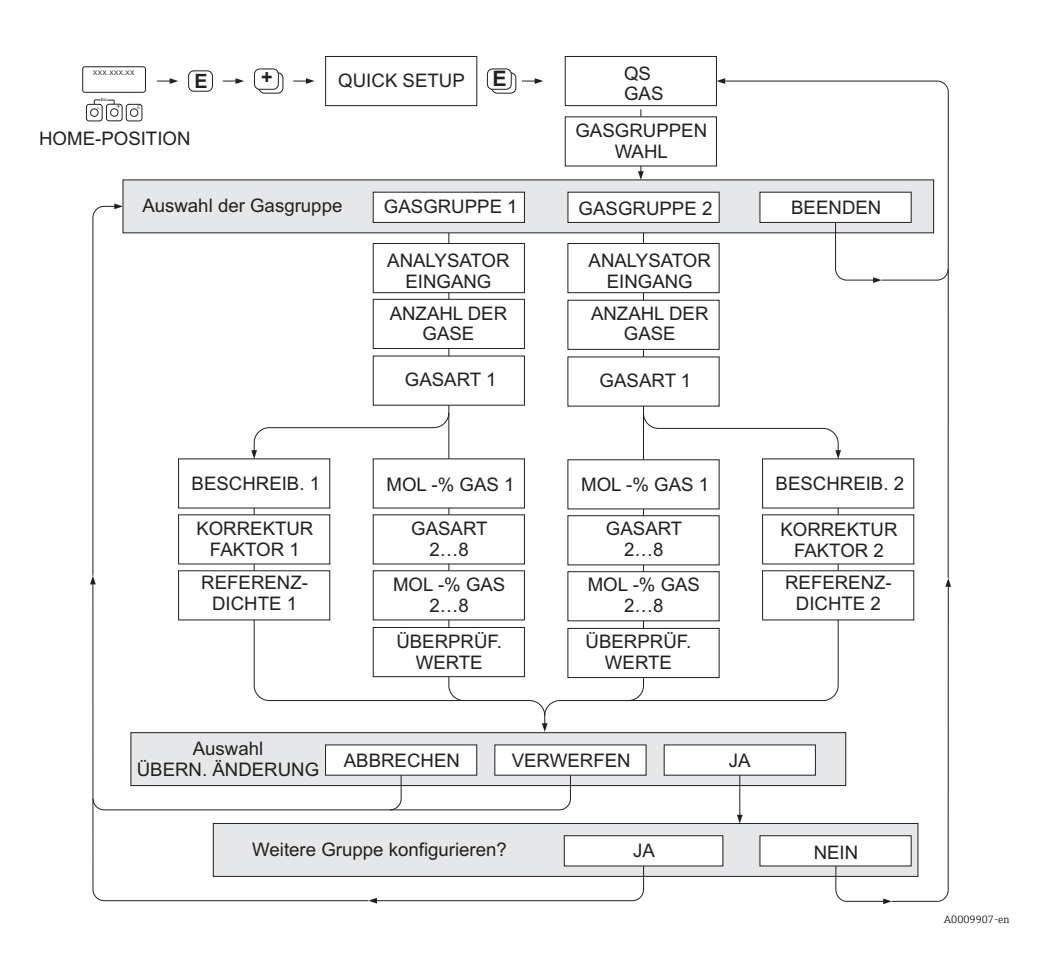

#### Programming a gas group

The device allows flexible change of the gas group parameters, independent of the original factory setup and calibration

A gas group can be programmed as:

- one single gas or
- one gas mixture (of up to 8 components)
- A single gas can be:
- selected from a list of standard gases or
- setup for other suitable types of gases, such as Ozone, using manual correction factors and the option called SPECIAL GAS. This requires application evaluation at the factory - consult your Endress+Hauser sales center prior to using this function.

#### Setting or viewing the active gas group

Go to the function SELECT GROUP ( $\rightarrow \bigoplus$  38) and simply select 1 or 2 and then exit using ESC ( $\oplus$  keys simultaneously). No save function is necessary.

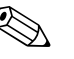

Note!

This Quick Setup Gas function is not available if an in-situ calibration function has been performed on the device as the in-situ calibration curve refers to the sensor power at each recorded flow point. Therefore, the programmed gas settings become redundant.

#### Performing the Quick Setup

- 1. GAS GROUP
  - Use the + or key to select the required GAS GROUP and continue with  $\mathbb{E}$ .
  - select the NUMBER OF GASES in the group from 1 to 8
  - select the GAS TYPE from the choose list.
  - enter the MOLE % for each GAS TYPE (only if NUMBER OF GASES is 2 and more).
  - The error message CHECK VALUES appears if the total mixture % does not equal
  - 100%.  $\rightarrow$  Go back and check the mixture settings.
- 2. SAVE CHANGES?
  - Select YES to save the settings in GAS GROUP 1 or 2 and activate the last gas group selected. Press 🗉 to continue or
  - Select CANCEL to save the entered settings in buffer memory but not activate them for measurement. If this function is selected, then it will be necessary to come back to this gas group and save it at a later stage.
  - Select DISCARD to clear the last changes and return to CONFIGURE GROUP to make new settings.
- 3. ANOTHER GAS GROUP?
  - Select YES to continue to the CONFIGURE GROUP function. Use the  $\pm$  or key to select the desired GAS GROUP and proceed as per the above instructions.
  - Select NO to exit to the Quick Setup.

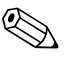

Note!

You can find more detailed information on the GAS GROUP in chapter GAS  $\rightarrow \cong$  38

### 5.4 "Pressure" Quick Setup menu

Use this Quick Setup to program the individual process pressure for each gas group. If only one gas group is being used, then only the function PROCESS PRESSURE 1 needs to be programmed, PROCESS PRESSURE 2 can remain with default settings.

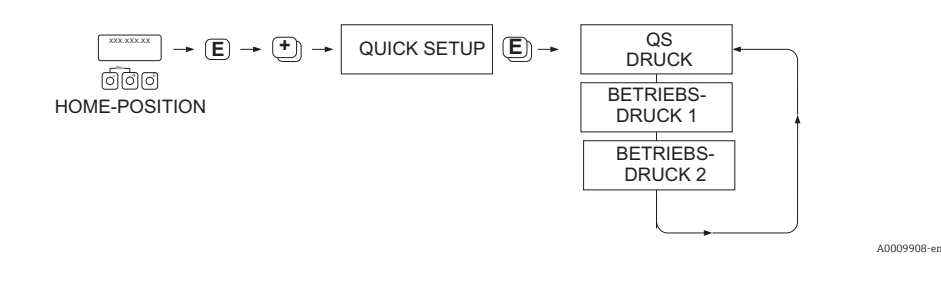

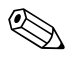

- Note!
  The device operates with absolute pressure only. Convert any gauge pressures to absolute pressure.
- If a pressure compensating input is being used, then the input signal value overrides the manually programmed value. The pressure input value applies to both gas groups. i.e. 2 independent pressure values are no longer possible.
- This Quick Setup Gas function is not available if an in-situ calibration function has been performed on the device as the in-situ calibration curve refers to the sensor power at each recorded flow point. Therefore, the programmed pressure settings become redundant.

### 5.5 "Heat Flow" Quick Setup menu

The device can calculate and output the heat of combustion of common fuel gases such as methane, natural gas, propane, butane, ethane and hydrogen.

Use this Quick Setup menu to program the method used to calculate the heating value or calorific value (CV). The device can be configured to give two independent heating value outputs and totalized values. For example, the pipeline has either natural gas or propane running at separate times and the heating value is required for both gases.

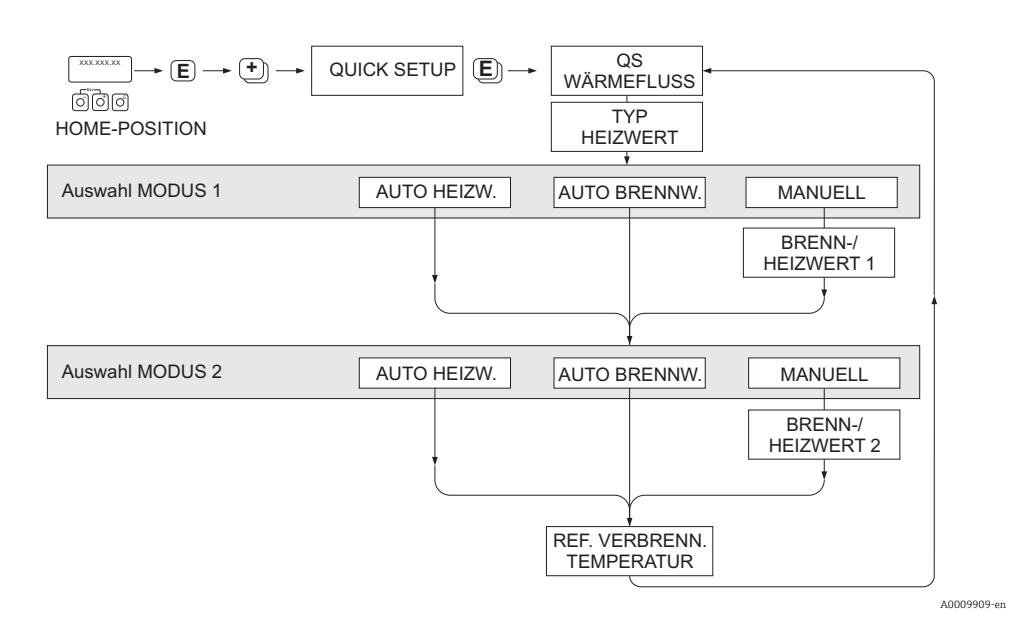

#### Calculation mode 1 and 2

- The heating value for CALCULATION MODE 1 corresponds to the settings in the function GAS GROUP 1.
- The heating value for CALCULATION MODE 2 corresponds to the settings in the function GAS GROUP 2.

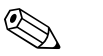

- If only one gas group is used, then leave mode 2 as default settings.
- The units of measure are selected in the SYSTEM UNITS section
  - → 🖹 8.

Note!

#### Auto Gross

The gross heating value (or higher heating value) is the total heat obtained by complete combustion at constant pressure of a volume of gas in air, including the heat released by the water vapor in the combustion products (gas, air and combustion products taken at reference combustion temperature and standard pressure).

#### Auto Net

The net heating value (or lower heating value) is determined by subtracting the heat of vaporization of the water vapor from the higher heating value. This treats any water formed as water vapor. The energy required to vaporize the water therefore is not realized as heat.

#### Manual

This function allows entry of a user-specific heating value if the required value is different from the value in the following table.

| Gas               | Formula          | Net/lower heating value |        | Gross/upper heating value |        |
|-------------------|------------------|-------------------------|--------|---------------------------|--------|
|                   |                  | [Mj/kg]                 | Btu/lb | [Mj/kg]                   | Btu/lb |
| Hydrogen          | H <sub>2</sub>   | 119.91                  | 51.56  | 141.78                    | 60.97  |
| Ammonia           | NH3              | 18.59                   | 7.99   | 22.48                     | 9.67   |
| Carbon Monoxide   | CO               | 10.1                    | 4.34   | 10.1                      | 4.34   |
| Hydrogen Sulphide | H <sub>2</sub> S | 15.2                    | 6.54   | 19.49                     | 8.38   |
| Methane           | $CH_4$           | 50.02                   | 21.51  | 55.52                     | 23.87  |
| Ethane            | $C_2H_6$         | 47.5                    | 20.43  | 51.93                     | 22.33  |
| Propane           | $C_3H_8$         | 46.32                   | 19.92  | 50.32                     | 21.64  |
| Butane            | $C_{4}H_{10}$    | 45.71                   | 19.66  | 49.51                     | 21.29  |
| Ethylene          | $C_2H_4$         | 47.16                   | 20.28  | 50.31                     | 21.63  |

\* According to ISO 6976:1995(E) and GPA Standard 2172-96

#### reference combustion temperature

The following reference temperatures are used:

| Country                                                                                                    | reference combustion temperature |
|----------------------------------------------------------------------------------------------------|----------------------------------|
| Austria, Belgium, Denmark, Germany, Italy, Luxembourg, The<br>Netherlands, Poland, Russia, Sweden, Switzerland | 25 °C                            |
| Brazil, China                                                                                                  | 20 °C                            |
| France, Japan                                                                                                  | 0°C                              |
| Australia, Canada, Czech Republic, Hungary, India, Ireland,<br>Malaysia, Mexico, South Africa, Great Britain   | 15 °C                            |
| Slovakia                                                                                                    | 25 °C                            |
| USA, Venezuela                                                                                                 | 60 °F                            |

### 5.6 Data backup/transmission

Using the T-DAT SAVE/LOAD function, you can transfer data (device parameters and settings) between the T-DAT (exchangeable memory) and the EEPROM (device storage unit).

This is required in the following instances:

- Creating a backup: current data are transferred from an EEPROM to the T-DAT.
- Replacing a transmitter: current data are copied from an EEPROM to the T-DAT and then transferred to the EEPROM of the new transmitter.
- Duplicating data: current data are copied from an EEPROM to the T-DAT and then transferred to EEPROMs of identical measuring points.

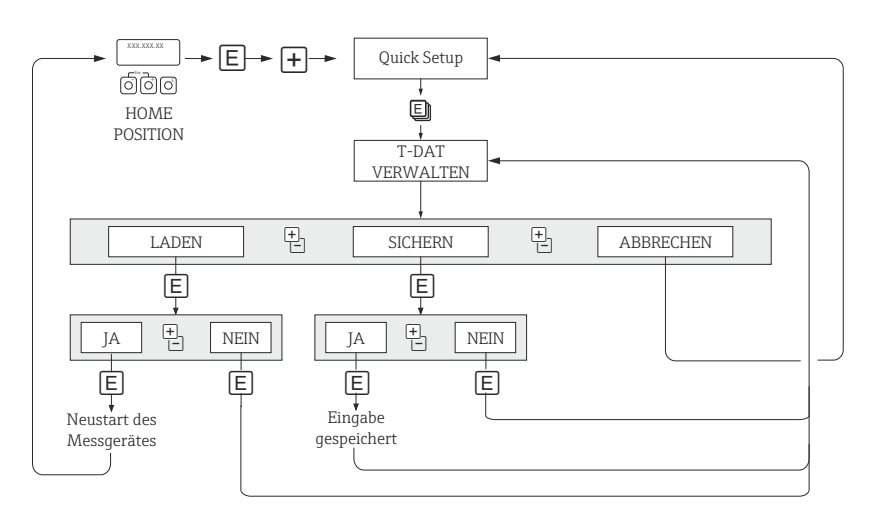

Fig. 2: Data backup/transmission with T-DAT SAVE/LOAD function

### 5.6.1 Information on the LOAD and SAVE options available

#### LOAD

Data are transferred from the T-DAT to the EEPROM.

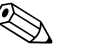

#### Note!

- Any settings already saved on the EEPROM are deleted.
- This option is only available, if the T-DAT contains valid data.
- This option can only be executed if the software version of the T-DAT is the same or newer than that of the EEPROM. Otherwise, the error message "TRANSM. SW-DAT" appears after restarting and the LOAD function is then no longer available.

#### SAVE

Data are transferred from the EEPROM to the T-DAT

A0001221-en

## 6 OPERATION

| Function description, OPERATION group |                                                                                                    |  |
|---------------------------------------|----------------------------------------------------------------------------------------------------|--|
| LANGUAGE                              | Description         For selecting the language in which all messages are shown on the local display.         If you press the                                                                                                    |  |
| ACCESS CODE                           | <ul> <li>Description All data of the measuring device are protected against inadvertent change. Programming is disabled and the settings cannot be changed until a code is entered. If you press the <sup>+</sup> operating elements in any function, the measuring device automatically goes to this function and the prompt to enter the code appears on the display (programming disabled). You can enable programming by entering the private code (factory setting = 65, see DEFINE PRIVATE CODE function (→ <sup>©</sup> 22). </li> <li>The programming levels are disabled if you do not press the operating elements within 60 seconds following a return to the HOME position. Programming can also be disabled by entering any number (other than the private code). </li> <li>Your Endress+Hauser sales center can be of assistance if you mislay your private code.</li> <li>User input</li> <li>Max. 4-digit number: 0 to 9999</li> </ul> |  |
| DEFINE PRIVATE CODE                   | <ul> <li>Description Use this function to specify the private code for enabling programming.</li> <li>Programming is always enabled if the code defined = 0.</li> <li>Programming has to be enabled before the code can be changed. When programming is disabled this function cannot be edited, thus preventing others from accessing your personal code.</li> <li>User input Max. 4-digit number: 0 to 9999</li> <li>Factory setting 65</li> </ul>                                                                                                    |  |
| STATUS ACCESS                         | Description<br>The access status for this function matrix appears on the display.<br>Display<br>ACCESS CUSTOMER (parameters can be modified)<br>LOCKED (parameters cannot be modified)                                                                                                    |  |

| Function description, OPERATION group |                                                                                                    |  |
|---------------------------------------|----------------------------------------------------------------------------------------------------|--|
| ACCESS CODE COUNTER                   | <b>Description</b><br>The number of times the private and service code was entered to access the device appears on the display. |  |
|                                       | <b>Display</b><br>Integer                                                                                                    |  |
|                                       | Factory setting<br>0                                                                                                    |  |

## 7 USER INTERFACE

| Function description, USER INTERFACE group |                                                                                                    |  |
|--------------------------------------------|----------------------------------------------------------------------------------------------------|--|
| ASSIGN LINE 1                              | <b>Description</b><br>For assigning a display value to the main line (top line of the local display).<br>This value is displayed during normal operation.                                                                                                    |  |
|                                            | Options<br>OFF<br>MASS FLOW<br>MASS FLOW IN %<br>TEMPERATURE<br>TOTALIZER 1<br>TOTALIZER 2<br>AI(1 to 5) - OUT VALUE<br>CORRECTED VOLUME FLOW<br>CORRECTED VOLUME FLOW IN %<br>HEAT FLOW<br>HEAT FLOW IN %<br>AO-VALUE                                                                                                    |  |
|                                            | Factory setting<br>MASS FLOW                                                                                                    |  |
| ASSIGN LINE 2                              | Description         For assigning a display value to the additional line (bottom line of the local display).         This value is displayed during normal operation.         Options         OFF         MASS FLOW         MASS FLOW IN %         MASS FLOW BARGRAPH IN %         TEMPERATURE         TOTALIZER 1         TAG NAME         OPERATING/SYSTEM CONDITIONS         TOTALIZER 2         CORRECTED VOLUME FLOW         CORRECTED VOLUME FLOW IN %         CORRECTED VOLUME FLOW BARGRAPH IN %         AI(1 to 5) - OUT VALUE         HEAT FLOW         HEAT FLOW IN %         HEAT FLOW BARGRAPH IN %         AO-VALUE         Factory setting |  |
|                                            | TOTALIZER 1                                                                                                    |  |

| Function description, USER INTERFACE group |                                                                                                    |  |
|--------------------------------------------|----------------------------------------------------------------------------------------------------|--|
| 100% VALUE LINE 1                          | PrerequisiteThis function is only available if one of the following options was selected in theASSIGN LINE 1 function ( $\rightarrow \boxdot 24$ ):• MASS FLOW IN %• CORRECTED VOLUME FLOW IN %• HEAT FLOW IN %DescriptionUse this function to enter the flow value which should be shown on the display as the 100% value.User input5-digit floating-point numberFactory setting10 kg/h (with mass flow)10 Nm³/h (with corrected volume flow)10 kW (with heat flow)                                                                                                    |  |
| 100% VALUE LINE 2                          | Prerequisite         This function is only available if one of the following options was selected in the         ASSIGN LINE 2 function (→ 🗎 24):         MASS FLOW IN %         CORRECTED VOLUME FLOW IN %         HEAT FLOW IN %         MASS FLOW BARGRAPH IN %         CORRECTED VOLUME FLOW BARGRAPH IN %         HEAT FLOW BARGRAPH IN %         Description         Use this function to enter the flow value which should be shown on the display as the 100% value.         User input         5-digit floating-point number         Factory setting         10 kg/h (with mass flow)         10 Nm³/h (with corrected volume flow)         10 kW (with heat flow)                                                                                 |  |
| FORMAT                                     | <ul> <li>Description For selecting the number of decimal places for the display value in the main line. </li> <li>Note that this setting only affects the reading as it appears on the display, it has no influence on the accuracy of the system's calculations. </li> <li>The places after the decimal point as computed by the measuring device cannot always be displayed, depending on this setting and the engineering unit. In these instances an arrow appears on the display between the measured value and the engineering unit (e.g. 1.2 → kg/h), indicating that the measuring device is computing with more decimal places than can be shown on the display. </li> <li>Options XXXXX XXXX.X - XXX.XX - XX.XXX Factory setting X.XXXX</li></ul> |  |
| DISPLAY DAMPING                            | Description<br>For entering a time constant defining how the display reacts to severely fluctuating<br>flow variables, either very quickly (enter a low time constant) or with damping<br>(enter a high time constant).<br>The setting 0 seconds switches off damping.<br>User input<br>0 to 100 seconds<br>Factory setting<br>3 seconds                                                                                                    |  |

| Function description, USER INTERFACE group |                                                                                                    |
|--------------------------------------------|----------------------------------------------------------------------------------------------------|
| CONTRAST LCD                               | <b>Description</b><br>For adjusting the display contrast to suit local operating conditions.                                                                                                    |
|                                            | User input<br>10 to 100%                                                                                                    |
|                                            | Factory setting<br>50%                                                                                                    |
| BACKLIGHT                                  | <b>Description</b><br>For adjusting the background lighting to suit local operating conditions.<br>Entering the value "0" means that the backlight is "switched off". The display then<br>no longer emits any light, i.e. the display texts can no longer be read in the dark. |
|                                            | User input<br>O to 100%                                                                                                    |
|                                            | Factory setting<br>50%                                                                                                    |
| TEST DISPLAY                               | <b>Description</b> Use this function to test the operability of the local display and its pixels                                                                                                    |
|                                            | Test sequence:                                                                                                    |
|                                            | 1. Start the test by selecting ON.                                                                                                    |
|                                            | 2. All pixels of the main line and additional line are darkened for minimum 0.75 seconds.                                                                                                    |
|                                            | 3. The main line and additional line show an "8" in each field for minimum 0.75 seconds.                                                                                                    |
|                                            | 4. The main line and additional line show a "0" in each field for minimum 0.75 seconds.                                                                                                    |
|                                            | 5. The main line and additional line show nothing (blank display) for minimum 0.75 seconds.                                                                                                    |
|                                            | 6. When the test is completed, the local display returns to its initial state and displays the option OFF.                                                                                                    |
|                                            | Options<br>OFF<br>ON                                                                                                    |
|                                            | <b>Factory setting</b><br>OFF                                                                                                    |

# 8 TOTALIZER 1/2

| Function description, TOTALIZER 1/2 group |                                                                                                    |
|-------------------------------------------|----------------------------------------------------------------------------------------------------|
| ASSIGN TOTALIZER                          | <b>Description</b><br>Use this function to assign a measured variable to the totalizer.                                                                                                    |
|                                           | <ul> <li>The totalizer is reset to "0" as soon as the option selected is changed.</li> <li>If you select OFF, only the ASSIGN TOTALIZER function is displayed in the Totalizer 1 or 2 group.</li> </ul>                                                                                                 |
|                                           | Options<br>OFF<br>MASS FLOW<br>CORRECTED VOLUME FLOW                                                                                                    |
|                                           | HEAT FLOW Factory setting MASS FLOW                                                                                                    |
| ASSIGN GAS GROUP                          | <b>Description</b><br>Use this function to assign a gas group to a totalizer.                                                                                                    |
|                                           | If GAS GROUP 1&2 is selected, the individual values of each gas group are totale<br>on one totalizer.                                                                                                    |
|                                           | Options<br>GAS GROUP 1<br>GAS GROUP 2<br>GAS GROUP 1&2                                                                                                    |
|                                           | Factory setting<br>GAS GROUP 1                                                                                                    |
| SUM                                       | <b>Description</b><br>The total for the totalizer's measured variable aggregated since measuring com-<br>menced appears on the display.<br>The value is positive.                                                                                                    |
|                                           | The totalizers' response to errors is defined in the FAILSAFE MODE function ( $\rightarrow$ 29).                                                                                                    |
|                                           | <b>Display</b><br>Max. 7-digit floating-point number, including unit (e.g. 15467.04 kg)                                                                                                    |
| OVERFLOW                                  | <b>Description</b><br>The total for the totalizer's overflow aggregated since measuring commenced<br>appears on the display.                                                                                                    |
|                                           | Total flow is represented by a floating-point number consisting of max. 7 digits.<br>Higher numerical values (>9,999,999) can be viewed as overflows. The effective<br>quantity is thus the total of the SUM function ( $\rightarrow \bigoplus 27$ ) plus the value displayed<br>the OVERFLOW function. |
|                                           | Example:<br>Reading after 2 overflows: 2 E7 kg (= 20000000 kg)<br>The value displayed in the SUM function = 196845.7 kg<br>Effective total quantity = 20196845.7 kg                                                                                                    |
|                                           | <b>Display</b><br>Integer with exponent, including unit, e.g. 2 E7 kg                                                                                                    |
|                                           |                                                                                                    |
|                                           |                                                                                                    |
|                                           |                                                                                                    |
|                                           |                                                                                                    |
|                                           |                                                                                                    |

| Function description, TOTALIZER 1/2 group |                                                                                                    |  |
|-------------------------------------------|----------------------------------------------------------------------------------------------------|--|
| UNIT TOTALIZER                            | <b>Description</b><br>For selecting the unit for the measured variable assigned to the totalizer.                                                        |  |
|                                           | <b>Options (ASSIGN TOTALIZER = MASS FLOW)</b><br>SI $\rightarrow$ g , kg, t<br>US $\rightarrow$ oz, lb, ton                                              |  |
|                                           | Factory setting Depends on the nominal diameter and the country $\rightarrow \square$ 53                                                                 |  |
|                                           | <b>Options (ASSIGN TOTALIZER = CORRECTED VOLUME FLOW)</b><br>SI $\rightarrow$ Nl, Nm <sup>3</sup><br>US $\rightarrow$ Sm <sup>3</sup> , Sft <sup>3</sup> |  |
|                                           | Factory setting Depends on the nominal diameter and the country $\rightarrow \square$ 53                                                                 |  |
|                                           | <b>Options (ASSIGN TOTALIZER = HEAT FLOW)</b><br>SI $\rightarrow$ kWh, MWh, kJ, MJ, GJ, kcal, Mcal, Gcal<br>US $\rightarrow$ kBtu, MBtu, GBtu, tonh      |  |
|                                           | Factory setting<br>MWh or kBtu (country dependent $\rightarrow \square 53$ )                                                                             |  |
| RESET TOTALIZER                           | <b>Description</b><br>Resets the sum and overflow in the totalizer selected.                                                                             |  |
|                                           | Options<br>NO<br>YES                                                                                                    |  |
|                                           | Factory setting<br>NO                                                                                                    |  |

## 9 HANDLING TOTALIZER

| Function description, HANDLING TOTALIZER group |                                                                                                    |
|------------------------------------------------|----------------------------------------------------------------------------------------------------|
| RESET ALL TOTALIZ-<br>ERS                      | <b>Description</b><br>Resets the sums and overflows of both totalizers to "zero" (=RESET).                                                                     |
|                                                | <b>Options</b><br>NO<br>YES                                                                                                    |
|                                                | Factory setting<br>NO                                                                                                    |
| FAILSAFE MODE                                  | <b>Description</b><br>For selecting the behavior of the totalizer in an alarm condition.                                                                       |
|                                                | Options                                                                                                    |
|                                                | STOP<br>The totalizer does not continue to count the flow if a fault is present. The totalizer<br>stops at the last value before the alarm condition occurred. |
|                                                | HOLD VALUE<br>The totalizer continues to count the flow on the basis of the last valid flow data<br>(before the fault occurred).                               |
|                                                | ACTUAL VALUE<br>The totalizers continue to count on the basis of the current flow data. The fault is<br>ignored.                                               |
|                                                | Factory setting<br>STOP                                                                                                    |

# 10 COMMUNICATION

| Function description, COMMUNICATION group |                                                                                                    |  |
|-------------------------------------------|----------------------------------------------------------------------------------------------------|--|
| WRITE PROTECTION                          | Description         Use this function to check whether the measuring device can be write-accessed.         Write protection is activated and deactivated by means of a jumper on the I/O module (see Operating Instructions BA00134D/06).         Display         OFF         = Data exchange is possible         ON         = Data exchange disabled         Factory setting         OFF                                                                                                    |  |
| SIMULATION                                | <ul> <li>Description Use this function to check whether a simulation in the Analog Input or Discrete Output function block is possible.</li> <li>Write protection is activated and deactivated by means of a jumper on the I/O module (see Operating Instructions BA00134D/06).</li> <li>The status of the simulation mode is also shown in the parameter BLOCK_ERR of the Resource Block.</li> <li>Display OFF Simulation in the Analog Input and Discrete Output function block is not possible.</li> <li>ON Simulation in the Analog Input and Discrete Output function block is possible.</li> <li>Factory setting ON</li> </ul> |  |
| DEVICE PD-TAG<br>MANUFACTURER ID          | Description         Use this function to enter a tag name for the measuring device.         User input         Max. 32-character text, permissible: A-Z, 0-9, +,-, punctuation marks         Factory setting         E+H_TMASS_65_XXXXXXXXXXX         Description                                                                                                    |  |
|                                           | Use this function to view the manufacturer ID in decimal numerical format.<br>Display<br>452B48 (hex) for Endress+Hauser                                                                                                    |  |
| DEVICE TYPE                               | Description<br>Use this function to view the device ID in hexadecimal numerical format.<br>Display<br>1065 (hex) for t-mass 65 FOUNDATION Fieldbus                                                                                                    |  |

| Function description, COMMUNICATION group |                                                                                                    |
|-------------------------------------------|----------------------------------------------------------------------------------------------------|
| SERIAL NUMBER                             | Description<br>Use this function to view the serial number.<br>Display<br>11-digit number                                                                                                    |
| DEVICE REVISION                           | DescriptionUse this function to view the device revision number. $\bigotimes$ Note!The information displayed here helps ensure that the correct system files (DD =Device Description) are used for integration into the host system. The system filescan be downloaded from the Internet free of charge (www.endress.com).Example:Information displayed in the DEVICE REVISION function $\rightarrow$ 01Information displayed in the DD REVISION function $\rightarrow$ 01Device description files required (DD) ) $\rightarrow$ 0101.sym / 0101.ffoDisplay1                    |
| DD REVISION                               | DescriptionUse this function to view the revision number of the Device Description. $\bigotimes$ Note!The information displayed here helps ensure that the correct system files (DD =Device Description) are used for integration into the host system. The system filescan be downloaded from the Internet free of charge (www.endress.com).Example:Information displayed in the DEVICE REVISION function $\rightarrow$ 01Information displayed in the DD REVISION function $\rightarrow$ 01Device description files required (DD) ) $\rightarrow$ 0101.sym / 0101.ffoDisplay1 |
| BLOCK SELECTION                           | Description         In this function, a function block can be selected, whose value and status is shown in the following functions.         Display         ANALOG INPUT 1 to 5         ANALOG OUTPUT         PID         Factory setting         ANALOG INPUT 1                                                                                                    |
| OUT VALUE                                 | <b>Description</b><br>Displays the output value OUT, incl. unit and status, of the Analog Input or PID function block selected in the function BLOCK SELECTION.                                                                                                    |
| IN VALUE                                  | Prerequisite         This function is not available unless the PID option was selected in the BLOCK         SELECTION function.         Display         Displays the controlled variable IN, incl. unit and status of the Analog Input or PID function block selected in the function BLOCK SELECTION.                                                                                                    |

| Function description, COMMUNICATION group |                                                                                                    |
|-------------------------------------------|----------------------------------------------------------------------------------------------------|
| CASCADE_IN VALUE                          | <b>Prerequisite</b><br>This function is not available unless the PID option was selected in the BLOCK<br>SELECTION function. |
|                                           | <b>Display</b><br>Displays an analog set value, incl. unit and status, taken over from an external<br>function block.        |

# 11 PROCESS PARAMETER

| Function description, PRO  | CESS PARAMETER group                                                                                                    |
|----------------------------|----------------------------------------------------------------------------------------------------|
| PROCESS PRESSURE 1         | <b>Prerequisite</b><br>This function is <b>not</b> available if the IN-SITU CALIBRATION function has been<br>enabled. Refer to your Endress+Hauser sales center for more information.                                                                     |
|                            | <b>Description</b><br>Use this function to enter the process pressure for GAS GROUP 1.<br>(Selection and composition via the functions in the GAS 1/2 group)<br>The unit is taken from the function UNIT PRESSURE ( $\rightarrow \square$ 10).            |
|                            | <b>Input/display</b><br>5-digit floating-point number                                                                                                    |
|                            | Factory setting<br>1.0130 [bar a] or 14.692 [psi a] (country dependent $\rightarrow \square$ 53)                                                                                                    |
| PROCESS PRESSURE 2         | <b>Prerequisite</b><br>This function is <b>not</b> available if the IN-SITU CALIBRATION function has been<br>enabled. Refer to your Endress+Hauser sales center for more information.                                                                     |
|                            | <b>Description</b><br>Use this function to enter the process pressure for GAS GROUP 2.<br>(Selection and composition via the functions in the GAS $1/2$ group)<br>The unit is taken from the function UNIT PRESSURE ( $\rightarrow \square$ 10).          |
|                            | <b>Input/display</b><br>5-digit floating-point number                                                                                                    |
|                            | Factory setting<br>1.0130 [bar a] or 14.692 [psi a] (country dependent $\rightarrow \square$ 53)                                                                                                    |
| PROCESS PRESSURE           | <ul> <li>Description</li> <li>Use this function to display the pressure value which is used for the flow calculation. The value is read from the following function:</li> <li>PROCESS PRESSURE 1 or 2 (depending on which gas group is active)</li> </ul> |
|                            | The unit is taken from the function UNIT PRESSURE ( $\rightarrow \square$ 10).                                                                                                    |
|                            | Display<br>5-digit floating-point number                                                                                                    |
|                            | Factory setting<br>1.0130 [bar a] or 14.692 [psi a] (country dependent $\rightarrow \square$ 53)                                                                                                    |
| REFERENCE PRESSURE         | <b>Description</b><br>Use this function to enter the reference pressure for calculating the reference density (for corrected volume flow measurement).<br>The unit is taken from the function UNIT PRESSURE ( $\rightarrow \square$ 10).                  |
|                            | <b>User input</b><br>5-digit floating-point number                                                                                                    |
|                            | Factory setting<br>1.0130 [bar a] or 14.692 [psi a] (country dependent $\rightarrow \square$ 53)                                                                                                    |
| REFERENCE TEMPERA-<br>TURE | <b>Description</b><br>Use this function to enter the reference temperature for calculating the reference density (for corrected volume flow measurement).<br>The unit is taken from the function UNIT TEMPERATURE ( $\rightarrow \square 11$ ).           |
|                            | <b>User input</b><br>5-digit floating-point number                                                                                                    |
|                            | Factory setting<br>0.0 [°C] or +32.0 [°F] (country dependent $\rightarrow \square$ 53.)                                                                                                    |
|                            |                                                                                                    |
|                            |                                                                                                    |

| Function description, PROCESS PARAMETER group |                                                                                                    |  |
|-----------------------------------------------|----------------------------------------------------------------------------------------------------|--|
| REFERENCE DENSITY                             | <b>Prerequisite</b><br>This function is <b>not</b> available if the IN-SITU CALIBRATION function has been<br>enabled. Refer to your Endress+Hauser sales center for more information.                                                                                |  |
|                                               | <b>Description</b><br>Use this function to display the calculated reference density (for corrected volume flow measurement).                                                                                                    |  |
|                                               | <b>Display</b><br>5-digit floating-point number                                                                                                    |  |
| NET CALORIFIC VALUE                           | <b>Prerequisite</b><br>This function is <b>only</b> available if AUTO NET or MANUAL was selected in the MODE 1 or 2 function ( $\rightarrow \boxminus 42$ )                                                                                                    |  |
|                                               | <b>Description</b><br>Use this function to display the current net calorific value of the gas.<br>The unit is taken from the function UNIT CALORIFIC VALUE MASS ( $\rightarrow \square$ 9) or<br>UNIT CALORIFIC VALUE CORRECTED VOLUME ( $\rightarrow \square$ 9).   |  |
|                                               | <b>Display</b><br>5-digit floating-point number                                                                                                    |  |
| GROSS CALORIFIC VALUE                         | <b>Prerequisite</b><br>This function is <b>only</b> available if AUTO GROSS was selected in the MODE 1 or 2 function ( $\rightarrow \cong 42$ ).                                                                                                    |  |
|                                               | <b>Description</b><br>Use this function to display the current gross calorific value of the gas.<br>The unit is taken from the function UNIT CALORIFIC VALUE MASS ( $\rightarrow \square$ 9) or<br>UNIT CALORIFIC VALUE CORRECTED VOLUME ( $\rightarrow \square$ 9). |  |
|                                               | <b>Display</b><br>5-digit floating-point number                                                                                                    |  |
| MOLE % GAS 1                                  | <b>Prerequisite</b><br>This function is <b>not</b> available if OFF was selected in the ANALYZER INPUT function ( $\rightarrow \square$ 38) of the active gas group.                                                                                                 |  |
|                                               | <b>Description</b><br>Use this function to display the mole % of GAS TYPE 1 ( $\rightarrow \square$ 38) in accordance with the input signal of the gas analyzer.                                                                                                    |  |
|                                               | <b>Display</b><br>0.0 % to 100.0 %                                                                                                    |  |
| ASSIGN LOW FLOW CUT<br>OFF                    | <b>Description</b><br>For selecting the process variable on which low flow cut off should act.                                                                                                    |  |
|                                               | Options<br>OFF<br>MASS FLOW<br>CORRECTED VOLUME FLOW                                                                                                    |  |
|                                               | Factory setting<br>MASS FLOW                                                                                                    |  |
|                                               |                                                                                                    |  |
|                                               |                                                                                                    |  |
|                                               |                                                                                                    |  |
|                                               |                                                                                                    |  |
|                                               |                                                                                                    |  |

| Function description, PROCESS PARAMETER group |                                                                                                    |  |
|-----------------------------------------------|----------------------------------------------------------------------------------------------------|--|
| ON-VALUE LOW FLOW<br>CUT OFF                  | Prerequisite<br>This function is <b>not</b> available if OFF was selected in the ASSIGN LOW FLOW CUT<br>OFF function ( $\Rightarrow \ \ 34$ ).                                                                                                    |  |
|                                               | <b>Description</b><br>Use this function to enter the on-value for low flow cut off.<br>The unit is taken from the SYSTEM UNITS group ( $\rightarrow \boxtimes 8$ ).                                                                                                    |  |
|                                               | Low flow cut off is switched on if the value entered is not equal to 0. An inverted plus sign is shown on the local display of the flow value as soon as the low flow cut off is active.                                                                                                    |  |
|                                               | <b>User input</b><br>5-digit floating-point number                                                                                                    |  |
|                                               | Factory setting<br>1% of calibrated full scale value                                                                                                    |  |
| OFF-VALUE LOW FLOW<br>CUT OFF                 | <b>Description</b><br>Use this function to enter the off-value for low flow cut off. Enter the off-value<br>as a positive hysteresis from the on-value.                                                                                                    |  |
|                                               | Q<br>b<br>a<br>1<br>t<br>c<br>t<br>t<br>t                                                                                                    |  |
|                                               | Fig. 3: Example for the behavior of low flow cutoff<br>Q Flow rate [volume/time]<br>t Time<br>H Hysteresis<br>a ON VALUE LOW FLOW CUT OFF = 20 kg/h<br>b OFF-VALUE LOW FLOW CUTOFF = 10%<br>c Low flow cutoff active<br>1 Low flow cut off is switched on at 20 kg/h<br>2 Low flow cut off is switched off at 22 kg/h |  |
|                                               | <b>User input</b><br>Integer 0 to 100%                                                                                                    |  |
|                                               | Factory setting<br>50%                                                                                                    |  |
| ZERO POINT ADJUST                             | Description         Use this function to start automatic zero point adjustment.                                                                                                    |  |

| Function description, PROCESS PARAMETER group |                                                                                                    |  |
|-----------------------------------------------|----------------------------------------------------------------------------------------------------|--|
| INSTALLATION FACTOR                           | <b>Description</b><br>Disturbances in the flow may arise due to the design of the system, such as pipe<br>bends, reducers, etc. The flow value measured is scaled by entering a constant<br>factor. The flow disturbance can thus be compensated using the calculated flow<br>signal: |  |
|                                               | Flow output = measured flow × installation factor                                                                                                    |  |
|                                               | Enter a higher value: flow value output is increased.<br>Enter a lower value: flow value output is decreased.                                                                                                    |  |
|                                               | <b>User input</b><br>5-digit floating-point number<br>0.0000 to 99999                                                                                                    |  |
|                                               | Factory setting<br>1.0000                                                                                                    |  |
# 12 GAS

#### Function description, GAS group

#### Prerequisite

This function is **not** available if the IN-SITU CALIBRATION function is enabled. This function is available again if the in-situ calibration is reset to the factory setting. Contact your Endress+Hauser service organization for more information.

#### Description

Use this function to view or change the gas configuration

- The device can be configured with one or two independent gas groups.
- Switching between two groups can be performed manually (function SELECT GROUP  $\rightarrow \square$  38)

General programming rules:

- A gas group can be configured with 1 single gas or a gas mixture (max. 8 gas constituents).
- The sum of the gas mixture constituents entered must total 100.0 Mole %.
- A gas constituent and its corresponding Mole % can be entered in any order within the mixture.
- A gas constituent may have a value of 0.0 Mole % within the mixture.
- The option NOT USED in the GAS TYPE 1 and GAS TYPE 2 to 8 functions is a place holder where no gas is assigned. The program does not use this option for calculations.
- The option SPECIAL GAS is a substitute for other gases. The Mole % value is always 100.0%

Note!

For a flowchart of the GAS QUICK SETUP, see Operating Instructions BA00134D/06.

#### Programming examples

| a. | 10 | jas | group: | 1 | standard | qas |
|----|----|-----|--------|---|----------|-----|
|    |    | ,   | - 1    |   |          |     |

| SELECT GROUP    | GAS GROUP 1 |
|-----------------|-------------|
| ANALYZER INPUT  | OFF         |
| NUMBER OF GASES | 1           |
| GAS TYPE 1      | AIR         |
| MOLE % GAS 1    | 100.0 %     |

b. 2 gas groups: 2 standard gases

| SELECT GROUP    | GAS GROUP 1 | GAS GROUP 2 |
|-----------------|-------------|-------------|
| ANALYZER INPUT  | OFF         | OFF         |
| NUMBER OF GASES | 1           | 1           |
| GAS TYPE 1      | ARGON       | NITROGEN    |
| MOLE % GAS 1    | 100.0 %     | 100.0 %     |

#### c. 2 gas groups: 1 standard gas, 1 special gas

| SELECT GROUP      | GAS GROUP 1 | GAS GROUP 2      |
|-------------------|-------------|------------------|
| ANALYZER INPUT    | OFF         | OFF              |
| NUMBER OF GASES   | 1           | 1                |
| GAS TYPE 1        | OXYGEN      | SPECIAL GAS      |
| MOLE % GAS 1      | 100.0 %     | 100.0 %          |
| DESCRIPTION       | -           | O2 90% OZONE 10% |
| CORRECTION FACTOR | -           | 1.2009           |
| REFERENCE DENSITY | -           | 1.5005 kg/m3     |

d. 1 gas groups: 1 gas mixture (with gas analyzer input compensation)

| SELECT GROUP    | GAS GROUP 1    |
|-----------------|----------------|
| ANALYZER INPUT  | ON             |
| NUMBER OF GASES | 1              |
| GAS TYPE 1      | METHANE        |
| MOLE % GAS 1    | 50.0 %         |
| GAS TYPE 2      | CARBON DIOXIDE |
| MOLE % GAS 2    | 40.0 %         |
| GAS TYPE 3      | NITROGEN       |
| MOLE % GAS 3    | 10.0 %         |

| Function description, GAS group |                                                                                                    |  |
|---------------------------------|----------------------------------------------------------------------------------------------------|--|
| SELECT GROUP                    | Description         • select a gas group for editing         • set the active gas group manually         Setting the active gas group:         • Once all the necessary settings have been programmed in the gas group, select YES in the SAVE CHANGES function (→                                       |  |
| ANALYZER INPUT                  | Description         Use this function to activate/deactivate automatic updating of gas mixtures (via a gas analyzer signal).         A gas group must contain at least 2 gas types (e.g. Methane 60%, Carbon Dioxide 40%).         User input         OFF         ON         Factory setting         OFF |  |
| NUMBER OF GASES                 | Description         Use this function to enter the number of gases that are used in the gas group.         User input         1 to 8         Factory setting         1                                                                                                    |  |
| GAS TYPE 1                      | DescriptionUse this function to select gas type 1.OptionsAIRAMMONIAARGONBUTANECARBON DIOXIDECARBON MONOXIDECHLORINEETHANEETHYLENEHELIUM 4HYDROGEN NORMALHYDROGEN CHLORIDEKRYPTONMETHANENEONNITROGENOXYGENPROPANEXENONNOT USEDSPECIAL GASFactory settingAIR                                               |  |

| Function description, GAS group |                                                                                                    |  |
|---------------------------------|----------------------------------------------------------------------------------------------------|--|
| MOLE % GAS 1                    | PrerequisiteThis function is not available if the setting in NUMBER OF GASES ( $\rightarrow \boxtimes$ 38) is 1.(The factory setting 100% is automatically used)                                                  |  |
|                                 | <b>Description</b><br>Use this function to enter the Mole % of the gas selected in GAS TYPE 1.                                                                                                    |  |
|                                 | <b>User input</b><br>000.00 % to 100.00 %                                                                                                    |  |
|                                 | Factory setting<br>100.00 %                                                                                                    |  |
| DESCRIPTION                     | <b>Prerequisite</b><br>This function is <b>only</b> available if the option SPECIAL GAS is selected in the function GAS TYPE 1 ( $\rightarrow \square$ 38).                                                       |  |
|                                 | <b>Description</b><br>Use this function to enter a description for a special gas configuration.                                                                                                    |  |
|                                 | Example<br>A special composition consisting of 93% oxygen and 7% ozone.<br>User input: O2 93% OZONE 7%                                                                                                    |  |
|                                 | <b>User input</b><br>xxxx (max. 16 characters)<br>Valid characters are A-Z, 0-9, +, -, decimal point, blank space or underscore                                                                                   |  |
|                                 | <b>Factory setting</b><br>"" (no text)                                                                                                    |  |
| CORRECTION FACTOR               | <b>Prerequisite</b><br>This function is <b>only</b> available if the option SPECIAL GAS is selected in the function GAS TYPE 1 ( $\rightarrow \square$ 38).                                                       |  |
|                                 | <b>Description</b><br>Use this function to enter a manual correction factor for a special gas configura-<br>tion.<br>The correction factor is normally based on air and at the specified process condi-<br>tions. |  |
|                                 | The correction factor is determined by the factory. If the gas or process conditions change from the initial setting, then the correction factor value will also need updating.                                   |  |
|                                 | <b>User input</b><br>5-digit floating-point number                                                                                                    |  |
|                                 | Factory setting<br>1.0                                                                                                    |  |

| Function description, GAS group |                                                                                                    |  |
|---------------------------------|----------------------------------------------------------------------------------------------------|--|
| REFERENCE DENSITY               | Prerequisite         This function is only available if the option SPECIAL GAS is selected in the function GAS TYPE 1 (→ 🗎 38).         Description         Use this function to enter a reference density for a special gas configuration when corrected volume flow is required, e.g. Nm <sup>3</sup> (Sft <sup>3</sup> )         The unit is taken from the function UNIT DENSITY (→ 🖺 11).         The reference density is determined by the factory. If the gas or reference conditions change from the initial setting, then the reference density value will also need updating.         User input         5-digit floating-point number, with unit         Factory setting         1.2930 [kg/m³] or 0.0807 [lb/ft³] (country dependent → 🖺 53) |  |
| GAS TYPE 2 to 8                 | Prerequisite         The number of functions available here is dependent upon the setting in the function NUMBER OF GASES (→                                                                                                    |  |
| MOLE % GAS 2 to 8               | PrerequisiteThe number of functions available here is dependent upon the setting in the function NUMBER OF GASES ( $\rightarrow \boxdot 38$ ).DescriptionUse this function to enter the Mole % of the gas selected in GAS TYPE 2 to 8.User input000.00 % to 100.00 %Factory setting100.00 %                                                                                                    |  |

| Function description, GAS group |                                                                                                    |  |
|---------------------------------|----------------------------------------------------------------------------------------------------|--|
| CHECK VALUES                    | Prerequisite         This function is only available if there is an error in the Mole % values.         Description         The error message MIXTURE NOT 100% appears if the entered values do not add up to 100%. The entries have to be checked and corrected before the gas group can be saved and used for flow measurement (see option YES ® function SAVE CHANGES (→ 🗎 41).         Display         MIXTURE NOT 100%                                                                                                    |  |
| SAVE CHANGES                    | <ul> <li>Description Use this function to control the way entries are saved in the gas group and utilized for flow measurement. </li> <li>Options CANCEL The entered parameters are saved in the gas group but they are not used for flow measurement. The gas group can be activated, at a later time, by returning to the group, checking the parameters and then selecting the option YES in this function. YES The entered parameters are saved in the gas group and are used for flow measurement. DISCARD The entered parameters are not saved. The previous parameters remain valid and are used for flow measurement. </li> </ul> |  |

# 13 HEAT FLOW

| Function description, HEAT FLOW group |                                                                                                    |  |
|---------------------------------------|----------------------------------------------------------------------------------------------------|--|
| CALORIFIC VALUE<br>TYPE               | Description         Use this function to select the measured variable on which the combustion value is based.         Options         • MASS         • CORRECTED VOLUME         Factory setting         MASS                                                                                                    |  |
| MODE 1                                | <ul> <li>Description Use this function to select a mode for calculating the heat flow (GAS GROUP 1).</li> <li>Options <ul> <li>AUTO NET</li> <li>AUTO GROSS</li> <li>MANUAL</li> </ul> </li> <li>Factory setting <ul> <li>AUTO NET</li> </ul> </li> </ul>                                                                                                    |  |
| HEATING VALUE 1                       | Prerequisite<br>This function is only available if MANUAL was selected in the MODE 1 function<br>$( \rightarrow \boxdot 42)$ .Description<br>Use this function to enter a user-specific calorific value.Input/display<br>                                                                                                    |  |
| MODE 2                                | Description<br>Use this function to select a mode for calculating the heat flow (GAS GROUP 2).<br>Options<br>• AUTO NET<br>• AUTO GROSS<br>• MANUAL<br>Factory setting<br>AUTO NET                                                                                                    |  |
| HEATING VALUE 2                       | Prerequisite         This function is only available if MANUAL was selected in the MODE 2 function ( $\rightarrow \boxdot 42$ ).         Description         Use this function to enter a user-specific calorific value.         Input/display         5-digit floating-point number         Factory setting         0.0         The corresponding unit is taken from the UNIT CALORIFIC VALUE MASS ( $\rightarrow \boxdot 9$ ) or UNIT CALORIFIC VALUE CORRECTED VOLUME function ( $\rightarrow \boxdot 9$ ). |  |

| Function description, HEAT FLOW group |                                                                                                    |  |
|---------------------------------------|----------------------------------------------------------------------------------------------------|--|
| REFERENCE COMBUS-<br>TION TEMPERATURE | <b>Prerequisite</b><br>This function is <b>not</b> available if the option MANUAL is selected in MODE 1 oder 2 $(\Rightarrow \textcircled{B} 42)$ .                                                                                                    |  |
|                                       | <b>Description</b><br>Use this function to enter the reference combustion temperature of the gas. This function is used to calculate the calorific value of the gas.<br>The unit is taken from the function UNIT TEMPERATURE ( $\rightarrow \square 11$ ). |  |
|                                       | <b>User input</b><br>5-digit floating-point number                                                                                                    |  |
|                                       | <b>Factory setting</b> 25.0 °C or 60.0 °F (country dependent $\rightarrow \square$ 53)                                                                                                    |  |

# 14 SYSTEM PARAMETER

| Function description, SYSTEM PARAMETER group |                                                                                                    |  |
|----------------------------------------------|----------------------------------------------------------------------------------------------------|--|
| POSITIVE ZERO<br>RETURN                      | <b>Description</b><br>Use this function to interrupt evaluation of measured variables. For example, the<br>output signal should be set to zero flow during operations such as pipe cleaning.                                                                  |  |
|                                              | The setting acts on all functions and outputs of the measuring device.<br>If the positive zero return is active, the notice message #601 "POSITIVE ZERO-RET"<br>is displayed.                                                                                 |  |
|                                              | Options                                                                                                    |  |
|                                              | OFF<br>ON (signal output is set to zero flow value, temperature is as normal)                                                                                                    |  |
|                                              | <b>Factory setting</b><br>OFF                                                                                                    |  |
| FLOW DAMPING                                 | Description                                                                                                    |  |
|                                              | For setting the filter depth. The sensitivity of the flow measurement signal can be<br>reduced with respect to transient flows and interference peaks.<br>The response time of the measuring device increases with every increase in the fil-<br>ter setting. |  |
|                                              | The damping acts prior to other damping functions (e. g. display, time constant).                                                                                                    |  |
|                                              | <b>User input</b><br>0 to 100 s                                                                                                    |  |
|                                              | <b>Factory setting</b><br>1 s                                                                                                    |  |

# 15 SENSOR DATA

| Function description, SENSOR DATA group                                                                                                    |                                                                                                    |  |  |
|----------------------------------------------------------------------------------------------------|----------------------------------------------------------------------------------------------------|--|--|
| This group of functions contains the essential data relating to the sensor geometry and calibration.<br>Flange version (t-mass 65 F): The sensor data cannot be changed and is read only.<br>Insertion version (t-mass 65 I): The sensor data can be changed to suit the application pipe.<br>The pipe or duct dimensions are essential for calculating the correct insertion depth. |                                                                                                    |  |  |
| Solution Note! Note! To record the sensor data<br>■ 15.                                                                                                    | for the insertion sensor (t-mass 65I), see the flowchart of the Quick Setup "Sensor" $\rightarrow$                                                                                                    |  |  |
| Refer to your Endress+Ha                                                                                                    | user sales center for more information.                                                                                                    |  |  |
| PIPE TYPE                                                                                                    | <b>Prerequisite</b><br>This function is <b>only</b> available for insertion sensors (t-mass 65I).                                                                                                    |  |  |
|                                                                                                    | <b>Description</b><br>Use this function to select the type of pipe.                                                                                                    |  |  |
|                                                                                                    | <b>Options</b><br>CIRCULAR<br>RECTANGULAR                                                                                                    |  |  |
|                                                                                                    | Factory setting<br>CIRCULAR                                                                                                    |  |  |
| PIPE STANDARD                                                                                                    | <b>Prerequisite</b><br>This function is <b>only</b> available for insertion sensors (t-mass 65I).<br>This function is <b>not</b> available if RECTANGULAR is selected in the PIPE TYPE func-<br>tion ( $\rightarrow \cong$ 45).       |  |  |
|                                                                                                    | <b>Description</b><br>Use this function to select a pipe standard.<br>If the option OTHERS is selected here, then values need to be entered in the func-<br>tions OUTER DIAMETEROUTER DIAMETER and WALL THICKNESSWALL THICK-<br>NESS. |  |  |
|                                                                                                    | Options<br>DIN:<br>PN6, PN10, PN25, PN40<br>ANSI:<br>B36.10 SCHEDULE 10, 20, 30, 40, 60, 80<br>B36.19 SCHEDULE 10, 40, 80<br>OTHERS                                                                                                   |  |  |
|                                                                                                    | <b>Factory setting</b> PN10 or B36.10 SCHEDULE 10 (country dependent $\rightarrow \square$ 53)                                                                                                    |  |  |

| Function description, SENSOR DATA group |                                                                                                    |  |
|-----------------------------------------|----------------------------------------------------------------------------------------------------|--|
| NOMINAL DIAMETER                        | PrerequisiteThis function is only available for insertion sensors (t-mass 65I).This function is not available if OTHER was selected in the PIPE STANDARD function ( $\rightarrow \boxdot 45$ ) or RECTANGULAR in the PIPE TYPE function ( $\rightarrow \boxdot 45$ ).DescriptionUse this function to select the nominal diameter of the pipe.Options80/3", 100/4", 150/6", 200/8", 250/10", 300/12", 350/14", 400/16", 450/18", 500/20", 600/24", 700/28", 800/32", 900/36", 1000/40"Factory setting150/6"                                                                                                    |  |
| OUTER DIAMETER                          | PrerequisiteThis function is only available for insertion sensors (t-mass 65I).This function is only available if CIRCULAR is selected in the function PIPE TYPE( $\rightarrow \boxdot 45$ ) and OTHER was selected in the function PIPE STANDARD ( $\rightarrow \boxdot 45$ ).DescriptionUse this function to enter a value for the outer diameter.The unit is taken from the function UNIT LENGTH ( $\rightarrow \boxdot 11$ ).User input5-digit floating-point number60 to 99999 (mm) or 2.362 to 3937 (inch) (country dependent $\rightarrow \boxdot 53$ )Factory setting168.3 (mm) or 6.0 (inch) (country dependent $\rightarrow \boxdot 53$ ) |  |
| WALL THICKNESS                          | PrerequisiteThis function is only available for insertion sensors (t-mass 651).This function is only available if OTHER was selected in the PIPE STANDARD function ( $\rightarrow \square$ 45).DescriptionUse this function to enter the wall thickness of a circular or rectangular duct.The unit is taken from the function UNIT LENGTH ( $\rightarrow \square$ 11).User input5-digit floating-point number2.0 to 40.0 (mm) or 0.08 to 1.57 (inch) (country dependent $\rightarrow \square$ 53)Factory setting4.5 (mm) or 0.1771 (inch) (country dependent $\rightarrow \square$ 53)                                                              |  |
| INTERNAL DIAMETER                       | PrerequisiteThis function is only available for insertion sensors (t-mass 651).This function is only available if OTHER is selected in the PIPE STANDARD function ( $\rightarrow \boxdot$ 45) and CIRCULAR was selected in the PIPE TYPE function ( $\rightarrow \boxdot$ 45).DescriptionUse this function to view the internal diameter of a circular pipe.The unit is taken from the function UNIT LENGTH ( $\rightarrow \boxdot$ 11).Display5-digit floating-point numberFactory settingDepends on the sensor size (country dependent $\rightarrow \boxdot$ 53)                                                                                  |  |

| Function description, SENSOR DATA group |                                                                                                    |  |
|-----------------------------------------|----------------------------------------------------------------------------------------------------|--|
| INTERNAL HEIGHT                         | <b>Prerequisite</b><br>This function is <b>only</b> available for insertion sensors (t-mass 65I).<br>This function is <b>only</b> available if RECTANGULAR was selected in the PIPE TYPE function ( $\rightarrow \cong$ 45).                                                                            |  |
|                                         | <b>Description</b><br>Use this function to enter the internal height of a rectangular duct.<br>The unit is taken from the function UNIT LENGTH ( $\rightarrow \square$ 11).                                                                                                    |  |
|                                         | User input<br>5-digit floating-point number<br>45 to 99999 (mm) or 1.771 to 3937 (inch) (country dependent → 🗎 53)                                                                                                    |  |
|                                         | Factory setting 150.0 (mm) or 6.0 (inch) (country dependent $\rightarrow \square$ 53)                                                                                                    |  |
|                                         |                                                                                                    |  |
|                                         |                                                                                                    |  |
|                                         |                                                                                                    |  |
| INTERNAL WIDTH                          | <b>Prerequisite</b><br>This function is <b>only</b> available for insertion sensors (t-mass 65I).<br>This function is <b>only</b> available if RECTANGULAR was selected in the PIPE TYPE function ( $\rightarrow \cong$ 45).                                                                            |  |
|                                         | <b>Description</b><br>Use this function to enter the internal width of a rectangular duct.<br>The unit is taken from the function UNIT LENGTH ( $\rightarrow \square$ 11).                                                                                                    |  |
|                                         | User input<br>5-digit floating-point number<br>45 to 99999 (mm) or 1.771 to 3937 (inch) (country dependent → 🗎 53)                                                                                                    |  |
|                                         | <b>Factory setting</b> 150.0 (mm) or 6.0 (inch) (country dependent $\rightarrow \square$ 53)                                                                                                    |  |
| MOUNTING                                | <b>Prerequisite</b><br>This function is <b>only</b> available for insertion sensors (t-mass 65I).<br>This function is <b>only</b> available if RECTANGULAR was selected in the PIPE TYPE function ( $\rightarrow \square$ 45).                                                                          |  |
|                                         | <b>Description</b><br>Use this function to select the installation direction of the insertion sensor in the<br>rectangular duct.                                                                                                    |  |
|                                         | <ul> <li>If the VERTICAL option is selected, the value from the function INTERNAL HEIGHT (→      47) is used to calculate the insertion depth</li> <li>If the HORIZONTAL option is selected, the value from the function INTERNAL WIDTH (→      47) is used to calculate the insertion depth</li> </ul> |  |
|                                         | <b>Options</b><br>HORIZONTAL<br>VERTICAL                                                                                                    |  |
|                                         | Factory setting<br>VERTICAL                                                                                                    |  |

| Function description, SENSOR DATA group |                                                                                                    |  |  |
|-----------------------------------------|----------------------------------------------------------------------------------------------------|--|--|
| MOUNTING SET<br>LENGTH                  | <b>Prerequisite</b><br>This function is <b>only</b> available for insertion sensors (t-mass 651).                                                                                                    |  |  |
|                                         | <b>Description</b><br>Use this function to enter a value for the length of the mounting set (including the sensor compression fitting).<br>The unit is taken from the function UNIT LENGTH ( $\rightarrow \square$ 11).                                                                                 |  |  |
|                                         | User input<br>5-digit floating-point number<br>75 to 900 (mm) or 2.953 to 35.433 (inch) (country dependent → 🗎 53)                                                                                                    |  |  |
|                                         | <b>Factory setting</b><br>106.0 (mm) or 4.173 (inch) (country dependent $\rightarrow \boxdot 53$ )<br>The factory setting value is the length of the G1A compression fitting and standard<br>Endress+Hauser mounting boss.                                                                              |  |  |
| INSERTION DEPTH                         | <b>Prerequisite</b><br>This function is <b>only</b> available for insertion sensors (t-mass 651).                                                                                                    |  |  |
|                                         | <b>Description</b><br>This function displays the calculated insertion depth for mounting the sensor.<br>The unit is taken from the function UNIT LENGTH ( $\rightarrow \square$ 11).<br>For more information on insertion depth calculation, please refer to the Operating<br>Instructions BA00134D/06. |  |  |
|                                         | <b>Display</b><br>5-digit floating-point number                                                                                                    |  |  |
| ZERO POINT                              | <b>Description</b><br>This function shows the current zero point correction value for the sensor.<br>The zero point is determined by the ZERO POINT ADJUST ( $\rightarrow \bigoplus 35$ ) function.<br><b>User input</b><br>5-digit floating-point number                                               |  |  |
|                                         | -20.000 to +20.000<br>Factory setting                                                                                                    |  |  |
|                                         | Depends on calibration.                                                                                                    |  |  |
| FLOW CONDITIONER                        | <b>Description</b><br>Use this function to indicate if the t-mass 65F sensor has been calibrated with or<br>without a flow conditioner.                                                                                                    |  |  |
|                                         | <b>Display</b><br>WITH<br>WITHOUT                                                                                                    |  |  |
|                                         | Factory setting<br>WITHOUT                                                                                                    |  |  |
| CALIBRATION DATE                        | Description<br>Use this function to display the date of the last factory calibration of the measuring<br>device.<br>This date is not updated by the IN-SITU CALIBRATION function.<br>Options<br>DD.MM.YYYY                                                                                              |  |  |

# 16 SUPERVISION

| Function description, SUPERVISION group |                                                                                                    |  |  |
|-----------------------------------------|----------------------------------------------------------------------------------------------------|--|--|
| ACTUAL SYSTEM CON-<br>DITION            | <b>Description</b><br>The current system status appears on the display.<br><b>Display</b><br>SYSTEM OK or<br>The fault/notice message with the highest priority.                                                                                                    |  |  |
| PREVIOUS SYSTEM<br>CONDITION            | <b>Description</b><br>The last 16 fault and notice messages appear on the display.                                                                                                    |  |  |
| ALARM DELAY                             | <ul> <li>Description</li> <li>Use this function to enter a time delay for which the criteria for an error always has to be satisfied before a fault or notice message is generated. Depending on the setting and the type of error, this suppression acts on the display.</li> <li>Note!</li> <li>If this function is used, fault and notice messages are delayed by the time corresponding to the setting before being forwarded to the higher-level controller (PLC, DCS, etc.). Therefore, check in advance whether a delay of this nature could affect the safety requirements of the process. If fault and notice messages are not be suppressed, than a value of 0 seconds must be entered here.</li> <li>User input</li> <li>0 to 100 s (in steps of one second)</li> <li>Factory setting</li> <li>0 s</li> </ul> |  |  |
| SYSTEM RESET                            | Description         Use this function to restart (reset) the measuring device.         Options         NO         The device is not restarted.         RESTART SYSTEM         Restart without disconnecting main power. In doing so, all the data (functions) are accepted unchanged.         Factory setting         NO                                                                                                    |  |  |
| OPERATION HOURS                         | <b>Description</b><br>The hours of operation of the device appear on the display.<br><b>Display</b><br>Depends on the number of hours of operation elapsed:<br>Hours of operation < 10 hours $\rightarrow$ display format = 0:00:00 (hr:min:sec)<br>Hours of operation 10 to 10 000 hours $\rightarrow$ display format = 0000:00 (hr:min)<br>Hours of operation >10 000 hours $\rightarrow$ display format = 000000 (hr)                                                                                                    |  |  |
| HOURS SINCE RESET                       | <b>Description</b><br>The hours of operation since the last reset of the device appear on the display.<br><b>Display</b><br>Depends on the number of hours of operation elapsed:<br>Hours of operation < 10 hours $\rightarrow$ display format = 0:00:00 (hr:min:sec)<br>Hours of operation 10 to 10 000 hours $\rightarrow$ display format = 0000:00 (hr:min)<br>Hours of operation >10 000 hours $\rightarrow$ display format = 000000 (hr:min)                                                                                                    |  |  |

# 17 SIMULATION SYSTEM

| Function description, SIMULATION SYSTEM group |                                                                                                    |  |
|-----------------------------------------------|----------------------------------------------------------------------------------------------------|--|
| SIMULATION FAIL-<br>SAFE MODE                 | Description         Use this function to set all inputs, outputs and the totalizer to their error-response modes, in order to check whether they respond correctly. During this time, the message #691 "SIMULATION FAILSAFE" appears on the display.         Options         OFF         ON         Factory setting         OFF                                                                                                    |  |
| SIMULATION MEA-<br>SURAND                     | <ul> <li>Description         Use this function to set all the inputs, outputs and the totalizer to their flow-response modes, in order to check whether they respond correctly. During this time, the message #692 "SIMULATION MEASURAND" appears on the display.     </li> <li>Note!         <ul> <li>The measuring device can only be used for measuring to a certain extent while the simulation is in progress.</li> <li>The setting is not saved if the power supply fails.</li> </ul> </li> <li>Options         <ul> <li>OFF</li> <li>MASS FLOW</li> <li>CORRECTED VOLUME FLOW</li> <li>TEMPERATURE</li> <li>HEAT FLOW</li> <li>Factory setting</li> <li>OFF</li> </ul> </li> </ul>                                                                                                    |  |
| VALUE SIMULATION<br>MEASURAND                 | Prerequisite         Function is only available if the SIMULATION MEASURAND function (→ ● 50) is active.         Description         Use this function to specify an arbitrary value (e.g. 12 kg/s) to check the assigned functions in the device itself and downstream signal circuits.         The unit depends on the option selected in the SIMULATION MEASURAND function and is taken from the SYSTEM UNITS group (→ ● 8). <ul> <li>Note!</li> <li>The setting is not saved if the power supply fails.</li> </ul> <ul> <li>User input</li> <li>5-digit floating-point number</li> <li>Factory setting</li> <li>(country dependent → ● 53)</li> <li>0 kg/h; 0 lb/h (MASS FLOW)</li> <li>0 Nm³/h; 0 Sm³/h (CORRECTED VOLUME FLOW)</li> <li>0 kW; 0 kBtu (HEAT FLOW)</li> <li>0 °C; +32 °F (TEMPERATURE)</li> </ul> |  |

## 18 SENSOR VERSION

| Function description, SENSOR VERSION group     |                                                                                                    |  |  |
|------------------------------------------------|----------------------------------------------------------------------------------------------------|--|--|
| SENSOR TYPE                                    | Description<br>Use this function to view the sensor type.<br>Display<br>FLOWCELL (t-mass 65F flange sensor)<br>INSERTION (t-mass 65I insertion sensor) |  |  |
| SERIAL NUMBER                                  | <b>Description</b><br>The serial number of the sensor appears on the display.                                                                          |  |  |
| TRANSDUCER SERIAL<br>NUMBER                    | <b>Description</b><br>The serial number of the transducer appears on the display.                                                                      |  |  |
| SOFTWARE REVISION<br>NUMBER S-DAT              | <b>Description</b><br>Use this function to view the software revision number of the S-DAT.                                                             |  |  |
| PRE-AMPLIFIER SOFT-<br>WARE REVISION<br>NUMBER | <b>Description</b><br>Use this function to view the software revision number of the preamplifier.                                                      |  |  |
| PRE-AMPLIFIER<br>HARDWARE REVI-<br>SION NUMBER | <b>Description</b><br>Use this function to view the hardware revision number of the preamplifier.                                                      |  |  |

# **19** AMPLIFIER VERSION

| Function description, AMPLIFIER VERSION group |                                                                                                    |  |  |
|-----------------------------------------------|----------------------------------------------------------------------------------------------------|--|--|
| DEVICE SOFTWARE                               | <b>Description</b><br>Use this function to display the current device software version.              |  |  |
| HARDWARE REVI-<br>SION NUMBER AMPLI-<br>FIER  | <b>Description</b><br>Use this function to view the hardware revision number of the amplifier board. |  |  |
| SOFTWARE REVISION<br>NUMBER AMPLIFIER         | <b>Description</b><br>Use this function to view the software revision number of the amplifier board. |  |  |
| SOFTWARE REVISION<br>NUMBER T-DAT             | <b>Description</b><br>Use this function to view the software revision number of the T-DAT.           |  |  |
| I/O MODULE TYPE                               | <b>Description</b><br>Use this function to view the configuration of the I/O module.                 |  |  |
| SOFTWARE REVISION<br>NUMBER I/O MODULE        | <b>Description</b><br>Use this function to view the software revision number of the I/O module.      |  |  |

# 20 Factory settings

### 20.1 Language

| Country         | Language | Country         | Language   |
|-----------------|----------|-----------------|------------|
| Australia       | English  | Norway          | Norwegian  |
| Belgium         | English  | Austria         | German     |
| Denmark         | English  | Poland          | Polish     |
| Germany         | German   | Portugal        | Portuguese |
| England         | English  | Sweden          | Swedish    |
| Finland         | Finnish  | Switzerland     | German     |
| France          | French   | Singapore       | English    |
| The Netherlands | Dutch    | Spain           | Spanish    |
| Hong Kong       | English  | South Africa    | English    |
| India           | English  | Thailand        | English    |
| Italy           | Italian  | Czechia         | Czech      |
| Luxembourg      | French   | Hungary         | English    |
| Malaysia        | English  | Other countries | English    |

### 20.2 SI units (not for USA and Canada)

#### 20.2.1 Low flow cut off, full scale value, pulse value

#### t-mass F sensor

With air at ambient conditions (without a flow conditioner)

| Nominal<br>diameter | Low flow cut off | Full scale value | Pulse value |
|---------------------|------------------|------------------|-------------|
| [mm]                | [kg/h]           | [kg/h]           | [kg/p]      |
| 15                  | 0.53             | 53               | 0.10        |
| 25                  | 2.00             | 200              | 1.00        |
| 40                  | 5.55             | 555              | 1.00        |
| 50                  | 9.10             | 910              | 10.00       |
| 80                  | 20.30            | 2030             | 10.00       |
| 100                 | 37.50            | 3750             | 10.00       |

#### t-mass I sensor

With air at ambient conditions (without a flow conditioner)

| Nominal<br>diameter | Low flow cut off | Full scale value | Pulse value |
|---------------------|------------------|------------------|-------------|
| [mm]                | [kg/h]           | [kg/h]           | [kg/p]      |
| 80                  | 20.30            | 2030             | 10.0        |
| 100                 | 37.50            | 3750             | 10.0        |
| 150                 | 75.00            | 7500             | 100.0       |
| 200                 | 125.00           | 12500            | 100.0       |

| Nominal<br>diameter | Low flow cut off | Full scale value | Pulse value |
|---------------------|------------------|------------------|-------------|
| [mm]                | [kg/h]           | [kg/h]           | [kg/p]      |
| 250                 | 200.00           | 20000            | 100.0       |
| 300                 | 280.00           | 28000            | 100.0       |
| 400                 | 500.00           | 50000            | 100.0       |
| 500                 | 800.00           | 80000            | 100.0       |
| 600                 | 1150.00          | 115000           | 100.0       |
| 700                 | 1590.00          | 159000           | 100.0       |
| 1000                | 3200.00          | 320000           | 100.0       |
| 1500                | 7200.00          | 720000           | 100.0       |

### 20.2.2 System units

|                      | Unit  |                            | Unit              |
|----------------------|-------|----------------------------|-------------------|
| Temperature          | °C    | Length                     | mm                |
| Density              | kg/m³ | Pressure                   | bar a             |
| Reference density    | kg/m³ | Reference Pressure         | bar a             |
| Calorific Value Mass | MJ/kg | Calorific Value Corr. Vol. | MJ/m <sup>3</sup> |
| Heat                 | kWh   | Reference temperature      | °C                |

### 20.2.3 Unit totalizer 1 and 2

|           | Unit |                       | Unit            |
|-----------|------|-----------------------|-----------------|
| Mass flow | kg   | Corrected volume flow | Nm <sup>3</sup> |
| Heat flow | MWh  |                       |                 |

#### 20.2.4 Other Units

|                       | Unit             |        |
|-----------------------|------------------|--------|
| Ref. combustion temp. | °C               | → 🖺 43 |
| Pipe standard         | according to DIN | → 🖺 45 |

### 20.3 US units (only for USA and Canada)

#### 20.3.1 Low flow cut off, full scale value, pulse value

#### t-mass F sensor

With air at ambient conditions; (without a flow conditioner)

| Nominal<br>diameter | Low flow cut off | Full scale value | Pulse value |
|---------------------|------------------|------------------|-------------|
| [mm]                | [lb/hr]          | [lb/hr]          | [lb/p]      |
| 1/2"                | 1.16             | 116              | 0.20        |
| 1"                  | 4.40             | 440              | 2.00        |
| 11⁄2"               | 12.20            | 1220             | 2.00        |
| 2"                  | 20.02            | 2002             | 20.00       |
| 3"                  | 44.66            | 4466             | 20.00       |
| 4"                  | 82.50            | 8250             | 20.00       |

#### t-mass I sensor

With air at ambient conditions; (without a flow conditioner)

| Nominal<br>diameter | Low flow cut off | Full scale value | Pulse value |
|---------------------|------------------|------------------|-------------|
| [mm]                | [lb/hr]          | [lb/hr]          | [lb/p]      |
| 3"                  | 44.66            | 4466             | 20.00       |
| 4"                  | 82.50            | 8250             | 20.00       |
| 6"                  | 165.00           | 16500            | 200.00      |
| 8"                  | 275.00           | 27500            | 200.00      |
| 10"                 | 440.00           | 44000            | 200.00      |
| 12"                 | 610.00           | 61000            | 200.00      |
| 16"                 | 1100.00          | 110000           | 200.00      |
| 20"                 | 1760.00          | 176000           | 200.00      |
| 24"                 | 2530.00          | 253000           | 200.00      |
| 28"                 | 3498.00          | 349800           | 200.00      |
| 40"                 | 7040.00          | 704000           | 200.00      |
| 60"                 | 15840.00         | 1584000          | 200.00      |

#### 20.3.2 System units

|                      | Unit               |                            | Unit                  |
|----------------------|--------------------|----------------------------|-----------------------|
| Temperature          | ۴                  | Length                     | inch                  |
| Density              | lb/ft <sup>3</sup> | Pressure                   | psi a                 |
| Reference density    | lb/ft <sup>3</sup> | Reference Pressure         | psi a                 |
| Calorific Value Mass | kBtu/lb            | Calorific Value Corr. Vol. | kBtu/Sft <sup>3</sup> |
| Heat                 | kBtu               | Reference temperature      | °F                    |

### 20.3.3 Unit totalizer 1 and 2

|           | Unit |                       | Unit            |
|-----------|------|-----------------------|-----------------|
| Mass flow | lb   | Corrected volume flow | Sm <sup>3</sup> |
| Heat flow | kBtu |                       |                 |

### 20.3.4 Other Units

|                       | Unit              |        |
|-----------------------|-------------------|--------|
| Ref. combustion temp. | °F                | → 🖺 43 |
| Pipe standard         | according to ANSI | → 🖺 45 |

# Index function matrix

#### Numerics

| 100% VALUE LINE 1 (fct.) | 25 |
|--------------------------|----|
| 100% VALUE LINE 2 (fct.) | 25 |

### A

| 11                                        |    |
|-------------------------------------------|----|
| ACCESS CODE (fct.)                        | 22 |
| ACCESS CODE COUNTER (fct.)                | 23 |
| ACTUAL SYSTEM CONDITION (fct.)            | 49 |
| ALARM DELAY (fct.)                        | 49 |
| AMPLIFIER HARDWARE REVISION NUMBER (fct.) | 52 |
| AMPLIFIER VERSION, function group         | 52 |
| ANALYZER INPUT (fct.)                     | 38 |
| ASSIGN GAS GROUP                          |    |
| TOTALIZERS (fct.)                         | 27 |
| ASSIGN LINE 1 (fct.)                      | 24 |
| ASSIGN LINE 2 (fct.)                      | 24 |
| ASSIGN LOW FLOW CUTOFF (fct.)             | 34 |
| ASSIGN TOTALIZER (fct.)                   | 27 |
|                                           |    |

### В

| BACKLIGHT (fct.)       | 26 |
|------------------------|----|
| BLOCK SELECTION (Fkt.) | 31 |
| BUSADRESSE (Fkt.)      | 31 |

### С

| CALIBRATION DATE (fct.)       | 48 |
|-------------------------------|----|
| Calorific value               | 19 |
| CALORIFIC VALUE TYPE (fct.)   | 42 |
| CASCADE_IN VALUE (Fkt.)       | 32 |
| CHECK VALUES (fct.)           | 41 |
| Commissioning                 | 13 |
| COMMUNICATION, function group | 30 |
| CONTRAST LCD (fct.)           | 26 |
| CORRECTED VOLUME FLOW (fct.)  | 7  |
| CORRECTION FACTOR (fct.).     | 39 |

### D

| Data back-up (of device data with T-DAT) | 21 |
|------------------------------------------|----|
| DD REVISION (fct.)                       | 31 |
| DEFINE PRIVATE CODE (fct.)               | 22 |
| DESCRIPTION (fct.)                       | 39 |
| DEVICE PD-TAG (fct.)                     | 30 |
| DEVICE REVISION (fct.)                   | 31 |
| DEVICE SOFTWARE (fct.).                  | 52 |
| DEVICE TYPE (fct.)                       | 30 |
| DISPLAY DAMPING (fct.)                   | 25 |

### F

| FAILSAFE MODE           |    |
|-------------------------|----|
| TOTALIZERS (fct.)       | 29 |
| FLOW CONDITIONER (fct.) | 48 |
| FLOW DAMPING (fct.)     | 44 |
| FORMAT (fct.)           | 25 |
| G                       |    |

| Gas programming   | 16 |
|-------------------|----|
| GAS TYPE 1 (fct.) | 38 |

| GAS TYPE 2 to 8 (fct.)       | 40 |
|------------------------------|----|
| GAS, function group          | 37 |
| GROSS CALORIFIC VALUE (fct.) | 34 |
|                              |    |

### Η

| HANDLING TOTALIZER, function group | 29  |
|------------------------------------|-----|
| Heat flow                          | 19  |
| HEAT FLOW (fct.)                   | . 7 |
| HEAT FLOW, function group          | 42  |
| HEATING VALUE 1 (fct.)             | 42  |
| HOURS SINCE RESET (fct.)           | 49  |

#### I

#### L

| IANGUAGE (fet)  |     |     |     |     |     |     |     |     |     |   |     |   |     |   |     |     |     | 22         |
|-----------------|-----|-----|-----|-----|-----|-----|-----|-----|-----|---|-----|---|-----|---|-----|-----|-----|------------|
| LANGUAGE (ICL.) | • • | ••• | • • | • • | ••• | ••• | ••• | ••• | • • | • | ••• | • | ••• | ٠ | ••• | ••• | • • | Δ <i>Δ</i> |

#### М

| MANUFACTURER ID (fct.)           |
|----------------------------------|
| MASS FLOW (fct.)                 |
| MEASURED VALUES, function group7 |
| MODE 1 (fct.)                    |
| MODE 2 (fct.)                    |
| MOLE % GAS 1 (fct.) 34, 39       |
| MOLE % GAS 2 to 8 40             |
| MOUNTING (fct.)                  |
| MOUNTING SET LENGTH (fct.)       |

### N

| NET CALORIFIC VALUE (fct.) | 34 |
|----------------------------|----|
| Net/gross calorific value  | 19 |
| NOMINAL DIAMETER (fct.)    | 46 |
| NUMBER OF GASES (fct.)     | 38 |

### 0

| 0                                |
|----------------------------------|
| OFF-VALUE LOW FLOW CUTOFF (fct.) |
| ON-VALUE LOW FLOW CUTOFF (fct.)  |
| OPERATING PRESSURE (fct.)        |
| OPERATION HOURS (fct.)           |
| OPERATION, function group        |
| OUTER DIAMETER (fct.)            |
| OVERFLOW (fct.)                  |

### Р

| PIPE STANDARD (fct.)                          | 45 |
|-----------------------------------------------|----|
| PIPE TYPE (fct.)                              | 45 |
| POSITIVE ZERO RETURN (fct.)                   | 44 |
| PRE-AMPLIFIER HARDWARE REVISION NUMBER (fct.) | ). |
| 51                                            |    |

PRE-AMPLIFIER SOFTWARE REVISION NUMBER (fct.)...

#### 51

| Pressure                            |
|-------------------------------------|
| Process pressure 18                 |
| Quick setup 18                      |
| PREVIOUS SYSTEM CONDITION (fct.) 49 |
| PROCESS PARAMETER, function group   |
| Process pressure 18                 |
| PROCESS PRESSURE 1 (fct.) 33        |
| PROCESS PRESSURE 2 (fct.) 33        |
| Process pressure, programming 18    |

#### Q

| Quick setup                         |
|-------------------------------------|
| Commissioning 13                    |
| Gas programming 16                  |
| Heat flow                           |
| Pressure                            |
| Sensor                              |
| QUICK SETUP COMMISSIONING (fct.) 12 |
| QUICK SETUP function group 12       |
| QUICK SETUP GAS (fct.) 12           |
| QUICK SETUP HEAT FLOW (fct.) 12     |
| QUICK SETUP PRESSURE (fct.) 12      |
| QUICK SETUP SENSOR (fct.) 12        |

#### R

| REF. COMBUSTION TEMPERATURE (fct.) |
|------------------------------------|
| REFERENCE DENSITY (fct.)           |
| REFERENCE PRESSURE (fct.) 33       |
| REFERENCE TEMPERATURE (fct.)       |
| RESET ALL TOTALIZERS (fct.) 29     |
| RESET TOTALIZER (fct.)             |

#### S

| 5                                            |
|----------------------------------------------|
| SAVE CHANGES (fct.) 41                       |
| SELECT GROUP (fct.) 38                       |
| SENSOR DATA, function group                  |
| Sensor setup 15                              |
| SENSOR TYPE (fct.) 51                        |
| SENSOR VERSION, function group 51            |
| SERIAL NUMBER (fct.) 31, 51                  |
| SIMULATION (fct.)                            |
| SIMULATION FAILSAFE MODE (fct.) 50           |
| SIMULATION MEASURAND (fct.) 50               |
| SIMULATION SYSTEM, function group 50         |
| SOFTWARE REVISION NUMBER AMPLIFIER (fct.) 52 |
| SOFTWARE REVISION NUMBER S-DAT (fct.) 51     |
| SOFTWARE REVISION NUMBER T-DAT (fct.) 52     |
| STATUS ACCESS (fct.) 22                      |
| SUM (fct.) 27                                |
| SUPERVISION, function group 49               |
| SYSTEM PARAMETER, function group 44          |
| SYSTEM RESET (fct.) 49                       |
| SYSTEM UNITS, function group 8               |
|                                              |

### Т

| T-DAT                                                |    |
|------------------------------------------------------|----|
| Save/load (data back-up, e.g. for replacing devices) | 21 |
| T-DAT save/load                                      | 13 |

#### U

#### V

#### W

| WALL THICKNESS (fct.)   | 46 |
|-------------------------|----|
| WRITE PROTECTION (fct.) | 30 |
|                         |    |
| Z                       |    |
| ZERO POINT (fct)        | 48 |

| ZERO POINT (fct.)        | 48 |
|--------------------------|----|
| ZERO POINT ADJUST (fct.) | 35 |

# Operation via FOUNDATION Fieldbus

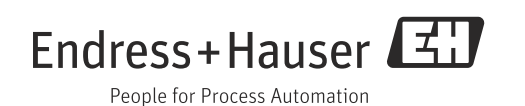

Endress+Hauser

# Table of contents for FOUNDATION Fieldbus

| 1                               | Block model4                                                                                                    |
|---------------------------------|----------------------------------------------------------------------------------------------------|
| 2                               | Resource Block 6                                                                                                    |
| 2.1<br>2.2<br>2.3<br>2.4<br>2.5 | Selecting the operating mode6Block status6Write protection and simulation7Alarm detection and processing7Resource Block parameters8                                                                      |
| 3                               | Transducer Block9                                                                                                    |
| 3.1<br>3.2                      | Signal processing       10         Important functions and parameters       11         of the Transducer Blocks       11         "Flour" Transducer Block parameters       12                            |
| 3.4<br>3.5<br>3.6<br>3.7        | "Diagnosis" Transducer Block parameters13"Display" Transducer Block parameters27"Display" Transducer Block parameters30"Totalizer" Transducer Block parameters35"Heat Flow"Transducer Block parameters39 |
| 4                               | Function blocks46                                                                                                    |
| 5                               | Analog Input function block47                                                                                                    |
| 5.1<br>5.2                      | Signal processing47Important functions and parameters of theAnalog Input function blocks49                                                                                                    |
| 6                               | Discrete Output function block54                                                                                                    |
| 6.1<br>6.2                      | Signal processing54Important functions and parameters of the DiscreteOutput function block55                                                                                                    |
| 7                               | Additional function blocks57                                                                                                    |
| 8                               | Factory settings58                                                                                                    |
| 8.1<br>8.2<br>8.3               | Language58SI units (not for USA and Canada)58US units (only for USA and Canada)60                                                                                                    |
|                                 | Index FOUNDATION Fieldbus62                                                                                                    |

# 1 Block model

In the FOUNDATION Fieldbus all the device parameters are categorized according to their functional properties and task and are generally assigned to three different blocks. A block may be regarded as a container in which parameters and the associated functionalities are contained.

A FOUNDATION Fieldbus device has the following block types.

A Resource Block

The Resource Block contains all the device-specific characteristics of the device.

- One or more Transducer Blocks (transmission blocks) The Transducer Block contains all the measuring technology and device-specific parameters of the device. The measurement principles (e.g. flow, temperature) are depicted in the Transducer Blocks in accordance with the FOUNDATION Fieldbus specification.
- One or more function blocks

Function blocks contain the automation functions of the device. We distinguish between different function blocks, e.g. Analog Input function block, Analog Output function block, PID function block (PID controller), etc. Each of these function blocks is used to process different application functions.

Different automation tasks can be realized depending on the arrangement and connection of the individual blocks. In addition to these blocks, a field device may have any number of further blocks, e.g. several Analog Input function blocks if more than one process variable is available from the field device.

The t-mass 65 FOUNDATION Fieldbus has the following blocks:

- 1 Resource Block
- 5 Transducer Blocks
- 12 function blocks consisting of:
  - 5 Analog Input function blocks
  - 1 Analog Output function blocks
  - 1 Discrete Output function block
  - 1 PID function block
  - 1 Arithmetic function block
  - 1 Input Selector function block
  - 1 Signal Characterizer function block
  - 1 Integrator function block

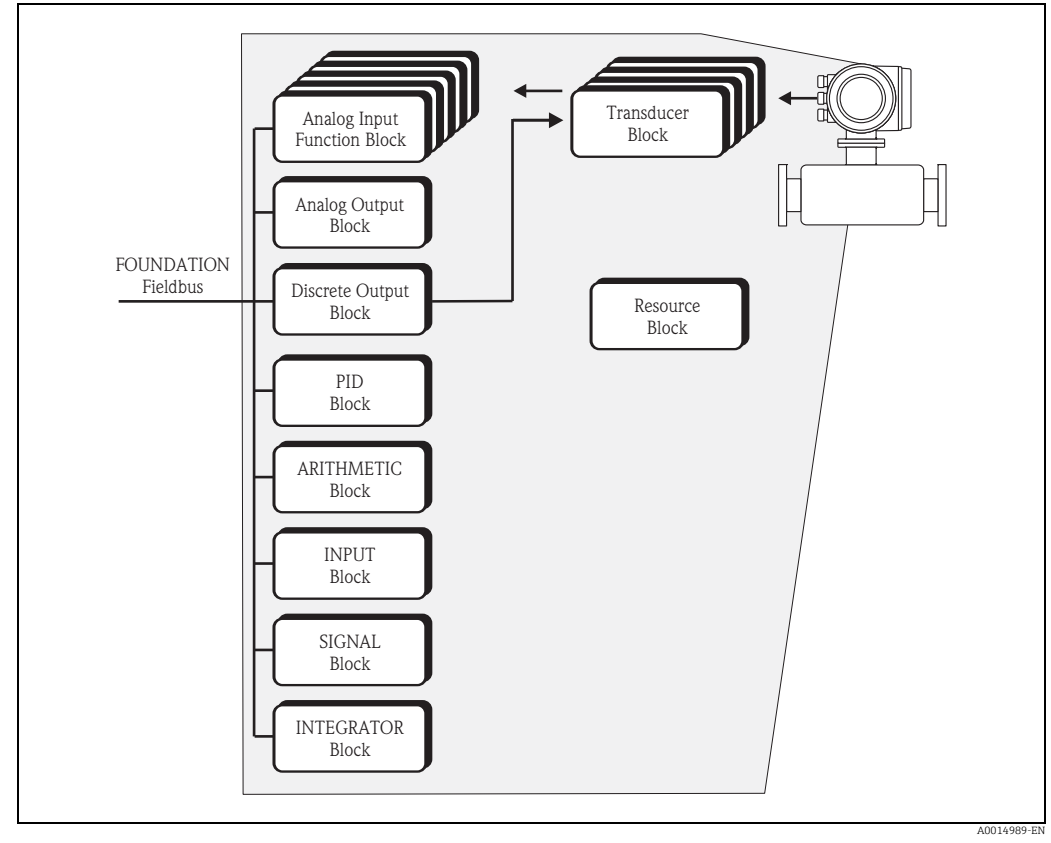

Fig. 1: t-mass 65 FOUNDATION Fieldbus blocks

The sensor signal is first prepared specifically for the flow in the measuring block **(the Transducer Block)**. The process variables are then passed to the **Analog Input function blocks** for technical processing (e.g. scaling, limit value processing).

The process variables go through the complete function block algorithm and are available to other function blocks, e.g. the PID block, as a starting variable for connecting the desired application function.

Using the **Discrete Output function block (DO)**, various actions and functions in the t-mass 65 can be initiated and controlled via FOUNDATION Fieldbus.

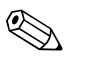

#### Note!

Additional function blocks such as the PID, Arithmetic, Input Selector, Signal Characterizer and Integrator function block are described in the "FOUNDATION Fieldbus Overview" (BA00013S) Operating Instructions (available at: <sup>®</sup> www.endress.com <sup>®</sup> download).

### 2 Resource Block

A Resource Block contains all the data that uniquely identifies and characterizes the field device. It is an electronic version of a nameplate on the field device. Parameters of the Resource Block include device type, device name, manufacturer ID, serial number, etc.

A further task of the Resource Blocks is the management of overall parameters and functions that have an influence on the execution of the remaining blocks in the field device. The Resource Block is thus the central unit that also checks the device status and thereby influences or controls the operability of the other blocks and thus also of the device. Since the Resource Block has no block input and block output data, it cannot be linked with other blocks.

The most important functions and parameters of the Resource Block are listed below; you will find an overview of all the available parameters starting on  $\rightarrow \cong 8$ 

### 2.1 Selecting the operating mode

The operating mode is configured via the MODE\_BLK parameter group.

The Resource Block supports the following operating modes:

- AUTO (automatic mode)
- OOS (out of service)

Note!

The block status OOS is also shown via the parameter BLOCK\_ERR. In operating mode OOS, if write protection is not enabled, you can access all the write parameters without restriction.

#### 2.2 Block status

The current operating status of the Resource Block is shown in the parameter RS\_STATE.

The Resource Block can take on the following states:

- STANDBY The Resource Block is in the OOS mode. It is not possible to execute the remaining blocks.
- ONLINE LINKING

The connections configured between the function blocks have not yet been linked.

ONLINE

Normal operating status, the Resource Block is in the AUTO operating mode. The configured connections between the function blocks have been established.

### 2.3 Write protection and simulation

Write protection of the device parameters and simulation in the Analog Input and Discrete Output Function Block can be locked or unlocked via a jumper setting on the FOUNDATION Fieldbus

I/O board (Operating Instructions BA00134D/06).

The parameter WRITE\_LOCK shows the status of the hardware write protection. The following statuses are possible:

- LOCKED
- Device data cannot be modified via the FOUNDATION Fieldbus interface.
- NOT LOCKED
  - Device data can be modified via the FOUNDATION Fieldbus interface.

The parameter BLOCK\_ERR indicates whether a simulation is possible in the Analog Input and Discrete Output function block:

- Simulation Active
  - Simulation possible in the Analog Input function block via the SIMULATE parameter and in the Discrete Output function block via the SIMULATE\_D parameter.

### 2.4 Alarm detection and processing

Process alarms provide information on particular block statuses and block events. The status of the process alarms is communicated to the fieldbus host system via the parameter BLOCK\_ALM. The parameter ACK\_OPTION specifies whether an alarm must be acknowledged via the fieldbus host system.

The following process alarms are generated by the Resource Block:

#### Block process alarms

The following block process alarms of the Resource Block are shown via the parameter:

- OUT OF SERVICE
- SIMULATE ACTVE

#### Write protection process alarm

If write protection is disabled on the FOUNDATION Fieldbus I/O board, then prior to communicating the change of status to the fieldbus host system the alarm priority specified in the parameter WRITE\_PRI is checked. The alarm priority specifies the action taken when the write protection alarm WRITE\_ALM is enabled.

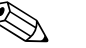

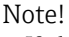

- If the option of a process alarm has **not** been enabled in the parameter ACK\_OPTION, this process alarm only has to be acknowledged in the parameter BLOCK\_ALM.
- The parameter ALARM\_SUM shows the current status of all the process alarms.

### 2.5 Resource Block parameters

The following table shows the Endress+Hauser-specific parameters of the Resource Block. Note!

FOUNDATION Fieldbus parameters are described in the Operating Instructions "FOUNDA-TION Fieldbus Overview" (BA00013S) (available at: <sup>®</sup> www.endress.com <sup>®</sup> download).

| Resource Block          |                                                     |                                                                                                    |  |
|-------------------------|-----------------------------------------------------|----------------------------------------------------------------------------------------------------|--|
| Parameter               | Write access<br>with operating<br>mode<br>(MODE_BLK | Description                                                                                                    |  |
| Sensor - Serial Number  | read only                                           | Use this function to view the sensor serial number.                                                                    |  |
| Amp HW Rev.Number       | read only                                           | Use this parameter to view the hardware revision number of the amplifier.                                              |  |
| Amp HW Identification   | read only                                           | Use this parameter to view the hardware ID number of the amplifier.                                                    |  |
| Amp SW Rev.Number       | read only                                           | Use this function to view the software revision num-<br>ber of the amplifier.                                          |  |
| Amp SW Identification   | read only                                           | Use this function to view the software ID number of the amplifier.                                                     |  |
| Amp Prod.Number         | read only                                           | Use this function to view the production number of the amplifier.                                                      |  |
| Amp SW Rev.No. T-DAT    | read only                                           | Use this parameter to view the software revision<br>number of the software used to create the content of<br>the T-DAT. |  |
| I/O - Туре              | read only                                           | Use this function to view the I/O module type.                                                                         |  |
| I/O - HW Rev. Number    | read only                                           | Use this function to view the hardware revision number of the I/O module.                                              |  |
| I/O - HW Identification | read only                                           | Use this parameter to view the hardware ID number of the I/O module.                                                   |  |
| I/O - SW Rev. Number    | read only                                           | Use this function to view the software revision num-<br>ber of the I/O module.                                         |  |
| I/O - SW Identification | read only                                           | Use this parameter to view the software ID number of the I/O module.                                                   |  |
| I/O - Prod.Number       | read only                                           | Use this function to view the production number of the I/O module.                                                     |  |
| Device-Software         | read only                                           | Use this function to view the device software version.                                                                 |  |

### 3 Transducer Block

The Transducer Blocks contain all the measurement- and device-specific parameters of the flowmeter. All the settings directly connected with the flow measurement/application are made here. They form the interface between the sensor-specific measured value preprocessing and the Analog Input function blocks required for automation.

A Transducer Block allows you to influence the input and output values of a function block. The parameters of a Transducer Block include information on the sensor type, sensor configuration, physical units, calibration, damping, diagnosis, etc. as well as the device-specific parameters. The device-specific parameters and functions are split into several Transducer Blocks, each covering different task areas.

#### "Flow" Transducer Block / base index 1400:

This block contains all the flow-specific parameters and functions, e.g. calibration functions, sensor data, etc.  $\rightarrow \cong 13$ 

#### "Diagnosis" Transducer Block / base index 1600:

This block contains all the parameters for system diagnosis, e.g. current system status etc usw.  $\rightarrow \cong 27$ 

#### "Display" Transducer Block / base index 1800:

This block contains all the parameters for configuring the local display  $\rightarrow \textcircled{B}$  30

#### "Totalizer" Transducer Block / base index 1900:

This block contains all the parameters for configuring the totalizers  $\rightarrow \textcircled{B}$  35

#### "Heat Flow" Transducer Block / base index 2700:

This block contains all the parameters for configuring gas measurement  $\rightarrow \textcircled{B}$  39

### 3.1 Signal processing

The following figure shows the internal structure of the individual Transducer Blocks:

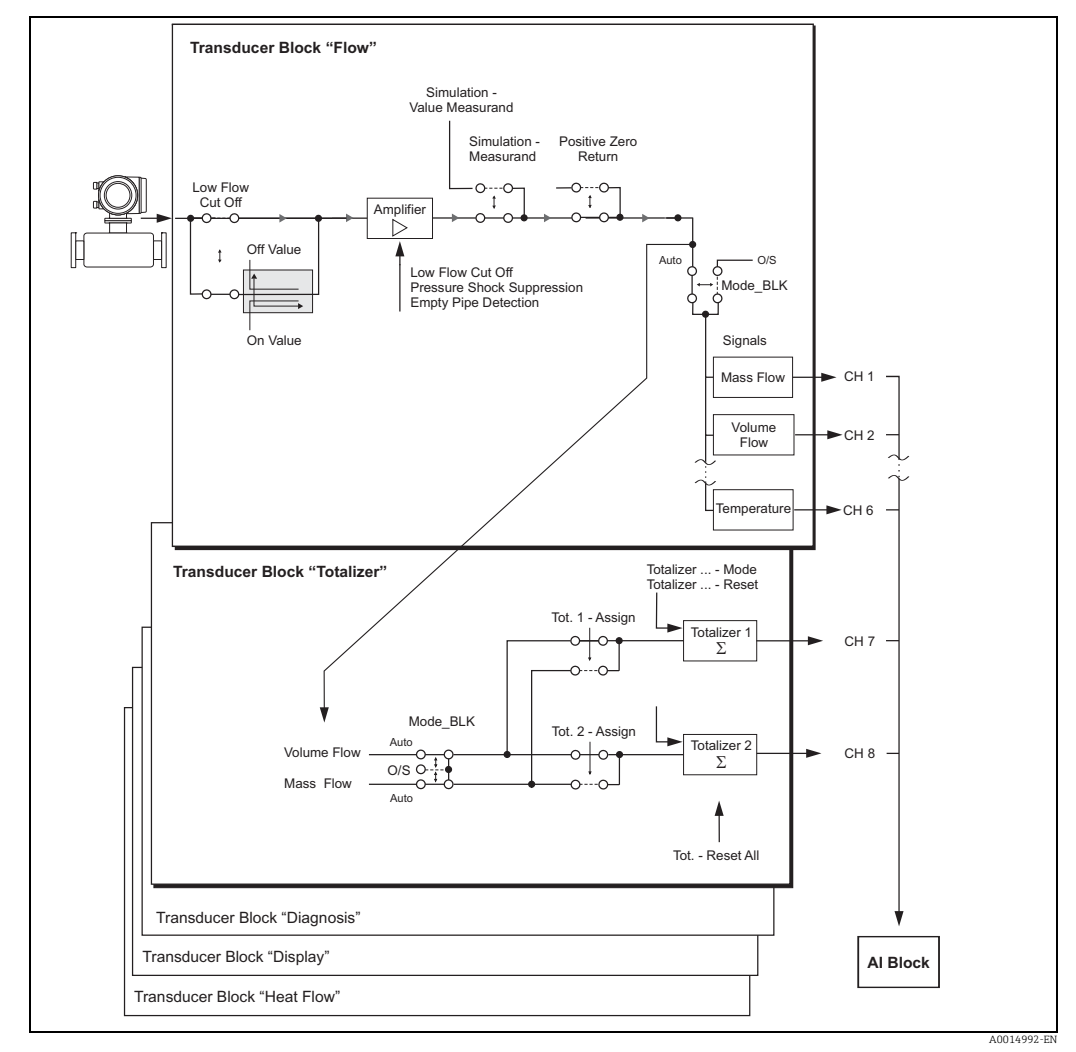

Fig. 2: Internal structure of the individual Transducer Blocks

The Transducer Block receives several signals from the sensor as input values (mass, density, temperature). Other process variables (volume, standard volume) are derived from these signals. The input signals further processed via an amplifier. A low flow cut off allows you to hide measurement inaccuracies in the low-flow sector. The parameter "Low Flow Cut Off - On-Value" ( $\rightarrow \boxdot$  18) allows you to define a limit value. If the measured flow value is below this limit value then the output value of 0 is output.

The parameter "Simulation - Value Measurand" (  $\rightarrow \bigoplus 26$ ) allows you to specify a simulation value for the Transducer Block in order to test assigned parameters in the device and subsequent function blocks. In addition, the parameter "System Parameter - Positive Zero Return" ( $\rightarrow \bigoplus 22$ ) allows you to switch the measured value to "Zero Flow". This is necessary when a piping system is being cleaned, for example.

Output variables (process variables) that are made available by the Transducer Blocks  $\rightarrow \square$  11, Output Variable Block.

A process variable, e.g. mass flow, volume flow, etc., can be assigned to the individual totalizers. Each totalizer can be manually reset using the parameter Totalizer (1 - 3) Reset. The most important functions and parameters of the Transducer Blocks are listed below. You will find an overview of all the available parameters starting on  $\rightarrow \square$  13.

# 3.2 Important functions and parameters of the Transducer Blocks

#### 3.2.1 Block output values

The Transducer Blocks make the following output variables (process variables) available. The CHANNEL parameter in the Analog Input function block is used to assign which process variable is read in and processed in the downstream Analog Input function block.

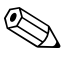

Note!

The "Diagnosis" and "Display" Transducer Blocks do not have any output variables.

| Block                        | Process variable                       | Channel parameter<br>(AI Block) |
|------------------------------|----------------------------------------|---------------------------------|
| "Flow" Transducer Block      | Mass flow                              | 1                               |
|                              | Volume flow                            | 2                               |
|                              | Temperature                            | 6                               |
| "Totalizer" Transducer Block | Totalizer 1                            | 7                               |
|                              | Totalizer 2                            | 8                               |
| "Heat Flow" Transducer Block | Gas analyzer and Heat flow measurement | 53                              |

#### 3.2.2 Selecting the operating mode

The operating mode is configured via the MODE\_BLK parameter group.

The Transducer Blocks support the following operating modes:

- AUTO (automatic mode)
- OOS (out of service)

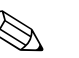

Notel

- The block status OOS is also shown via the parameter BLOCK\_ERR. In operating mode OOS, if write protection is not enabled and the release code is entered, you can access all the write parameters without restriction.
- The following applies for the "Flow" and "Totalizer" Transducer Blocks: In the "OOS" operating mode, the process variables are updated but the status of the output value OUT (AI Block) changes to "BAD".
- If problems occur during the configuration of the function blocks → See Operating Instructions BA00135D/06, "Troubleshooting" section.

#### 3.2.3 Alarm detection and processing

The Transducer Blocks do not generate any process alarms. The status of the process variables is evaluated in the subsequent Analog Input function blocks. If the Analog Input function block does not receive an input value that can be evaluated from the Transducer Blocks, then a process alarm is generated. This process alarm is displayed in the BLOCK\_ERR parameter of the Analog Input function block (BLOCK\_ERR = Input Failure).

The parameter BLOCK\_ERR of the "Diagnosis" Transducer Block displays the device error that produced the input value that could not be evaluated and thus triggered the process alarm in the Analog Input function block.

In addition, the active device error is displayed via the "Diagnosis" Transducer Block in the "Diag. - Act.Sys.Condition" parameter ( $\rightarrow \cong 27$ ).

For more information on rectifying errors  $\rightarrow$  See Operating Instructions BA00135D/06, "Troubleshooting" section.

#### 3.2.4 Diagnosis

The status of the device is displayed via the following parameters specified in the FOUNDA-TION Fieldbus specification:

- BLOCK\_ERR
- Transducer Error

Detailed information on the current device status is displayed via the "Diagnosis" Transducer Block in the manufacturer-specific parameter "Diag. - Act.Sys.Condition" ( $\rightarrow \textcircled{B}$  27). For more information on rectifying errors  $\rightarrow$  See Operating Instructions BA00135D/06, "Troubleshooting" section.

#### 3.2.5 Accessing the device-specific parameters

To access the device-specific parameters the following requirements must be met:

- 1. Hardware write protection must be deactivated  $\rightarrow$  See Operating Instructions BA00135D/06.
- 2. The correct code must be entered in the parameter "Access Code" via the corresponding Transducer Block.

### 3.3 "Flow" Transducer Block parameters

The following table shows the Endress+Hauser-specific parameters of the "Flow" Transducer Block. These can only be changed after entering a release code in the "Access - Code" parameter.

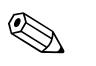

#### Note!

FOUNDATION Fieldbus parameters are described in the Operating Instructions "FOUNDA-TION Fieldbus Overview" (BA00013S) (available at: <sup>®</sup> www.endress.com <sup>®</sup> download).

| "Flow" Transducer Block / base index 1400              |                                                                                                    |  |  |
|--------------------------------------------------------|----------------------------------------------------------------------------------------------------|--|--|
| Write access<br>with<br>operating<br>mode<br>(MODE_BLK | Description                                                                                                    |  |  |
| AUTO - OOS                                             | Description                                                                                                    |  |  |
|                                                        | All data of the measuring device are protected against inadvertent<br>change. Only when the code has been entered in this parameter can<br>the manufacturer-specific parameters be programmed and the device<br>configuration modified.                                                                                                    |  |  |
|                                                        | You can enable programming by entering:<br>• Code 65(factory setting)<br>• Personal code (Access Def.Private Code parameter → 🗎 31)                                                                                                    |  |  |
|                                                        | <ul> <li>Note!</li> <li>If the hardware write protection is enabled then access to the manufacturer-specific parameters is blocked even if the right code is entered.</li> <li>You can disable programming again by entering any number (other than the release code) in this parameter.</li> <li>The Endress+Hauser sales center can be of assistance if you mislay your personal code.</li> <li>Certain parameters are not accessible unless a special service code is entered. This service code is known only to the Endress+Hauser sales center. Please contact your Endress+Hauser sales center if you require clarification.</li> </ul> |  |  |
|                                                        | <b>User input</b><br>Max. 4-digit number: 0 to 9999                                                                                                    |  |  |
| read only                                              | Description<br>Use this parameter to check the access status for the parameter<br>matrix.<br>Display<br>LOCKED (parameterization disabled)<br>ACCESS CUSTOMER (parameterization enabled)                                                                                                    |  |  |
|                                                        | <pre>"Flow" Write access with operating mode (MODE_BLK AUTO - OOS AUTO - OOS AUTO - OOS</pre>                                                                                                    |  |  |

| "Flow" Transducer Block / base index 1400 |                                                        |                                                                                                    |
|-------------------------------------------|--------------------------------------------------------|----------------------------------------------------------------------------------------------------|
| Parameter                                 | Write access<br>with<br>operating<br>mode<br>(MODE_BLK | Description                                                                                                    |
| System Value - Mass<br>Flow               | read only                                              | Description<br>The currently measured mass flow appears on the display.<br>Display<br>5-digit floating-point number, including unit<br>e.g. 462.87 kg/h; 731.63 lb/min                                                                                                    |
| System Unit - Mass<br>Flow                | AUTO - OOS                                             | Description         For selecting the unit required and displayed for the mass flow.         The unit you select here is also valid for:         • Low flow cut off         The following time units can be selected:         s = second, m = minute, h = hour, d = day         Options         SI:         Gram → g/time unit         Kilogram → kg/time unit         US:         Ounce → oz/time unit         Pound → lb/time unit         Factory setting         kg/h or lb/h (country dependent → 🖺 58) |
| System Value -<br>Corr.Volume Flow        | read only                                              | Description         The calculated corrected volume flow appears on the display.         The corrected volume flow is calculated from the measured mass flow and the reference density of the gas.         Display         5-digit floating-point number, including unit e.g. 104.97 Nm3/h; 110.73 Sm3/h; etc.                                                                                                    |
|                                                     | "Flow"                                                 | Transducer Block / base index 1400                                                                                                    |
|-----------------------------------------------------|--------------------------------------------------------|----------------------------------------------------------------------------------------------------|
| Parameter                                           | Write access<br>with<br>operating<br>mode<br>(MODE_BLK | Description                                                                                                    |
| System Unit -<br>Corr.Volume Flow                   | AUTO - OOS                                             | <ul> <li>Description</li> <li>For selecting the unit required and displayed for the corrected volume flow.</li> <li>The unit you select here is also valid for: <ul> <li>Low flow cut off</li> </ul> </li> <li>The following time units can be selected: <ul> <li>s = second, m = minute, h = hour, d = day</li> </ul> </li> </ul>                                                                                                    |
|                                                     |                                                        | Options<br>SI:<br>Norm cubic meter $\rightarrow Nm^3/time unit$<br>Norm liter $\rightarrow Nl/time unit$                                                                                                    |
|                                                     |                                                        | US:<br>Standard cubic meter $\rightarrow$ Sm <sup>3</sup> /time unit<br>Standard cubic feet $\rightarrow$ Sft <sup>3</sup> /time unit                                                                                                    |
|                                                     |                                                        | <b>Factory setting</b> $Nm^3/h \text{ or } Sm^3/h$ (country dependent $\rightarrow \square 58$ )                                                                                                    |
| System Unit - Calo-<br>rific Value Mass             | AUTO - OOS                                             | <b>Description</b><br>For selecting the unit required and displayed for the gross/net calorific value.                                                                                                    |
|                                                     |                                                        | Options (SI units)                                                                                                    |
|                                                     |                                                        | kJ/kg<br>MJ/kg<br>kWh/kg<br>MWh/kg<br>kcal/kg<br>Mcal/kg                                                                                                    |
|                                                     |                                                        | Options (US units)                                                                                                    |
|                                                     |                                                        | Btu/lb<br>kBtu/lb                                                                                                    |
|                                                     |                                                        | Factory setting<br>MJ/kg or kBtu/lb (country dependent $\rightarrow \square$ 58)                                                                                                    |
| System Unit-<br>Calorific Value<br>Corrected Volume | AUTO - OOS                                             | <b>Description</b><br>For selecting the unit required and displayed for the calorific value<br>based on the corrected volume.                                                                                                    |
|                                                     |                                                        | Options (SI units):                                                                                                    |
|                                                     |                                                        | kJ/Nm <sup>3</sup><br>MJ/Nm <sup>3</sup><br>kWh/Nm <sup>3</sup><br>MWh/Nm <sup>3</sup><br>kcal/Nm <sup>3</sup><br>Mcal/Nm <sup>3</sup>                                                                                                    |
|                                                     |                                                        | Options (US units):                                                                                                    |
|                                                     |                                                        | kJ/Sm <sup>3</sup><br>MJ/Sm <sup>3</sup><br>kWh/Sm <sup>3</sup><br>MWh/Sm <sup>3</sup><br>kcal/Sm <sup>3</sup><br>Mcal/Sm <sup>3</sup><br>Btu/Sft <sup>3</sup><br>kBtu/Sft <sup>3</sup>                                                                                                    |
|                                                     |                                                        | Factory setting<br>MI/Nm <sup>3</sup> or kBtu/Sft <sup>3</sup> (country dependent $\rightarrow \textcircled{B}$ 59)                                                                                                    |
|                                                     |                                                        | $1_{1}$ $1_{1}$ $1_{1$ |

| "Flow" Transducer Block / base index 1400 |                                                        |                                                                                                    |
|-------------------------------------------|--------------------------------------------------------|----------------------------------------------------------------------------------------------------|
| Parameter                                 | Write access<br>with<br>operating<br>mode<br>(MODE_BLK | Description                                                                                                    |
| System Value - Heat<br>Flow               | read only                                              | Description<br>The calculated heat flow appears on the display.<br>Display<br>5-digit floating-point number, including unit,<br>(e.g. 175.00 kJ/h; 50.000 kBtu/h; etc.)                                                                                                    |
| System Unit - Heat<br>Flow                | AUTO - OOS                                             | <pre>Description For selecting the unit required and displayed for the heat flow. The following time units can be selected: s = second, m = minute, h = hour, d = day Options (SI unit) kW MW kJ/time unit MJ/time unit GJ/time unit Kcal/time unit Coptions (US unit) tons kBtu/time unit GBtu/time unit Factory setting kW or kBtu/h (country dependent →  58)</pre>                                                                                                    |
| System Unit - Heat                        | AUTO - OOS                                             | Description         For selecting the unit required and displayed for the heat.         The following time units can be selected: $s = second, m = minute, h = hour, d = day$ Options (SI units)         kWh         MWh         kJ         MJ         GJ         kcal         Mcal         Gcal         Options (US units)         tonh         kBtu         MBtu         GBtu         Factory setting         kWh or kBtu (country dependent $\rightarrow \square 58$ ) |

| "Flow" Transducer Block / base index 1400 |                                                        |                                                                                                    |
|-------------------------------------------|--------------------------------------------------------|----------------------------------------------------------------------------------------------------|
| Parameter                                 | Write access<br>with<br>operating<br>mode<br>(MODE_BLK | Description                                                                                                    |
| System Unit -<br>Pressure                 | AUTO - OOS                                             | <b>Description</b><br>Use this function to select the unit for pressure.                                                                                                    |
|                                           |                                                        | <ul> <li>The unit you select here is also valid for:</li> <li>Process pressure (Process Pressure 1 und 2, →  <sup>□</sup> 20)</li> <li>Reference pressure (Reference Pressure, →  <sup>□</sup> 20)</li> </ul>                                                                                                    |
|                                           |                                                        | <b>Options</b><br>bar a (bar absolute)<br>psi a (pound per square inch absolute)<br>kPa a (kilopascal absolute)<br>mmHg 0°C a (millimeter mercury absolute)<br>inHg 32°F a (inch mercury absolute)<br>mmH2O 4°C a (millimeter water absolute)<br>inH2O 39°F a (inch water absolute)<br>kg/cm2 a (kilogram per centimeter squared absolute)          |
|                                           |                                                        | <b>Factory setting</b> bar a or psi a (country dependent $\rightarrow \square$ 58)                                                                                                    |
| System Value - Tem-<br>perature           | read only                                              | <b>Description</b><br>The currently measured temperature appears on the display.                                                                                                    |
|                                           |                                                        | <b>Display</b><br>5-digit fixed-point number, incl. unit and sign<br>e.g. –23.4 °C, 160.0 °F, 295.4 K                                                                                                    |
| System Unit -<br>Temperature              | AUTO - OOS                                             | Description<br>For selecting the unit required and displayed for the temperature.<br>Options<br>°C (CELSIUS)<br>K (KELVIN)<br>°F (FAHRENHEIT)<br>R (RANKINE)<br>Factory setting<br>°C or °F (country dependent → 🗎 58)                                                                                                    |
| System Unit -<br>Density                  | AUTO - OOS                                             | DescriptionFor selecting the unit required and displayed for the calculated gas<br>density at process conditions. The unit you select here is also valid for:• Reference density (Process Pressure 1 und 2, → 🗎 20)OptionsSI:<br>g/cm³<br>g/cc<br>kg/dm³<br>kg/l<br>kg/m³US:<br>lb/ft³Factory setting<br>kg/m³ or lb/ft³ (country dependent → 🖺 58) |

| "Flow" Transducer Block / base index 1400 |                                                        |                                                                                                    |
|-------------------------------------------|--------------------------------------------------------|----------------------------------------------------------------------------------------------------|
| Parameter                                 | Write access<br>with<br>operating<br>mode<br>(MODE_BLK | Description                                                                                                    |
| System Unit -<br>Length                   | AUTO - OOS                                             | <b>Prerequisite</b><br>This function is <b>only</b> available for the insertion sensor (t-mass 65I)                                                                                                    |
|                                           |                                                        | <b>Description</b><br>For selecting the unit of length required and displayed for the pipe<br>internal diameter or the inner dimensions of rectangular ducts.                                             |
|                                           |                                                        | Options<br>MILLIMETER<br>INCH                                                                                                    |
|                                           |                                                        | <b>Factory setting</b><br>MILLIMETER or INCH (country dependent $\rightarrow \square 58$ )                                                                                                    |
| Low Flow Cut Off -<br>Assign              | AUTO - OOS                                             | <b>Description</b><br>For selecting the process variable on which low flow cut off should act.                                                                                                    |
|                                           |                                                        | Options<br>OFF<br>MASS FLOW<br>CORRECTED VOLUME FLOW                                                                                                    |
|                                           |                                                        | Factory setting<br>MASS FLOW                                                                                                    |
| Low Flow Cut Off -On<br>Value             | AUTO - OOS                                             | <b>Prerequisite</b><br>This function is <b>not</b> available if OFF was selected in the Low Flow Cut<br>Off -Assign ( $\rightarrow \cong 18$ ).                                                           |
|                                           |                                                        | <b>Description</b><br>Use this function to enter the on-value for low flow cut off.                                                                                                    |
|                                           |                                                        | Low flow cut off is switched on if the value entered is not equal to 0.<br>An inverted plus sign is shown on the local display of the flow value as<br>soon as the low flow cut off is active.            |
|                                           |                                                        | <b>User input</b><br>5-digit floating-point number                                                                                                    |
|                                           |                                                        | Factory setting<br>1 % of 20 mA value                                                                                                    |
| Low Flow Cut Off -                        | read only                                              | Description                                                                                                    |
| Unit                                      |                                                        | Displays the unit of the low flow cut off.                                                                                                    |
|                                           |                                                        | Note!<br>Depending on the process variable selected, the unit is taken from the<br>corresponding parameter "System Unit - Mass Flow", "System Unit -<br>Volume Flow" or "System Unit - Corr.Volume Flow". |

| "Flow" Transducer Block / base index 1400 |                                           |                                                                                                    |
|-------------------------------------------|-------------------------------------------|----------------------------------------------------------------------------------------------------|
| Parameter                                 | Write access<br>with<br>operating<br>mode | Description                                                                                                    |
| Low Flow Cut Off -<br>Off Value           | (MODE_BLK<br>AUTO - OOS                   | <b>Description</b><br>Use this function to enter the off-value for low flow cut off. Enter the                                                                                                    |
|                                           |                                           | be this function to enter the on-value for low flow cut off. Enter the off-value as a positive hysteresis from the on-value.<br>$\begin{array}{c} Q \\ b \\ - \\ - \\ - \\ - \\ - \\ - \\ - \\ - \\ -$                                                                                                    |
|                                           |                                           | User input<br>Integer 0 to 100%<br>Factory setting<br>50%                                                                                                    |
| Adj Zeropoint<br>Adjustment               | AUTO - OOS                                | <ul> <li>Description Use this function to start automatic zero point adjustment. Caution! Prior to performing zero point adjustment, observe the exact procedure for zero point adjustment as specified in Operating Instructions BA00135D/06. Note! If zero point adjustment is not possible due to unstable flow conditions, alarm #451 "ADJUST ZERO FAIL" appears on the display. RESET: reset to factory calibration. Options START CANCEL Factory setting CANCEL</li></ul>                                                                                                    |
| Installation Factor                       | AUTO - OOS                                | Description         Disturbances in the flow may arise due to the design of the system, such as pipe bends, reducers, etc. The flow value measured is scaled by entering a constant factor. The flow disturbance can thus be compensated using the calculated flow signal:         Flow output = measured flow × installation factor         Enter a higher value: flow value output is increased.         Enter a lower value: flow value output is decreased.         User input         5-digit floating-point number         0.0000 to 99999         Factory setting         1.0000 |

| "Flow" Transducer Block / base index 1400 |                                                        |                                                                                                    |
|-------------------------------------------|--------------------------------------------------------|----------------------------------------------------------------------------------------------------|
| Parameter                                 | Write access<br>with<br>operating<br>mode<br>(MODE_BLK | Description                                                                                                    |
| Process Pressure 1                        | AUTO - OOS                                             | <b>Prerequisite</b><br>This function is <b>not</b> available if the IN-SITU CALIBRATION function<br>has been enabled. Refer to your Endress+Hauser sales center for more<br>information.                                                                  |
|                                           |                                                        | DescriptionUse this function to enter the process pressure for Gas Group 1.The unit is taken from the function System Unit - Pressure ( $\rightarrow \cong 17$ ).                                                                                         |
|                                           |                                                        | Input/display<br>5-digit floating-point number                                                                                                    |
|                                           |                                                        | Factory setting<br>1.0130 [bar a] or 14.692 [psi a] (country dependent → 🗎 58)                                                                                                    |
| Process Pressure 2                        | AUTO - OOS                                             | <b>Prerequisite</b><br>This function is <b>not</b> available if the IN-SITU CALIBRATION function<br>has been enabled. Refer to your Endress+Hauser sales center for more<br>information.                                                                  |
|                                           |                                                        | <b>Description</b><br>Use this function to enter the process pressure for Gas Group 2.<br>The unit is taken from the function System Unit - Pressure ( $\rightarrow \square$ 17).                                                                         |
|                                           |                                                        | Input/display<br>5-digit floating-point number                                                                                                    |
|                                           |                                                        | Factory setting<br>1.0130 [bar a] or 14.692 [psi a] (country dependent $\rightarrow \square$ 58)                                                                                                    |
| Press.Corr<br>Pressure                    | AUTO - OOS                                             | <ul> <li>Description</li> <li>Use this function to display the pressure value which is used for the flow calculation. The value is read from the following function:</li> <li>Process Pressure 1 or 2 (depending on which gas group is active)</li> </ul> |
|                                           |                                                        | The unit is taken from the function System Unit - Pressure ( $\rightarrow \square$ 17).                                                                                                    |
|                                           |                                                        | <b>Display</b><br>5-digit floating-point number                                                                                                    |
|                                           |                                                        | Factory setting<br>1.0130 [bar a] or 14.692 [psi a] (country dependent → 🗎 58)                                                                                                    |
| Ref.Param Ref.<br>Temperature             | AUTO - OOS                                             | <b>Description</b><br>Use this function to enter the reference temperature for calculating the reference density (for corrected volume flow measurement). The unit is taken from the function System Unit - Temperature ( $\rightarrow \square$ 17).      |
|                                           |                                                        | <b>User input</b><br>5-digit floating-point number                                                                                                    |
|                                           |                                                        | <b>Factory setting</b><br>0.0 [°C] or +32.0 [°F] (country dependent $\rightarrow \blacksquare 58.$ )                                                                                                    |
| Reference Pressure                        | AUTO - OOS                                             | <b>Description</b><br>Use this function to enter the reference pressure for calculating the reference density (for corrected volume flow measurement).<br>The unit is taken from the function System Unit - Pressure ( $\rightarrow \square$ 17).         |
|                                           |                                                        | <b>User input</b><br>5-digit floating-point number                                                                                                    |
|                                           |                                                        | Factory setting<br>1.0130 [bar a] or 14.692 [psi a] (country dependent $\rightarrow \square$ 58)                                                                                                    |

| "Flow" Transducer Block / base index 1400 |                                                        |                                                                                                    |
|-------------------------------------------|--------------------------------------------------------|----------------------------------------------------------------------------------------------------|
| Parameter                                 | Write access<br>with<br>operating<br>mode<br>(MODE_BLK | Description                                                                                                    |
| Reference Density                         | read only                                              | <b>Prerequisite</b><br>This function is <b>not</b> available if the IN-SITU CALIBRATION function<br>has been enabled. Refer to your Endress+Hauser sales center for more<br>information.                                                                                                    |
|                                           |                                                        | <b>Description</b><br>Use this function to display the calculated reference density (for corrected volume flow measurement).<br>The unit is taken from the function System Unit - Density ( $\rightarrow \cong 17$ ).                                                                         |
|                                           |                                                        | <b>Display</b><br>5-digit floating-point number                                                                                                    |
| Net Calorific Value                       | read only                                              | <b>Prerequisite</b><br>This function is <b>only</b> available if AUTO NET or MANUAL was selected<br>in the Group 1 to 2 - Mode 1 to 2 ( $\rightarrow \square$ 44).                                                                                                    |
|                                           |                                                        | <b>Description</b><br>Use this function to display the current net calorific value of the gas.<br>The unit is taken from the function System Unit - Calorific Value Mass<br>$(\rightarrow \cong 15)$ or System Unit- Calorific Value Corrected Volume<br>$(\rightarrow \cong 15)$ .           |
|                                           |                                                        | <b>Display</b><br>5-digit floating-point number                                                                                                    |
| Gross Calorific Value                     | read only                                              | <b>Prerequisite</b><br>This function is <b>only</b> available if AUTO GROSS or MANUAL was<br>selected in the Group 1 to 2 - Mode 1 to 2 ( $\rightarrow \cong$ 44).                                                                                                    |
|                                           |                                                        | <b>Description</b><br>Use this function to display the current net calorific value of the gas.<br>The unit is taken from the function System Unit - Calorific Value Mass<br>$( \rightarrow \bigoplus 15)$ or System Unit- Calorific Value Corrected Volume<br>$( \rightarrow \bigoplus 15)$ . |
|                                           |                                                        | <b>Display</b><br>5-digit floating-point number                                                                                                    |
| Mole % Gas 1                              | read only                                              | <b>Prerequisite</b><br>This function is <b>not</b> available if OFF was selected in the Group 1 to 2 - Analyzer Input ( $\rightarrow \cong 40$ ).                                                                                                    |
|                                           |                                                        | <b>Description</b><br>Use this function to display the Mole % of Group 1 to 2 - Gas Type $1 \rightarrow $<br>$\square$ 41 in accordance with the input signal of the gas analyzer.                                                                                                    |
|                                           |                                                        | <b>Display</b><br>0.0 % to 100.0 %                                                                                                    |
| Sys Flow Damping                          | AUTO - OOS                                             | Description                                                                                                    |
|                                           |                                                        | For setting the filter depth. The sensitivity of the flow measurement<br>signal can be reduced with respect to transient flows and interference<br>peaks.<br>The response time of the measuring device increases with every<br>increase in the filter setting.                                |
|                                           |                                                        | The damping acts prior to other damping functions (e. g. display, time constant).                                                                                                    |
|                                           |                                                        | <b>User input</b><br>0 to 100 s                                                                                                    |
|                                           |                                                        | Factory setting<br>1 s                                                                                                    |
|                                           |                                                        |                                                                                                    |
|                                           |                                                        |                                                                                                    |

| "Flow" Transducer Block / base index 1400 |                                                        |                                                                                                    |
|-------------------------------------------|--------------------------------------------------------|----------------------------------------------------------------------------------------------------|
| Parameter                                 | Write access<br>with<br>operating<br>mode<br>(MODE_BLK | Description                                                                                                    |
| Sys Positive Zero<br>Return               | AUTO - OOS                                             | Description         Use this function to interrupt evaluation of measured variables. For         example, the output signal should be set to zero flow during operations         such as pipe cleaning.         The setting acts on all functions and outputs of the measuring device.         If the positive zero return is active, the notice message #601 "POSITIVE         ZERO-RET" is displayed.         Options         OFF         ON (signal output is set to zero flow value, temperature is as normal)         Factory setting         OFF                                                                                                    |
| Sensor Data - Pipe<br>Type                | AUTO - OOS                                             | Prerequisite         This function is only available for insertion sensors (t-mass 65I).         Description         Use this function to select the type of pipe.         Options         CIRCULAR         RECTANGULAR         Factory setting         CIRCULAR                                                                                                    |
| Sensor Data - Pipe<br>Standard            | AUTO - OOS                                             | Prerequisite         This function is only available for insertion sensors (t-mass 651).         This function is not available if RECTANGULAR is selected in the         Sensor Data - Pipe Type (→ 🗎 22) function.         Description         Use this function to select a pipe standard.         If the option OTHERS is selected here, then values need to be entered         in the functions Sensor Data - Outer Pipe Diameter and Sensor Data -         Wall Thickness.         Options         DIN:         PN6, PN10, PN25, PN40         ANSI:         B36.10 SCHEDULE 10, 20, 30, 40, 60, 80         B36.19 SCHEDULE 10, 40, 80         OTHERS         Factory setting         PN10 or B36.10 SCHEDULE 10 (country dependent → 🖺 58) |
| Sensor Data -<br>Nominal Diameter         | AUTO - OOS                                             | Prerequisite<br>This function is only available for insertion sensors (t-mass 65I).<br>This function is not available if OTHER was selected in the function<br>Sensor Data - Pipe Standard (→ 🗎 22) or RECTANGULAR in the<br>Sensor Data - Pipe Type (→ 🗎 22).<br>Description<br>Use this function to select the nominal diameter of the pipe.<br>Options<br>80/3", 100/4", 150/6", 200/8", 250/10", 300/12", 350/14", 400/16", 450/18", 500/20", 600/24", 700/28", 800/32", 900/36", 1000/40" Factory setting 150/6"                                                                                                    |

| "Flow" Transducer Block / base index 1400 |                                                        |                                                                                                    |
|-------------------------------------------|--------------------------------------------------------|----------------------------------------------------------------------------------------------------|
| Parameter                                 | Write access<br>with<br>operating<br>mode<br>(MODE_BLK | Description                                                                                                    |
| Sensor Data - Outer<br>Pipe Diameter      | AUTO - OOS                                             | <b>Prerequisite</b><br>This function is <b>only</b> available for insertion sensors (t-mass 65I).<br>This function is <b>only</b> available if CIRCULAR is selected in the function<br>Sensor Data - Pipe Type ( $\rightarrow \cong 22$ ) and OTHER was selected in the<br>function Sensor Data - Pipe Standard<br>( $\rightarrow \cong 22$ ).     |
|                                           |                                                        | <b>Description</b><br>Use this function to enter a value for the outer diameter.<br>The unit is taken from the function System Unit - Length ( $\rightarrow \square$ 18).                                                                                                    |
|                                           |                                                        | User input<br>5-digit floating-point number<br>60 to 99999 (mm) or 2.362 to 3937 (inch) (country dependent → 🖺<br>58)                                                                                                    |
|                                           |                                                        | Factory setting<br>168.3 (mm) or 6.0 (inch) (country dependent → 🖺 58)                                                                                                    |
| Sensor Data -<br>Internal Diameter        | read only                                              | <b>Prerequisite</b><br>This function is <b>only</b> available for insertion sensors (t-mass 65I).<br>This function is <b>only</b> available if OTHER is selected in the function<br>Sensor Data - Pipe Standard ( $\rightarrow \boxdot 22$ ) and CIRCULAR was selected in<br>the function Sensor Data - Pipe Type<br>( $\rightarrow \boxdot 22$ ). |
|                                           |                                                        | <b>Description</b><br>Use this function to view the internal diameter of a circular pipe.<br>The unit is taken from the function System Unit - Length ( $\rightarrow \cong 18$ ).                                                                                                    |
|                                           |                                                        | <b>Display</b><br>5-digit floating-point number                                                                                                    |
| Sensor Data -<br>Internal Height          | AUTO - OOS                                             | <b>Prerequisite</b><br>This function is <b>only</b> available for insertion sensors (t-mass 65I).<br>This function is <b>only</b> available if RECTANGULAR is selected in the function Sensor Data - Pipe Type ( $\rightarrow \cong 22$ ).                                                                                                    |
|                                           |                                                        | <b>Description</b><br>Use this function to enter the internal height of a rectangular duct.<br>The unit is taken from the function System Unit - Length ( $\rightarrow \square$ 18).                                                                                                    |
|                                           |                                                        | User input<br>5-digit floating-point number<br>45 to 99999 (mm) or 1.771 to 3937 (inch) (country dependent → 🗎<br>58)                                                                                                    |
|                                           |                                                        | Factory setting 150.0 (mm) or 6.0 (inch) (country dependent → 🗎 58)                                                                                                    |

| "Flow"                          |                                                        | Transducer Block / base index 1400                                                                                                    |
|---------------------------------|--------------------------------------------------------|----------------------------------------------------------------------------------------------------|
| Parameter                       | Write access<br>with<br>operating<br>mode<br>(MODE_BLK | Description                                                                                                    |
| Sensor Data -<br>Internal Width | AUTO - OOS                                             | PrerequisiteThis function is only available for insertion sensors (t-mass 65I).This function is only available if RECTANGULAR is selected in the<br>function Sensor Data - Pipe Type (→ 🗎 22).DescriptionUse this function to enter the internal width of a rectangular duct.The unit is taken from the function System Unit - Length (→ 🖺 18).User input5-digit floating-point number45 to 99999 (mm) or 1.771 to 3937 (inch) (country dependent→ 🗎 58)Factory setting150.0 (mm) or 6.0 (inch) (country dependent → 🖺 58)                                                                                                    |
| Sensor Data - Wall<br>Thickness | AUTO - OOS                                             | PrerequisiteThis function is only available for insertion sensors (t-mass 651).This function is only available if OTHER was selected in the functionSensor Data - Pipe Standard ( $\rightarrow \boxdot$ 22).DescriptionUse this function to enter the wall thickness of a circular or rectangularduct.The unit is taken from the function System Unit - Length ( $\rightarrow \boxdot$ 18).User input5-digit floating-point number2.0 to 40.0 (mm) or 0.08 to 1.57 (inch) (country dependent $\rightarrow \boxdot$ 58)Factory setting4.5 (mm) or 0.1771 (inch) (country dependent $\rightarrow \boxdot$ 58)                                                                                                    |
| Sensor Data -<br>Mounting       | AUTO - OOS                                             | <ul> <li>Prerequisite This function is only available for insertion sensors (t-mass 651). This function is only available if RECTANGULAR is selected in the function Sensor Data - Pipe Type (→ 🗎 22). </li> <li>Description Use this function to select the installation direction of the insertion sensor in the rectangular duct. <ul> <li>If the VERTICAL option is selected, the value from the function Sensor Data - Internal Height (→ 🗎 23) is used to calculate the insertion depth.</li> <li>If the HORIZONTAL option is selected, the value from the function Sensor Data - Internal Width (→ 🖺 24) is used to calculate the insertion depth </li> <li>Options HORIZONTAL VERTICAL </li> </ul></li></ul> |

| "Flow" Transducer Block / base index 1400 |                                                        |                                                                                                    |
|-------------------------------------------|--------------------------------------------------------|----------------------------------------------------------------------------------------------------|
| Parameter                                 | Write access<br>with<br>operating<br>mode<br>(MODE_BLK | Description                                                                                                    |
| Sensor Data -<br>Mounting Set Length      | AUTO - OOS                                             | <b>Prerequisite</b><br>This function is <b>only</b> available for insertion sensors (t-mass 65I).                                                                                                    |
|                                           |                                                        | <b>Description</b><br>Use this function to enter a value for the length of the mounting set<br>(including the sensor compression fitting).<br>The unit is taken from the function System Unit - Length ( $\rightarrow \square$ 18).                                                                           |
|                                           |                                                        | User input<br>5-digit floating-point number<br>75 to 900 (mm) or 2.953 to 35.433 (inch) (country dependent<br>→ 🗎 58)                                                                                                    |
|                                           |                                                        | <b>Factory setting</b><br>106.0 (mm) or 4.173 (inch) (country dependent $\rightarrow \bigoplus 58$ )<br>The factory setting value is the length of the G1A compression fitting<br>and standard Endress+Hauser mounting boss.                                                                                  |
| Sensor Data -<br>Insertion Depth          | read only                                              | <b>Prerequisite</b><br>This function is <b>only</b> available for insertion sensors (t-mass 65I).                                                                                                    |
|                                           |                                                        | <b>Description</b><br>This function displays the calculated insertion depth for mounting the sensor.<br>The unit is taken from the function System Unit - Length ( $\rightarrow \square$ 18).<br>For more information on insertion depth calculation, please refer to the Operating Instructions BA00134D/06. |
|                                           |                                                        | <b>Display</b><br>5-digit floating-point number                                                                                                    |
| Sensor Data -<br>Zeropoint                | AUTO - OOS                                             | Description<br>This function shows the current zero point correction value for the<br>sensor.<br>The zero point is determined by the Adj Zeropoint Adjustment (→  19) function.                                                                                                    |
|                                           |                                                        | <b>User input</b><br>5-digit floating-point number<br>-20.000 to +20.000                                                                                                    |
|                                           |                                                        | Factory setting<br>Depends on calibration.                                                                                                    |
| Sensor Data - Flow<br>Conditioner         | read only                                              | <b>Description</b><br>Use this function to indicate if the t-mass 65F sensor has been cali-<br>brated with or without a flow conditioner.                                                                                                    |
|                                           |                                                        | <b>Display</b><br>WITH<br>WITHOUT                                                                                                    |
|                                           |                                                        | Factory setting<br>WITHOUT                                                                                                    |
| Sensor Data -<br>Calibration Date         | read only                                              | <b>Description</b><br>Use this function to display the date of the last factory calibration of<br>the measuring device.<br>This date is not updated by the IN-SITU CALIBRATION function.                                                                                                    |
|                                           |                                                        | Options<br>DD.MM.YYYY                                                                                                    |

| "Flow" Transducer Block / base index 1400  |                                                        |                                                                                                    |
|--------------------------------------------|--------------------------------------------------------|----------------------------------------------------------------------------------------------------|
| Parameter                                  | Write access<br>with<br>operating<br>mode<br>(MODE_BLK | Description                                                                                                    |
| Simulation -<br>Measurand                  | AUTO - OOS                                             | <ul> <li>Description         Use this function to set all the inputs, outputs and the totalizer to their flow-response modes, in order to check whether they respond correctly. During this time, the message #692 "SIMULATION MEASURAND" appears on the display.     <li>Note!         <ul> <li>The measuring device can only be used for measuring to a certain extent while the simulation is in progress.</li> <li>The setting is not saved if the power supply fails.</li> </ul> </li> <li>Options         <ul> <li>OFF</li> <li>MASS FLOW</li> <li>CORRECTED VOLUME FLOW</li> <li>TEMPERATURE</li> <li>HEAT FLOW</li> </ul> </li> </li></ul> |
|                                            |                                                        | Factory setting<br>OFF                                                                                                    |
| Simulation -<br>Value<br>Measurand         | AUTO - OOS                                             | <b>Prerequisite</b><br>Function is <b>only</b> available if the Simulation - Measurand function ( $\rightarrow$ 🗎 26) is active.                                                                                                    |
|                                            |                                                        | <b>Description</b><br>Use this function to specify an arbitrary value (e.g. 12 kg/s) to check<br>the assigned functions in the device itself and downstream signal cir-<br>cuits.                                                                                                    |
|                                            |                                                        | The setting is not saved if the power supply fails.<br>User input                                                                                                    |
|                                            |                                                        | <ul> <li>5-digit floating-point number</li> <li>Factory setting <ul> <li>(country dependent → </li> <li>58)</li> <li>0 kg/h; 0 lb/h (MASS FLOW)</li> <li>0 Nm<sup>3</sup>/h; 0 Sm<sup>3</sup>/h (CORRECTED VOLUME FLOW)</li> <li>0 MWh; 0 kBtu (HEAT FLOW)</li> <li>0 °C; +32 °F (TEMPERATURE)</li> </ul> </li> </ul>                                                                                                    |
| Sensor Version - Sen-<br>sor Type          | read only                                              | Description<br>Use this function to view the sensor type.<br>Display                                                                                                    |
|                                            |                                                        | INSERTION (t-mass 65I insertion sensor)                                                                                                    |
| Sensor -<br>Prod.Number                    | read only                                              | <b>Description</b><br>The serial number of the sensor appears on the display.                                                                                                    |
| Sensor Version -<br>Tra.Ser.No             | read only                                              | <b>Description</b><br>The serial number of the transducer appears on the display.                                                                                                    |
| Sensor Version - SW-<br>Rev.No.S-DAT       | read only                                              | <b>Description</b><br>Use this function to view the software revision number of the S-DAT.                                                                                                    |
| Sensor Version - SW-<br>Rev.No.Pre-Amp.    | read only                                              | <b>Description</b><br>Use this function to view the software revision number of the pream-<br>plifier.                                                                                                    |
| Sensor Version -<br>HW-Rev.No.Pre-<br>Amp. | read only                                              | <b>Description</b><br>Use this function to view the hardware revision number of the pream-<br>plifier.                                                                                                    |

### 3.4 "Diagnosis" Transducer Block parameters

The following table shows the Endress+Hauser-specific parameters of the "Flow" Transducer Block. These can only be changed after entering a release code in the "Access - Code" parameter.

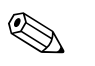

Note!

FOUNDATION Fieldbus parameters are described in the Operating Instructions "FOUNDA-TION Fieldbus Overview" (BA00013S) (available at: <sup>®</sup> www.endress.com <sup>®</sup> download).

| "Diagnosis" Transducer Block / base index 1600         |                                                                                                    |  |
|--------------------------------------------------------|----------------------------------------------------------------------------------------------------|--|
| Write access<br>with<br>operating<br>mode<br>(MODE_BLK | Description                                                                                                    |  |
| read only                                              | The current system status appears on the display.  Note!  A precise error description as well as notes on remedying errors can be found in the Operating Instructions BA00135D.                                                                                                    |  |
| read only                                              | Displays the last error message that occurred.                                                                                                    |  |
| AUTO - OOS                                             | <ul> <li>Description</li> <li>All data of the measuring device are protected against inadvertent change. Only when the code has been entered in this parameter can the manufacturer-specific parameters be programmed and the device configuration modified.</li> <li>You can enable programming by entering: <ul> <li>Code 65 (factory setting)</li> <li>Personal code (Access Def.Private Code parameter → 🖹 31)</li> <li>Note!</li> </ul> </li> <li>If the hardware write protection is enabled then access to the manufacturer-specific parameters is blocked even if the right code is entered.</li> <li>You can disable programming again by entering any number (other than the release code) in this parameter.</li> <li>The Endress+Hauser sales center can be of assistance if you mislay your personal code.</li> <li>Certain parameters are not accessible unless a special service code is entered. This service code is known only to the Endress+Hauser sales center if you require clarification.</li> </ul> |  |
|                                                        | "Diagnos"         Write access<br>with<br>operating<br>mode<br>(MODE_BLK         read only         read only         AUTO - OOS                                                                                                    |  |

| "Diagnosis" Transducer Block / base index 1600 |                                                        |                                                                                                    |
|------------------------------------------------|--------------------------------------------------------|----------------------------------------------------------------------------------------------------|
| Parameter                                      | Write access<br>with<br>operating<br>mode<br>(MODE_BLK | Description                                                                                                    |
| Access - Status                                | read only                                              | Description<br>Use this parameter to check the access status for the parameter<br>matrix.<br>Display<br>LOCKED (parameterization disabled)<br>ACCESS CUSTOMER (parameterization enabled)<br>ACCESS SERVICE (parameterization enabled)                                                                                                    |
| Sys Alarm Delay                                | AUTO - OOS                                             | <ul> <li>Description</li> <li>Use this function to define a time span for which the criteria for an error have to be satisfied without interruption before a fault or notice message is generated.</li> <li>Depending on the setting and the type of error, this suppression acts on: <ul> <li>Display</li> <li>Output Blocks (AI Blocks), FOUNDATION Fieldbus interface</li> <li>Note!</li> </ul> </li> <li>If this parameter is used, fault and notice messages are delayed by the time corresponding to the setting before being forwarded to the downstream function blocks or the fieldbus host system.</li> <li>Therefore, check in advance whether a delay of this nature could affect the safety requirements of the process. If fault and notice messages are not be suppressed, than a value of 0 seconds must be entered here.</li> <li>User input</li> <li>0 to 100 s (in steps of one second)</li> </ul> |
| Sys Sim. Failsafe<br>Mode                      | AUTO - OOS                                             | Description         Use this parameter to set the Analog Input and Totalizer function         blocks to their defined failsafe modes, in order to check whether they         respond correctly. The failsafe mode of the totalizers is defined via the         Tot Failsafe All parameter ( → 🗎 38).         Image: Solution mode is relayed to downstream function blocks or         higher level process control systems by means of the status "UNCER-TAIN" of the output value OUT (AI Block).         Options         OFF         ON         Factory setting         OFF                                                                                                    |

| "Diagnosis" Transducer Block / base index 1600 |                                                        |                                                                                                    |
|------------------------------------------------|--------------------------------------------------------|----------------------------------------------------------------------------------------------------|
| Parameter                                      | Write access<br>with<br>operating<br>mode<br>(MODE_BLK | Description                                                                                                    |
| Sys Reset                                      | AUTO - OOS                                             | Description         Use this function to restart (reset) the measuring device.         Options         NO         The device is not restarted.         RESTART SYSTEM         Restart without disconnecting main power. In doing so, all the data (functions) are accepted unchanged.         Factory setting         NO                                                                                                    |
| Sys Operation Time                             | read only                                              | Description<br>The hours of operation of the device appear on the display.<br>Display<br>Depends on the number of hours of operation elapsed:<br>Hours of operation < 10 hours → display format = 0:00:00<br>(hr:min:sec)<br>Hours of operation 10 to 10 000 hours → display format = 0000:00<br>(hr:min)<br>Hours of operation >10 000 hours → display format = 000000 (hr)                                                                                                    |
| Sys Time Since<br>Reset                        | read only                                              | <b>Description</b><br>This parameter is only used for service purposes                                                                                                    |
| Sys T-DAT Save/<br>Load                        | AUTO - OOS                                             | <ul> <li>Description Use this function to save the configuration/settings of the transmitter to a transmitter-DAT (T-DAT), or to load a configuration from the T- DAT to the EEPROM (manual backup function).</li> <li>Application examples: <ul> <li>After commissioning, the current measuring point parameters can be saved to the T-DAT as a backup.</li> <li>If the transmitter is replaced for some reason, the data from the T- DAT can be loaded into the new transmitter (EEPROM).</li> </ul> </li> <li>Options <ul> <li>CANCEL</li> <li>SAVE (from the EEPROM to the T-DAT)</li> <li>LOAD (from the T-DAT to the EEPROM)</li> </ul> </li> <li>Note! <ul> <li>If the target device has an older software version, the message "TRANSM. SW-DAT" is displayed during startup. Then only the "SAVE" option is only possible: <ul> <li>if the target device has the same software version as, or a more recent software version than, the source device or </li> <li>if the T-DAT contains valid data that can be called up</li> </ul> </li> <li>SAVE This function is always available.</li> </ul> </li> <li>Factory setting <ul> <li>CANCEL</li> </ul> </li> </ul> |
| Sys Amp.Device<br>Type                         | read only                                              | <b>Description</b><br>This parameter is only used for service purposes                                                                                                    |

### 3.5 "Display" Transducer Block parameters

The following table shows the Endress+Hauser-specific parameters of the "Display" Transducer Block. These can only be changed after entering a release code in the "Access - Code" parameter.

# 

Note!

FOUNDATION Fieldbus parameters are described in the Operating Instructions "FOUNDA-TION Fieldbus Overview" (BA00013S) (available at: <sup>®</sup> www.endress.com <sup>®</sup> download).

| "Display" Transducer Block / base index 1800 |                                                        |                                                                                                    |
|----------------------------------------------|--------------------------------------------------------|----------------------------------------------------------------------------------------------------|
| Parameter                                    | Write access<br>with<br>operating<br>mode<br>(MODE_BLK | Description                                                                                                    |
| Access - Code                                | AUTO - OOS                                             | Description                                                                                                    |
|                                              |                                                        | All data of the measuring device are protected against inadvertent<br>change. Only when the code has been entered in this parameter can<br>the manufacturer-specific parameters be programmed and the device<br>configuration modified.                                                                                                    |
|                                              |                                                        | You can enable programming by entering:<br>• Code 65(factory setting)<br>• Personal code (Access Def.Private Code parameter → 🗎 31)                                                                                                    |
|                                              |                                                        | <ul> <li>Note!</li> <li>If the hardware write protection is enabled then access to the manufacturer-specific parameters is blocked even if the right code is entered.</li> <li>You can disable programming again by entering any number (other than the release code) in this parameter.</li> <li>The Endress+Hauser sales center can be of assistance if you mislay your personal code.</li> <li>Certain parameters are not accessible unless a special service code is entered. This service code is known only to the Endress+Hauser sales center if you require clarification</li> </ul> |
|                                              |                                                        | User input<br>Max. 4-digit number: 0 to 9999                                                                                                    |
| Access - Status                              | read only                                              | Description<br>Use this parameter to check the access status for the parameter<br>matrix.                                                                                                    |
|                                              |                                                        | <b>Display</b><br>LOCKED (parameterization disabled)<br>ACCESS CUSTOMER (parameterization enabled)<br>ACCESS SERVICE (parameterization enabled)                                                                                                    |

| "Display" Transducer Block / base index 1800 |                                                        |                                                                                                    |
|----------------------------------------------|--------------------------------------------------------|----------------------------------------------------------------------------------------------------|
| Parameter                                    | Write access<br>with<br>operating<br>mode<br>(MODE_BLK | Description                                                                                                    |
| Access Def.Private<br>Code                   | AUTO - OOS                                             | <ul> <li>Description</li> <li>Use this function to specify the private code for enabling programming.</li> <li>This applies both to manufacturer-specific parameters in the Transducer Blocks and to operating via the local display</li> <li>Programming is always enabled if the code defined = 0.</li> <li>Programming has to be enabled before the code can be changed. When programming is disabled this function cannot be edited, thus preventing others from accessing your personal code.</li> <li>User input<br/>Max. 4-digit number: 0 to 9999</li> <li>Factory setting 65</li> </ul> |
| Access Code Counter                          | read only                                              | Description<br>The number of times the private and service code was entered to<br>access the device appears on the display.<br>Display<br>Integer<br>Factory setting<br>0                                                                                                    |
| Display - Language                           | AUTO - OOS                                             | Description         For selecting the language in which all messages are shown on the local display.         Options         ENGLISH         DEUTSCH         FRANCAIS         ESPANOL         ITALIANO         NEDERLANDS         NORSK         SVENSKA         SUOMI         PORTUGUES         POLSKI         CESKI         Factory setting         country dependent →                                                                                                    |
| Display - Damping                            | AUTO - OOS                                             | Description         For entering a time constant defining how the display reacts to severely fluctuating flow variables, either very quickly (enter a low time constant) or with damping (enter a high time constant). The setting 0 seconds switches off damping.         User input       0 to 100 seconds         Factory setting       3 seconds                                                                                                    |

| "Display" Transducer Block / base index 1800 |                                                        |                                                                                                    |
|----------------------------------------------|--------------------------------------------------------|----------------------------------------------------------------------------------------------------|
| Parameter                                    | Write access<br>with<br>operating<br>mode<br>(MODE_BLK | Description                                                                                                    |
| Display - Contrast<br>LCD                    | AUTO - OOS                                             | Description<br>For adjusting the display contrast to suit local operating conditions.<br>User input<br>10 to 100%<br>Factory setting<br>50%                                                                                                    |
| Display - Backlight                          | AUTO - OOS                                             | Description         For adjusting the background lighting to suit local operating conditions.         Entering the value "0" means that the backlight is "switched off". The display then no longer emits any light, i.e. the display texts can no longer be read in the dark.         User input         0 to 100%                                                                                                    |
| Display - Test                               | AUTO - OOS                                             | Factory setting<br>50%<br>Description                                                                                                    |
|                                              |                                                        | <ul> <li>Use this function to test the operability of the local display and its pixels.</li> <li>Test sequence: <ol> <li>Start the test by selecting ON.</li> <li>All pixels of the main line and additional line are darkened for minimum 0.75 seconds.</li> <li>The main line and additional line show an "8" in each field for minimum 0.75 seconds.</li> </ol> </li> <li>The main line and additional line show a "0" in each field for minimum 0.75 seconds.</li> </ul> |
|                                              |                                                        | <ol> <li>The main line and additional line show nothing (blank display) for<br/>minimum 0.75 seconds.</li> <li>When the test is completed, the local display returns to its initial<br/>state and displays the option OFF.</li> <li>Options<br/>OFF<br/>ON</li> <li>Factory setting<br/>OFF</li> </ol>                                                                                                    |

| "Display" Transducer Block / base index 1800 |                                                        |                                                                                                    |
|----------------------------------------------|--------------------------------------------------------|----------------------------------------------------------------------------------------------------|
| Parameter                                    | Write access<br>with<br>operating<br>mode<br>(MODE_BLK | Description                                                                                                    |
| Display - Format                             | AUTO - OOS                                             | <ul> <li>Description For selecting the number of decimal places for the display value in the main line.</li> <li>Note that this setting only affects the reading as it appears on the display, it has no influence on the accuracy of the system's calcula- tions.</li> <li>The places after the decimal point as computed by the measuring device cannot always be displayed, depending on this setting and the engineering unit. In these instances an arrow appears on the display between the measured value and the engineering unit (e.g. 1.2 → kg/h), indicating that the measuring device is computing with more decimal places than can be shown on the display.</li> <li>Options XXXXX XXXX.X - XXX.XX - XX.XXX</li> </ul> |
| Line 1 - Assign                              | AUTO - OOS                                             | Description<br>For assigning a display value to the main line (top line of the local display).<br>This value is displayed during normal operation.<br>Options<br>OFF<br>MASS FLOW<br>MASS FLOW IN %<br>TEMPERATURE<br>TOTALIZER 1<br>TOTALIZER 2<br>AI(1 to 5) - OUT VALUE<br>CORRECTED VOLUME FLOW<br>CORRECTED VOLUME FLOW IN %<br>HEAT FLOW<br>HEAT FLOW IN %<br>AO - VALUE<br>Factory setting<br>MASS FLOW                                                                                                    |
| Line 2 - Assign                              | AUTO - OOS                                             | Description         For assigning a display value to the additional line (bottom line of the local display).         This value is displayed during normal operation.         Options         OFF         MASS FLOW         MASS FLOW IN %         MASS FLOW BARGRAPH IN %         TEMPERATURE         TOTALIZER 1         TOTALIZER 2         TAG NAME         OPERATING/SYSTEM CONDITIONS         CORRECTED VOLUME FLOW         CORRECTED VOLUME FLOW IN %         AI(1 to 5) - OUT VALUE         HEAT FLOW         HEAT FLOW IN %         HEAT FLOW BARGRAPH IN %         AO - VALUE         Factory setting         TOTALIZER 1                                                                                                  |

| "Display" Transducer Block / base index 1800 |                                                        |                                                                                                    |
|----------------------------------------------|--------------------------------------------------------|----------------------------------------------------------------------------------------------------|
| Parameter                                    | Write access<br>with<br>operating<br>mode<br>(MODE_BLK | Description                                                                                                    |
| Line 1 - 100% Value                          | AUTO - OOS                                             | <ul> <li>Prerequisite</li> <li>This function is only available if one of the following options was selected in the Line 1 - Assign function (→</li></ul> |
|                                              |                                                        | <b>Description</b><br>Use this function to enter the flow value which should be shown on the display as the 100% value.                                  |
|                                              |                                                        | <b>User input</b><br>5-digit floating-point number                                                                                                    |
|                                              |                                                        | Factory setting<br>10 kg/h (with mass flow)<br>10 Nm <sup>3</sup> /h (with corrected volume flow)<br>10 kW (with heat flow)                              |
| Line 2 - 100% Value                          | AUTO - OOS                                             | <ul> <li>Prerequisite This function is only available if one of the following options was selected in the Line 2 - Assign function (→</li></ul>          |
|                                              |                                                        | <b>User input</b><br>5-digit floating-point number                                                                                                    |
|                                              |                                                        | Factory setting<br>10 kg/h (with mass flow)<br>10 Nm <sup>3</sup> /h (with corrected volume flow)<br>10 kW (with heat flow)                              |

### 3.6 "Totalizer" Transducer Block parameters

The following table shows the Endress+Hauser-specific parameters of the "Totalizer" Transducer Block. These can only be changed after entering a release code in the "Access - Code" parameter.

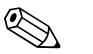

Note! FOUNDATION Fieldbus parameters are described in the Operating Instructions "FOUNDA-TION Fieldbus Overview" (BA00013S) (available at: <sup>®</sup> www.endress.com <sup>®</sup> download).

| "Totalizer" Transducer Block / base index 1800 |                                                        |                                                                                                    |
|------------------------------------------------|--------------------------------------------------------|----------------------------------------------------------------------------------------------------|
| Parameter                                      | Write access<br>with<br>operating<br>mode<br>(MODE_BLK | Description                                                                                                    |
| Access - Code                                  | AUTO - OOS                                             | Description                                                                                                    |
|                                                |                                                        | All data of the measuring device are protected against inadvertent<br>change. Only when the code has been entered in this parameter can<br>the manufacturer-specific parameters be programmed and the device<br>configuration modified.                                                                                                    |
|                                                |                                                        | You can enable programming by entering:<br>• Code 65(factory setting)<br>• Personal code (Access Def.Private Code parameter → 🗎 31)                                                                                                    |
|                                                |                                                        | <ul> <li>Note!</li> <li>If the hardware write protection is enabled then access to the manufacturer-specific parameters is blocked even if the right code is entered.</li> <li>You can disable programming again by entering any number (other than the release code) in this parameter.</li> <li>The Endress+Hauser sales center can be of assistance if you mislay your personal code.</li> <li>Certain parameters are not accessible unless a special service code is entered. This service code is known only to the Endress+Hauser sales center. Please contact your Endress+Hauser sales center if you require clarification.</li> </ul> |
|                                                |                                                        | <b>User input</b><br>Max. 4-digit number: 0 to 9999                                                                                                    |
| Access - Status                                | read only                                              | Description<br>Use this parameter to check the access status for the parameter<br>matrix.<br>Display<br>LOCKED (parameterization disabled)<br>ACCESS CUSTOMER (parameterization enabled)                                                                                                    |

| "Totalizer" Transducer Block / base index 1800 |                                                        |                                                                                                    |
|------------------------------------------------|--------------------------------------------------------|----------------------------------------------------------------------------------------------------|
| Parameter                                      | Write access<br>with<br>operating<br>mode<br>(MODE_BLK | Description                                                                                                    |
| Tot. 1 to 2 - Sum                              | AUTO - OOS                                             | Description                                                                                                    |
|                                                |                                                        | Use this parameter to view the total for the totalizer's measured variable aggregated since measuring commenced. The value can be positive or negative, depending on the setting selected in the parameter Tot. 1 to 2 - Mode ( $\rightarrow \square$ 37) and the direction of flow. |
|                                                |                                                        | <ul> <li>Note!</li> <li>The effect of the setting in the parameter Tot. 1 to 2 - Mode is as follows: <ul> <li>If the setting is BALANCE, the totalizer balances flow in the positive and negative directions.</li> </ul> </li> </ul>                                                 |
|                                                |                                                        | <ul> <li>If the setting is FORWARD, the totalizer registers only flow in the<br/>positive direction.</li> </ul>                                                                                                    |
|                                                |                                                        | <ul> <li>If the setting is REVERSE, the totalizer registers only flow in the negative direction.</li> <li>The totalizers' response to faults is defined in the parameter "Tot Failsafe All".</li> </ul>                                                                              |
|                                                |                                                        | <b>Display</b><br>Max. 7-digit floating-point number, including unit (e.g. 15467.04 kg)                                                                                                    |
| Tot. 1 to 2 - Unit                             | AUTO - OOS                                             | <b>Description</b><br>For selecting the unit for the measured variable assigned to the total-<br>izer.                                                                                                    |
|                                                |                                                        | The unit selected here does not have any effect on the desired volume<br>unit which should be transmitted by means of the FOUNDATION<br>Fieldbus interface. This setting is made separately by means of the cor-<br>responding AI Block in the XD_SCALE parameter group.             |
|                                                |                                                        | <b>Options (Tot. 1 to 2 - Assign = MASS FLOW):</b><br>SI $\rightarrow$ g , kg, t<br>US $\rightarrow$ oz, lb, ton                                                                                                    |
|                                                |                                                        | Factory setting<br>kg or lb (country dependent $\rightarrow \cong 58$ )                                                                                                    |
|                                                |                                                        | <b>Options (Tot. 1 to 2 - Assign = CORRECTED VOLUME FLOW):</b><br>SI $\rightarrow$ Nl, Nm <sup>3</sup><br>US $\rightarrow$ Sm <sup>3</sup> , Sft <sup>3</sup>                                                                                                    |
|                                                |                                                        | Factory setting<br>Nm³ or Sm³ (country dependent → 🖺 58)                                                                                                    |
|                                                |                                                        | <b>Options (Tot. 1 to 2 - Assign = HEAT FLOW):</b><br>SI $\rightarrow$ kWh, MWh, kJ, MJ, GJ, kcal, Mcal, Gcal<br>US $\rightarrow$ kBtu, MBtu, GBtu, tonh                                                                                                    |
|                                                |                                                        | <b>Factory setting</b><br>MWh or kBtu (country dependent $\rightarrow {58}$ )                                                                                                    |
| Tot. 1 to 2 - Assign                           | AUTO - OOS                                             | <b>Description</b><br>Use this function to assign a measured variable to the totalizer.                                                                                                    |
|                                                |                                                        | <ul> <li>The totalizer is reset to "0" as soon as the option selected is changed.</li> <li>If you select OFF, only the Tot. 1 to 2 - Assign function is displayed in the Totalizer 1 or 2 group</li> </ul>                                                                           |
|                                                |                                                        | Options                                                                                                    |
|                                                |                                                        | MASS FLOW<br>CORRECTED VOLUME FLOW<br>HEAT FLOW                                                                                                    |
|                                                |                                                        | Factory setting<br>MASS FLOW                                                                                                    |

| "Totalizer" Transducer Block / base index 1800 |                                                        |                                                                                                    |
|------------------------------------------------|--------------------------------------------------------|----------------------------------------------------------------------------------------------------|
| Parameter                                      | Write access<br>with<br>operating<br>mode<br>(MODE_BLK | Description                                                                                                    |
| Tot. 1 to 2 - Assign<br>Gas Group              | AUTO - OOS                                             | <ul> <li>Description Use this function to assign a gas group to a totalizer. If GAS GROUP 1&amp;2 is selected, the individual values of each gas group are totaled on one totalizer. </li> <li>Options GAS GROUP 1 GAS GROUP 2 GAS GROUP 2 GAS GROUP 1&amp;2 </li> <li>Factory setting GAS GROUP 1 </li> </ul>                                                                                                    |
| Tot. 1 to 2 - Mode                             | AUTO - OOS                                             | Description         Use this parameter to define how the flow components are to be totaled by the totalizer.         Options         BALANCE         Positive and negative flow components. The positive and negative flow components are balanced. In other words, net flow in the flow direction is registered.         FORWARD         Positive flow components only.         REVERSE         Negative flow components only.         Factory setting         Totalizer 1 = BALANCE         Totalizer 2 = FORWARD |
| Tot. 1 to 2 - Reset                            | AUTO - OOS                                             | Description<br>Resets the sum and overflow in the totalizer selected.<br>Options<br>NO<br>YES<br>Factory setting<br>NO                                                                                                    |
| Tot Reset All                                  | AUTO - OOS                                             | Description<br>Reset all totalizers simultaneously to zero (Tot. 1 to 2 - Sum parame-<br>ter).<br>Options<br>NO<br>YES<br>Factory setting<br>NO                                                                                                    |

| "Totalizer" Transducer Block / base index 1800 |                                                        |                                                                                                    |
|------------------------------------------------|--------------------------------------------------------|----------------------------------------------------------------------------------------------------|
| Parameter                                      | Write access<br>with<br>operating<br>mode<br>(MODE_BLK | Description                                                                                                    |
| Tot Failsafe All                               | AUTO - OOS                                             | <b>Description</b><br>For selecting the behavior of the totalizer in an alarm condition.                                                                          |
|                                                |                                                        | Options                                                                                                    |
|                                                |                                                        | STOP<br>The totalizer does not continue to count the flow if a fault is present.<br>The totalizer stops at the last value before the alarm condition<br>occurred. |
|                                                |                                                        | HOLD VALUE<br>The totalizer continues to count the flow on the basis of the last valid<br>flow data (before the fault occurred).                                  |
|                                                |                                                        | ACTUAL VALUE<br>The totalizers continue to count on the basis of the current flow data.<br>The fault is ignored.                                                  |
|                                                |                                                        | <b>Factory setting</b><br>STOP                                                                                                    |
| Amp.Device Type                                | read only                                              | <b>Description</b><br>This parameter is only used for service purposes                                                                                            |

### 3.7 "Heat Flow"Transducer Block parameters

The following table shows the Endress+Hauser-specific parameters of the "Totalizer" Transducer Block. These can only be changed after entering a release code in the "Access - Code" parameter.

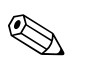

Note! FOUNDATION Fieldbus parameters are described in the Operating Instructions "FOUNDA-TION Fieldbus Overview" (BA00013S) (available at: <sup>®</sup> www.endress.com <sup>®</sup> download).

|                                                    | "Heat Flo                                              | w" Transducer Block / base index 2700                                                                                                    |
|----------------------------------------------------|--------------------------------------------------------|----------------------------------------------------------------------------------------------------|
| Parameter                                          | Write access<br>with<br>operating<br>mode<br>(MODE_BLK | Description                                                                                                    |
| Access - Code                                      | AUTO - OOS                                             | Description                                                                                                    |
|                                                    |                                                        | All data of the measuring device are protected against inadvertent<br>change. Only when the code has been entered in this parameter can<br>the manufacturer-specific parameters be programmed and the device<br>configuration modified.                                                                                                    |
|                                                    |                                                        | You can enable programming by entering:<br>• Code 65 (factory setting)<br>• Personal code (Access Def.Private Code parameter → 🖺 31)                                                                                                    |
|                                                    |                                                        | <ul> <li>Note!</li> <li>If the hardware write protection is enabled then access to the manufacturer-specific parameters is blocked even if the right code is entered.</li> <li>You can disable programming again by entering any number (other</li> </ul>                                                                                                    |
|                                                    |                                                        | <ul> <li>than the release code) in this parameter.</li> <li>The Endress+Hauser sales center can be of assistance if you mislay your personal code.</li> <li>Certain parameters are not accessible unless a special service code is entered. This service code is known only to the Endress+Hauser sales center. Please contact your Endress+Hauser sales center if you require clarification.</li> </ul> |
|                                                    |                                                        | <b>User input</b><br>Max. 4-digit number: 0 to 9999                                                                                                    |
| Access - Status "Heat<br>Flow" Transducer<br>Block | read only                                              | <b>Description</b><br>Use this parameter to check the access status for the parameter<br>matrix.                                                                                                    |
|                                                    |                                                        | <b>Display</b><br>LOCKED (parameterization disabled)<br>ACCESS CUSTOMER (parameterization enabled)<br>ACCESS SERVICE (parameterization enabled)                                                                                                    |
| Gas - Select Group                                 | AUTO - OOS                                             | <ul><li>Description</li><li>select a gas group for editing</li><li>set the active gas group manually</li></ul>                                                                                                    |
|                                                    |                                                        | <ul> <li>Setting the active gas group:</li> <li>On completion of programming all the necessary functions in the gas group, select YES in the Group 1 to 2 - Save Changes (→ ● 44) function, or</li> <li>If the gas group is already programmed as required, simply select the required gas group and then exit using the ESC keys (-+).</li> </ul>                                                       |
|                                                    |                                                        | Options<br>GAS GROUP 1<br>GAS GROUP 2                                                                                                    |
|                                                    |                                                        | Factory setting<br>GAS GROUP 1                                                                                                    |

| "Heat Flow" Transducer Block / base index 2700 |                                                        |                                                                                                    |
|------------------------------------------------|--------------------------------------------------------|----------------------------------------------------------------------------------------------------|
| Parameter                                      | Write access<br>with<br>operating<br>mode<br>(MODE_BLK | Description                                                                                                    |
| Group 1 to 2 -<br>Analyzer Input               | AUTO - OOS                                             | <b>Description</b><br>Use this function to assign automatic updating of a gas group (via a gas analyzer signal and the current input function).<br>A gas group must contain at least 2 gas types (e.g. Methane 60%, Carbon Dioxide 40%). |
|                                                |                                                        | User input<br>OFF<br>ON<br>Factory setting                                                                                                    |
|                                                |                                                        | OFF                                                                                                    |
| Group 1 to 2 -<br>Number Of Gases              | AUTO - OOS                                             | <b>Description</b><br>Use this function to enter the number of gases that are used in the gas<br>group.                                                                                                    |
|                                                |                                                        | <b>User input</b><br>1 to 8                                                                                                    |
|                                                |                                                        | Factory setting<br>1                                                                                                    |

|                              | "Heat Flo                                              | w" Transducer Block / base index 2700                                                                                                    |
|------------------------------|--------------------------------------------------------|----------------------------------------------------------------------------------------------------|
| Parameter                    | Write access<br>with<br>operating<br>mode<br>(MODE_BLK | Description                                                                                                    |
| Group 1 to 2 - Gas<br>Type 1 | (MODE_BLK<br>AUTO - OOS                                | Description         Use this function to select gas type 1.         Options         AIR         AMMONIA         ARGON         BUTANE         CARBON DIOXIDE         CARBON MONOXIDE         CHLORINE         ETHANE         CHLORINE         ETHANE         ETHYLENE         HELIUM 4         HYDROGEN NORMAL         HYDROGEN SULFIDE         KRYPTON         METHANE         NEON         NITROGEN         OXYGEN         PROPANE         XENON         NOT USED         SPECIAL GAS         Factory setting         AIR |
|                              |                                                        |                                                                                                    |

| "Heat Flow" Transducer Block / base index 2700 |                                                        |                                                                                                    |
|------------------------------------------------|--------------------------------------------------------|----------------------------------------------------------------------------------------------------|
| Parameter                                      | Write access<br>with<br>operating<br>mode<br>(MODE_BLK | Description                                                                                                    |
| Group 1 to 2 - Gas<br>Type 2 To 8              | AUTO - OOS                                             | <b>Prerequisite</b><br>The number of functions available here is dependent upon the setting<br>in the function Group 1 to 2 - Number Of Gases ( $\rightarrow \square$ 40).                                                                                                    |
|                                                |                                                        | <b>Description</b><br>Use this function to select the gas type.                                                                                                    |
|                                                |                                                        | <b>Options</b><br>AIR                                                                                                    |
|                                                |                                                        | AMMONIA<br>ARGON<br>BUTANE<br>CARBON DIOXIDE<br>CARBON MONOXIDE<br>CHLORINE<br>ETHANE<br>ETHYLENE<br>HELIUM 4<br>HYDROGEN NORMAL                                                                                                    |
|                                                |                                                        | HYDROGEN CHLORIDE<br>HYDROGEN SULFIDE<br>KRYPTON<br>METHANE<br>NEON<br>NITROGEN<br>OXYGEN<br>PROPANE<br>XENON<br>NOT USED                                                                                                    |
|                                                |                                                        | Factory setting<br>NOT USED                                                                                                    |
| Group 1 to 2 -<br>Correction Factor            | AUTO - OOS                                             | <b>Prerequisite</b><br>This function is <b>only</b> available if the option SPECIAL GAS is selected in the function Group 1 to 2 - Gas Type 1 ( $\rightarrow \square$ 41).                                                                                                    |
|                                                |                                                        | DescriptionUse this function to enter a manual correction factor for a special gas<br>configuration.The correction factor is normally based on air and at the specified pro-<br>cess conditions.The correction factor is determined by the factory. If the gas or process<br>conditions change from the initial setting, then the correction factor<br>value will also need updating.                                                                           |
|                                                |                                                        | <b>User input</b><br>5-digit floating-point number                                                                                                    |
|                                                |                                                        | Factory setting<br>1.0                                                                                                    |
| Group 1 to 2 -<br>Reference Density            | AUTO - OOS                                             | <b>Prerequisite</b><br>This function is <b>only</b> available if the option SPECIAL GAS is selected in the function Group 1 to 2 - Gas Type 1 ( $\rightarrow \square$ 41).                                                                                                    |
|                                                |                                                        | <b>Description</b><br>Use this function to enter a reference density for a special gas configuration when corrected volume flow is required, e.g. Nm <sup>3</sup> (Sft <sup>3</sup> ). The unit is taken from the function System Unit - Density ( $\rightarrow \square$ 17). The reference density is determined by the factory. If the gas or reference conditions change from the initial setting, then the reference density value will also need updating. |
|                                                |                                                        | <b>User input</b><br>5-digit floating-point number, with unit                                                                                                    |
|                                                |                                                        | Factory setting<br>1.2930 [kg/m <sup>3</sup> ] or 0.0807 [lb/ft <sup>3</sup> ] (country dependent → 🗎 58)                                                                                                    |

| "Heat Flow" Transducer Block / base index 2700 |                                                        |                                                                                                    |
|------------------------------------------------|--------------------------------------------------------|----------------------------------------------------------------------------------------------------|
| Parameter                                      | Write access<br>with<br>operating<br>mode<br>(MODE_BLK | Description                                                                                                    |
| Group 1 to 2 - Mole<br>% Gas 1                 | AUTO - OOS                                             | <b>Prerequisite</b><br>This function is <b>not</b> available if the setting in Group 1 to 2 - Number Of Gases ( $\Rightarrow \cong 40$ ) is 1. (The factory setting 100% is automatically used)                                                                                                    |
|                                                |                                                        | <b>Description</b><br>Use this function to enter the Mole % of the gas selected in Group 1 to 2 - Gas Type 1.                                                                                                    |
|                                                |                                                        | <b>User input</b><br>000.00 % to 100.00 %                                                                                                    |
|                                                |                                                        | Factory setting<br>100.00 %                                                                                                    |
| Group 1 to 2 - Mole<br>% Gas 2 To 8            | AUTO - OOS                                             | <b>Prerequisite</b><br>The number of functions available here is dependent upon the setting<br>in the function Group 1 to 2 - Number Of Gases ( $\rightarrow \square$ 40).                                                                                                    |
|                                                |                                                        | <b>Description</b><br>Use this function to enter the Mole % of the gas selected in Group 1 to<br>2 - Gas Type 2 To 8.                                                                                                    |
|                                                |                                                        | <b>User input</b><br>000.00 % to 100.00 %                                                                                                    |
|                                                |                                                        | Factory setting<br>100.00 %                                                                                                    |
| Group 1 to 2 -<br>Description                  | AUTO - OOS                                             | <b>Prerequisite</b><br>This function is <b>only</b> available if the option SPECIAL GAS is selected in the function Group 1 to 2 - Gas Type 1 ( $\rightarrow \square$ 41).                                                                                                    |
|                                                |                                                        | <b>Description</b><br>Use this function to enter a description for a special gas configuration.                                                                                                    |
|                                                |                                                        | Example<br>A special composition consisting of 93% oxygen and 7% ozone.<br>User input: O2 93% OZONE 7%                                                                                                    |
|                                                |                                                        | <b>User input</b><br>xxxx (max. 16 characters)<br>Valid characters are A-Z, 0-9, +, -, decimal point, blank space or<br>underscore                                                                                                    |
|                                                |                                                        | <b>Factory setting</b><br>"" (no text)                                                                                                    |
| Group 1 to 2 - Check<br>Values                 | AUTO - OOS                                             | <b>Prerequisite</b><br>This function is only available if there is an error in the Mole % values.                                                                                                    |
|                                                |                                                        | <b>Description</b><br>The error message MIXTURE NOT 100% appears if the entered values do not add up to 100%. The entries have to be checked and corrected before the gas group can be saved and used for flow measurement (see option YES <sup>®</sup> function Group 1 to 2 - Save Changes ( $\rightarrow \cong$ 44). |
|                                                |                                                        | Display<br>MIXTURE NOT 100%                                                                                                    |

| "Heat Flow" Transducer Block / base index 2700 |                                                        |                                                                                                    |  |
|------------------------------------------------|--------------------------------------------------------|----------------------------------------------------------------------------------------------------|--|
| Parameter                                      | Write access<br>with<br>operating<br>mode<br>(MODE_BLK | Description                                                                                                    |  |
| Group 1 to 2 - Save<br>Changes                 | AUTO - OOS                                             | <b>Description</b><br>Use this function to control the way entries are saved in the gas group<br>and utilized for flow measurement.                                                                                                    |  |
|                                                |                                                        | Options                                                                                                    |  |
|                                                |                                                        | CANCEL<br>The entered parameters are saved in the gas group but they are <b>not</b><br>used for flow measurement.<br>The gas group can be activated, at a later time, by returning to the<br>group, checking the parameters and then selecting the option YES in<br>this function. |  |
|                                                |                                                        | YES<br>The entered parameters are saved in the gas group and are used for<br>flow measurement.                                                                                                    |  |
|                                                |                                                        | DISCARD<br>The entered parameters are not saved. The previous parameters<br>remain valid and are used for flow measurement.                                                                                                    |  |
| Gas - Calorific Value<br>Type                  | AUTO - OOS                                             | <b>Description</b><br>Use this function to select the measured variable on which the com-<br>bustion value is based.                                                                                                    |  |
|                                                |                                                        | Options<br>MASS<br>CORRECTED VOLUME                                                                                                    |  |
|                                                |                                                        | Factory setting<br>MASS                                                                                                    |  |
| Group 1 to 2 - Mode<br>1 to 2                  | AUTO - OOS                                             | <b>Description</b><br>Use this function to select a mode for calculating the heat flow (GAS GROUP 1).                                                                                                    |  |
|                                                |                                                        | Options<br>AUTO NET<br>AUTO GROSS<br>MANUAL                                                                                                    |  |
|                                                |                                                        | Factory setting<br>AUTO NET                                                                                                    |  |

|                                              | "Heat Flo                                              | w" Transducer Block / base index 2700                                                                                                    |
|----------------------------------------------|--------------------------------------------------------|----------------------------------------------------------------------------------------------------|
| Parameter                                    | Write access<br>with<br>operating<br>mode<br>(MODE_BLK | Description                                                                                                    |
| Group 1 to 2 -<br>Heating Value 2            | AUTO - OOS                                             | <b>Prerequisite</b><br>This function is <b>only</b> available if MANUAL was selected in the Group 1 to 2 - Mode 1 to 2 ( $\rightarrow \cong$ 44) function.                                                                                                 |
|                                              |                                                        | <b>Description</b><br>Use this function to enter a user-specific calorific value.                                                                                                    |
|                                              |                                                        | <b>Input/display</b><br>5-digit floating-point number                                                                                                    |
|                                              |                                                        | <b>Factory setting</b><br>0.0<br>The corresponding unit is taken from the System Unit - Calorific Value<br>Mass ( $\rightarrow \square$ 15) or System Unit- Calorific Value Corrected Volume<br>function ( $\rightarrow \square$ 15).                      |
| Gas - Reference<br>Combustion<br>Temperature | AUTO - OOS                                             | <b>Prerequisite</b><br>This function is <b>not</b> available if the option MANUAL is selected in<br>Group 1 to 2 - Mode 1 to 2 ( $\rightarrow \cong 44$ ).<br><b>Description</b><br>Use this function to enter the reference combustion temperature of the |
|                                              |                                                        | gas. This function is used to calculate the calorific value of the gas. The unit is taken from the function System Unit - Temperature ( $\rightarrow \square$ 17).                                                                                         |
|                                              |                                                        | <b>User input</b><br>5-digit floating-point number                                                                                                    |
|                                              |                                                        | <b>Factory setting</b> 25.0 °C or 60.0 °F (country dependent $\rightarrow \cong 58$ )                                                                                                    |

# 4 Function blocks

The function blocks contain the basic automation functions of the field device. We distinguish between different function blocks, e.g. Analog Input function block, PID function block (PID controller), etc.

Each of these function blocks is used to execute different application functions. This means that local control functions, for example, can be carried out directly in the field, and device errors such as amplifier errors are reported to the automation system automatically.

The function blocks process the input values in accordance with their specific algorithm and their internally available parameters. They generate output values that are made available to other function blocks for further processing by linking the individual function blocks with each other.

40003800

## 5 Analog Input function block

In the Analog Input function block (AI) the process variables from the Transducer Block are prepared for the subsequent automation functions (e.g. scaling, limit value processing). The automation function is defined by the connections of the outputs.

| AI |       |
|----|-------|
|    | OUT 🗉 |
|    |       |

OUT = output value and output status of the Analog Input function block

### 5.1 Signal processing

The figure shows the internal structure of the Analog Input function blocks available:

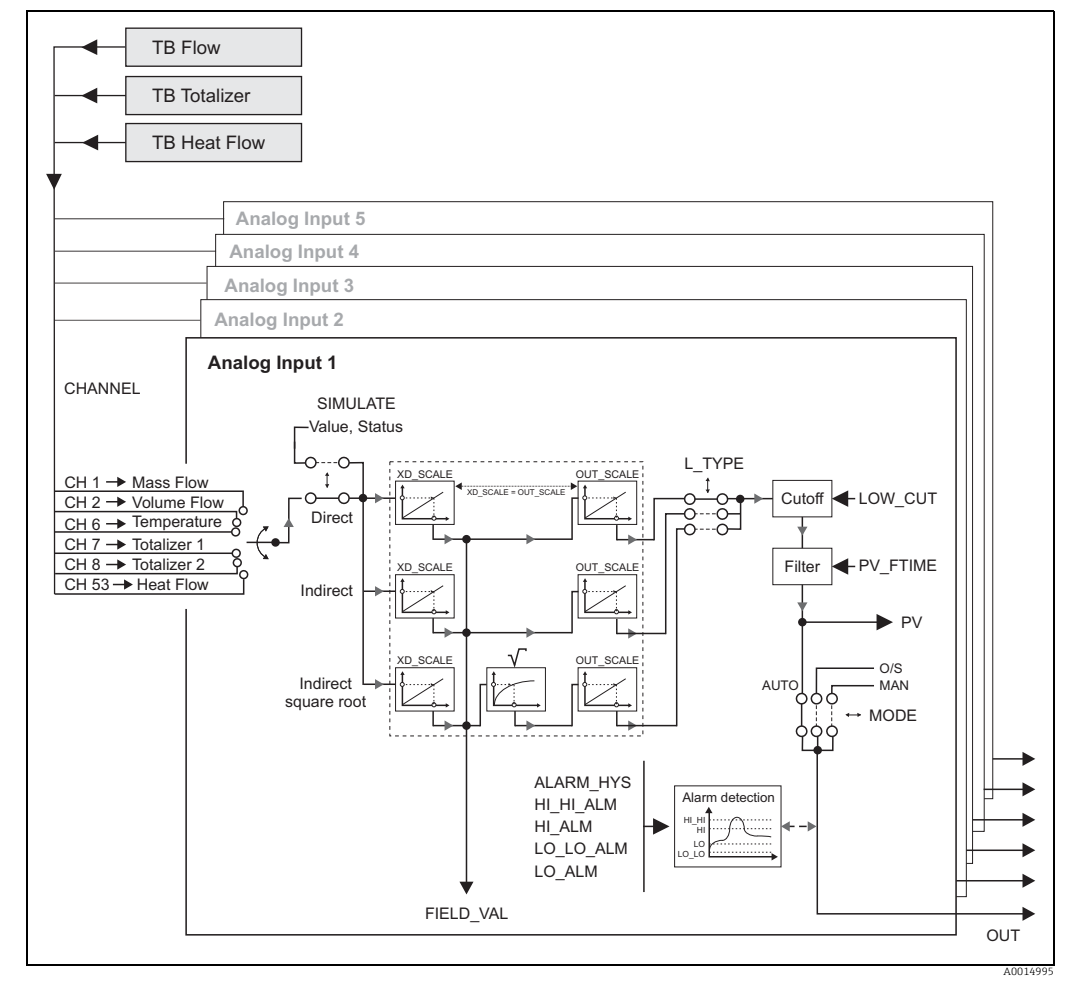

Fig. 4: Internal structure of the individual Analog Input function blocks

The Analog Input function blocks receive their input values from the **Transducer Blocks**. The parameter CHANNEL is used to select which input value is to be processed in an **Analog Input function block**.

Factory-based configuration of the Transducer Blocks  $\rightarrow \textcircled{B}$  11

The parameter group SIMULATE allows you to replace the input value with a simulation value and to activate simulation. By specifying the status and the simulation value the reaction of the complete Analog Input function block can be tested.

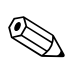

#### Note!

The simulation mode is activated by means of jumpers on the I/O board (  $\rightarrow$  See Operating Instructions BA00134D)

The parameter L\_TYPE is used to select the linearization type of the input or simulation value:

- Direct signal conversion The value is forwarded without conversion (XD\_SCALE = OUT\_SCALE). Select this option if the input value is already in the physical unit you want
- Indirect signal conversion

With this setting the measured value from the Transducer Block (input value) is re-scaled linearly via the input scaling XD\_SCALE to the desired output range OUT\_SCALE (further information on rescaling of the input value can be found on  $\rightarrow \cong 51$ ).

• Indirect signal conversion with square root With this setting the measured value from the Transducer Block (input value) is re-scaled via the parameter group XD\_SCALE and recalculated using a square root function. It is then rescaled again to the desired output range via the parameter group OUT\_SCALE

The parameter LOW\_CUT allows a limit value to be specified for the low flow cut off. The low flow cut off is activated via the parameter IO\_OPTS. If the converted primary value (PV) is below the limit value then it is set to a value of "Zero".

In the parameter PV\_FTIME a filter time can be specified for filtering the converted primary value (PV). If a time of 0 seconds is specified then no filtration takes place.

The parameter group MODE\_BLK is used to select the operating mode of the Analog Input function block. If the operating mode MAN (manual) is selected then the output value OUT can be specified directly.

The output value OUT is compared with warning and alarm limits (e.g. HI\_LIM, LO\_LO\_LIM, etc.) that can be entered via various parameters. If one of these limit values is violated then a limit value process alarm (e.g. HI\_ALM, LO\_LO\_ALM, etc.) is triggered.

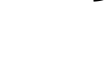

### 5.2 Important functions and parameters of the Analog Input function blocks

The most important functions and parameters of the Analog Input function blocks are listed below.

Note!

All the FOUNDATION Fieldbus parameters available are described in the Operating Instructions "FOUNDATION Fieldbus Overview" (BA00013S) (available at: <sup>®</sup> www.endress.com <sup>®</sup> download).

#### 5.2.1 Selecting the operating mode

The operating mode is configured via the MODE\_BLK parameter group. The Analog Input function block supports the following operating modes:

- AUTO (automatic mode)
- MAN (manual mode)
- OOS (out of service)

Note!

The block status OOS is also shown via the parameter BLOCK\_ERR. In operating mode OOS, if write protection is not enabled, you can access all the write parameters without restriction.

#### 5.2.2 Assignment of the process variable

The t-mass 65 FOUNDATION Fieldbus has five Analog Input function blocks. The process variables of the Transducer Block that are to be processed are assigned via the parameter CHANNEL.

Factory-based configuration of the Transducer Blocks  $\rightarrow \square 11$ 

#### 5.2.3 Linearization types

In an Analog Input function block, the input value of a Transducer Block can be linearized using the parameter L\_TYPE. The following types of linearization are available:

Direct

With this setting the measured value from the Transducer Block (input value) bypasses the linearization function and is looped unchanged with the same unit through the Analog Input function block.

Indirect

With this setting the measured value from the Transducer Block (input value) is re-scaled linearly via the input scaling XD\_SCALE to the desired output range OUT\_SCALE.

Indirect Square Root

With this setting the measured value from the Transducer Block (input value) is re-scaled via the parameter group XD\_SCALE and recalculated using a square root function. It is then rescaled again to the desired output range via the parameter group OUT\_SCALE.

#### 5.2.4 Selection of units

A change in the unit for a process variable is defined in the relevant Analog Input function block, in the parameter group XD\_SCALE via the element UNIT.

If an unsuitable unit is selected, the function block changes to the OOS mode (out of service).

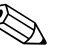

Note!

- If the "Direct" type of linearization was selected via the L\_TYPE parameter, the setting of the XD\_SCALE and OUT\_SCALE parameter groups must be identical; otherwise, the function block remains in the OOS operating mode and the "BLOCK CONFIG ERROR" block error is displayed in the BLOCK ERROR parameter.
- The system units selected in the Transducer Blocks in question do not have any effect on the setting of the system units in the Analog Input function block. The units are specified independently of one another and must be configured separately. The unit selected in the Transducer Blocks is only used for the local display, EPD adjustment, low flow cut off and for simulation.

#### 5.2.5 Status of the output value OUT

The status of the parameter group OUT communicates to the subsequent function blocks the status of the Analog Input function block and the validity of the output value OUT. The following status values can be displayed:

- GOOD\_NON\_CASCADE
- The output value OUT is valid and can be used for further processing.
- UNCERTAIN

The output value OUT can only be used for further processing to a limited extent. The status tells the downstream function blocks that a "notice message" is present in the device, e.g. arising from active positive zero return or simulation.

BAD

The output value OUT is invalid. The following causes are possible:

- The Analog Input function block is in the OOS operating mode.
- The Resource Block is in the OOS mode.
- The "Flow" or "Totalizer" Transducer Block is in the OOS operating mode. The Analog Input function block can only process the input value of the Transducer Block in question if the operating mode is set to AUTO.
- A "fault message" is present in the device arising from a critical device error, e.g. an electronics module defect.

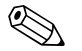

#### Note!

- The status of the device (block error) is displayed by means of the BLOCK\_ERR parameter.
- Detailed information on the current device status is displayed via the "Diagnosis" Transducer Block in the parameter "Diag. - Act.Sys.Condition". A list of all the error messages, including remedial measures, can be found in the Operating Instructions ? BA00135D.
### 5.2.6 Simulation of input/output

Parameters of the Analog Input function block allow simulation of the input and output of the function block:

1. Simulation of the input of the Analog Input function block:

The parameter group SIMULATE can be used to specify the input value (measured value and status). Since the simulation value runs through the entire function block, all the parameter settings of the block can be checked.

#### 🗞 Note!

If simulation is blocked by the jumper on the I/O board then simulation mode cannot be activated in the parameter SIMULATE. In the Resource Block, the parameter BLOCK\_ERROR shows whether simulation of the Analog Input function block is possible.

2. Simulation of the output of the Analog Input function block: Set the operating mode in the parameter group MODE\_BLK to MAN and specify the desired output value directly in the parameter OUT.

#### 5.2.7 Diagnosis

The status of the device is displayed via the BLOCK\_ERR parameter specified in the FOUN-DATION Fieldbus specification.

Detailed information on the current device status is displayed via the "Diagnosis" Transducer Block in the manufacturer-specific parameter "Diag. - Act.Sys.Condition" ( $\rightarrow \square 27$ ).

For more information on rectifying errors  $\rightarrow$  See Operating Instructions BA00135D, "Troubleshooting" section.

#### 5.2.8 Rescaling the input value

In the Analog Input function block the input value or input range can be scaled in accordance with the automation requirements.

Example:

- The system unit in the Transducer Block is kg/h.
- The measurement range of the sensor is 0 to 30 kg/h.
- The output range to the process control system should be 0 to 100%.

The Analog Input function block must be configured as follows:

- Parameter CHANNEL
  - Select: CHANNEL  $\rightarrow$  1 = Mass Flow
- Parameter L\_TYPE

Select: L\_TYPE = Indirect

The process variable "Volume flow" from the "Flow" Transducer Block is rescaled linearly in the AI Parameter group via input scaling XD\_SCALE to the desired output range OUT\_SCALE.

Parameter group XD\_SCALE
XD\_SCALE 0 % = 0
XD\_SCALE 100 % = 30
XD\_SCALE UNIT = kg/h

Parameter group OUT\_SCALE
OUT\_SCALE 0 % = 0
OUT\_SCALE 100 % = 100
OUT\_SCALE UNIT = %

The result is that with an input value of, for example, 15 kg/h a value of 50% is output via the parameter OUT.

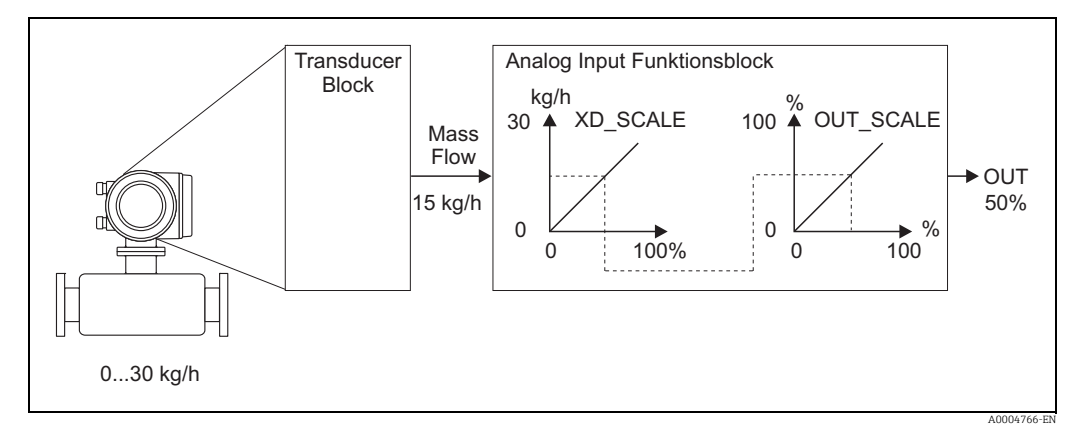

*Fig. 5: Rescaling the input value (example)* 

#### 5.2.9 Limit values

The limit values are based on the output value OUT. If the output value OUT exceeds or does not reach the defined limit values then an alarm is sent to the fieldbus host system via the limit value process alarms. The following limit values can be defined:

- HI\_HI\_LIM (upper alarm limit)
- HI\_LIM (upper pre-warning limit)
- LO\_LO\_LIM (lower alarm limit)
- LO\_LIM (lower pre-warning limit)

#### 5.2.10 Alarm detection and processing

Process alarms provide information on particular block statuses and block events. The status of the process alarms is communicated to the fieldbus host system via the parameter BLOCK\_ALM. The parameter ACK\_OPTION specifies whether an alarm must be acknowledged via the fieldbus host system.

The following process alarms are generated by the Analog Input function block:

#### Block process alarms

A block process alarm is triggered via the BLOCK\_ERR parameter. The parameter BLOCK\_ALM is used to show the block process alarms and communicate them to the fieldbus host system. The following process alarms can be generated by the Analog Input function block:

- SIMULATE ACTIVE
- INPUT FAILURE
- OUT OF SERVICE
- BLOCK CONFIG ERROR

If the option of the process alarm (BLOCK ALM) has not been enabled in the parameter ACK\_OPTION, the process alarms must be acknowledged in the parameter BLOCK\_ALM.

#### Limit value process alarms

If a limit value is infringed then the priority specified for the limit value alarm will be checked before the limit value violation is communicated to the fieldbus host system. The priority that specifies the action in the event of an active limit value violation is determined by the following parameters:

- HI\_HI\_PRI (upper alarm limit)
- HI\_PRI (upper pre-warning limit)
- LO\_LO\_PRI (lower alarm limit)
- LO\_PRI (lower pre-warning limit)

The status of the limit value process alarms is communicated to the fieldbus host system via the following parameters:

- HI\_HI\_ALM (upper alarm limit)
- HI\_ALM (upper pre-warning limit)
- LO\_LO\_ALMI (lower alarm limit)
- LO\_ALM (lower pre-warning limit)

If the option of a limit value process alarm has not been enabled in the parameter ACK\_OPTION then this must be acknowledged directly in its parameter (see list.

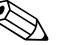

Note!

The parameter ALARM\_SUM shows the current status of all the process alarms.

# 6 Discrete Output function block

The Discrete Output function block (DO, Discrete Output) processes a discrete setpoint value received from an upstream function block or higher level process control system, with which various instrument functions (e.g. zero point adjustment or totalizer reset) can be initiated in the subsequent Transducer Block.

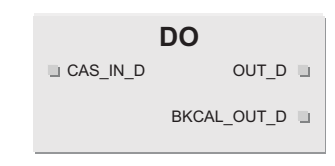

A0003816-EN

CAS\_IN\_D = Remote setpoint value from another function block

*OUT\_D* = *Discrete output value and status* 

BKCAL\_OUT\_D = Discrete output value and status required by BKCAL\_IN\_D input of another block for

# 6.1 Signal processing

The figure shows the internal structure of the Discrete Output function blocks t-mass 65 FOUNDATION Fieldbus:

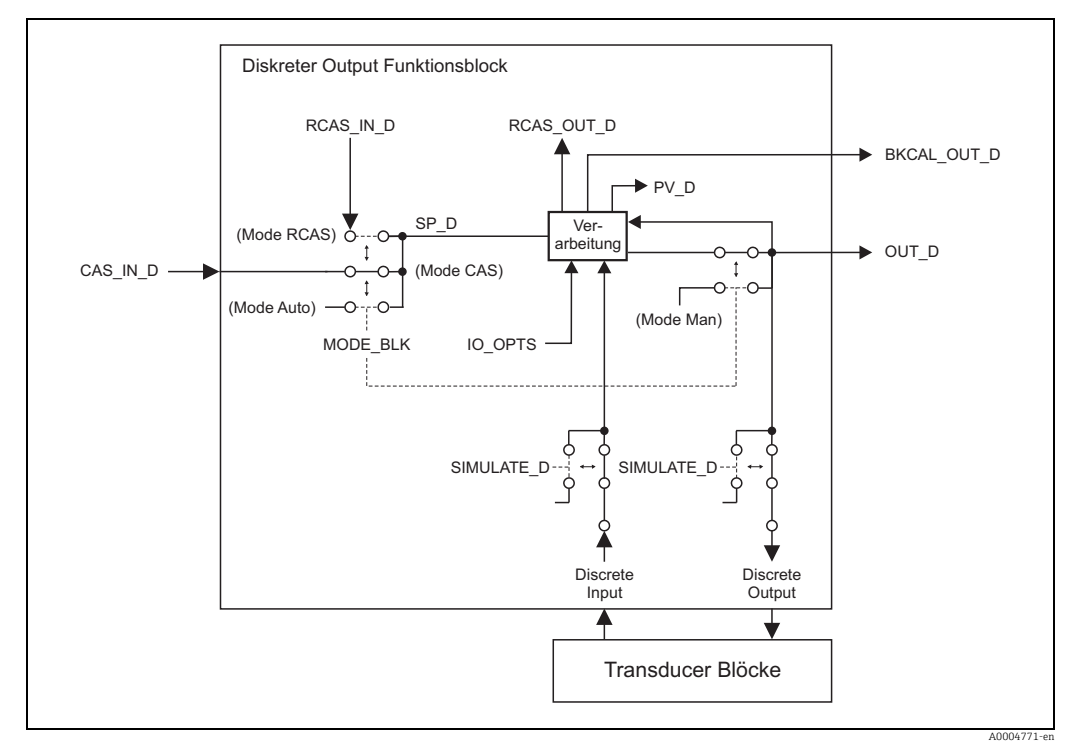

Fig. 6: Signal processing in the Discrete Output function block

In the CAS operating mode (cascade operation), the **Discrete Output function block** receives, via the function block input CAS\_IN\_D, a discrete signal from an upstream function block. This signal controls the setpoint value (parameter SP\_D) of the function block, and after internal calculation is sent as an output signal (parameter OUT\_D) to the Transducer Block for control of instrument functions (e.g. zero point adjustment). The output value and status of the **Discrete Output function block** is communicated to the upstream block via the output BKCAL\_OUT\_D.

Signal processing in the RCAS operating mode (remote cascade operation) is largely identical to the CAS operating mode. However, in this operating mode, control of the parameter SP\_D does not take place via an upstream function block but through a fieldbus host system.

The output value and status of the Discrete Output function block is communicated to the process control system as an answer message via parameter RCAS\_OUT\_D.

In the AUTO operating mode (automatic operation), the set point value (parameter SP\_D) is prescribed directly in the Discrete Output function block. In this case, the parameter CAS\_IN\_D is not taken into consideration in the internal calculation.

In the MAN operating mode (HAND), the output value (parameter OUT\_D) can be prescribed directly in the Discrete Output function block. No internal calculation takes place.

# 6.2 Important functions and parameters of the Discrete Output function block

The most important functions and parameters of the Discrete Output function block are listed below.

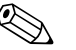

#### Note!

All the FOUNDATION Fieldbus parameters available are described in the Operating Instructions "FOUNDATION Fieldbus Overview" (BA00013S) (available at: <sup>®</sup> www.endress.com <sup>®</sup> download).

#### 6.2.1 Selecting the operating mode

The operating mode is configured via the MODE\_BLK parameter group. The Discrete Output function block supports the following operating modes:

- AUTO
- MAN
- CAS
- RCAS
- 00S

#### 6.2.2 Safety behavior

There is a safety default available (fault state) for the Discrete Output function block. This is activated when a fault condition (of the corresponding valid set point value) exists longer than defined in the parameter FSTATE\_TIME, or when the parameter SET\_FSTATE in the Resource Block is activated. The safety operation is determined via the parameters FSTATE\_TIME, FSTATE\_VAL\_D, and IO\_OPTS.

# 6.2.3 Assignment between the Discrete Output function block and the Transducer Block

The assignment or connection between the Discrete Output function block and the Transducer Block takes place in the Discrete Output function block via the parameter CHANNEL.  $\rightarrow$  Parameter CHANNEL  $\rightarrow$  16 (= Discrete Output function block)

# 6.2.4 Values for the parameters CAS\_IN\_D, RCAS\_IN\_D, OUT\_D, and SP\_D

Via the Discrete Output function block, different instrument functions in the Transducer Block can be initiated via manufacturer-specific, fixed set point values from an upstream function block.

Here it must be observed that the desired function is only then executed when a status change from the value 0 (Discrete state 0) to the corresponding function value (following table) takes place. The value 0 always serves as the starting point for the corresponding control of instrument functions. A status change from a value not equal to zero to another value has no effect.

| Status changes   |               |                  | Action                    |
|------------------|---------------|------------------|---------------------------|
| Discrete state 0 | $\rightarrow$ | Discrete state 1 | Reserved                  |
| Discrete state 0 | $\rightarrow$ | Discrete state 2 | Positive zero return: ON  |
| Discrete state 0 | $\rightarrow$ | Discrete state 3 | Positive zero return: OFF |
| Discrete state 0 | $\rightarrow$ | Discrete state 4 | Zero adjustements         |
| Discrete state 0 | $\rightarrow$ | Discrete state 5 | Reserved                  |
| Discrete state 0 | $\rightarrow$ | Discrete state 6 | Reserved                  |
| Discrete state 0 | $\rightarrow$ | Discrete state 7 | Reset totalizers 1, 2     |
| Discrete state 0 | $\rightarrow$ | Discrete state 8 | Reset totalizers 1        |
| Discrete state 0 | $\rightarrow$ | Discrete state 9 | Reset totalizers 2        |

#### Input assignment of the CAS\_IN\_D, RCAS\_IN\_D, OUT\_D, SP\_D parameters

#### Example for controlling positive zero return via the Discrete Output function block.

The following example shows how positive zero return can be activated or deactivated via the Discrete Output function block during a cleaning procedure.

- In the first step, the connection between the Discrete Output function block and the Transducer Block must be established. Here, the value 16 must be assigned to the parameter CHANNEL in the Discrete Output function block
  Parameter CHANNEL => 16 (= Discrete Output function block)
  - $\rightarrow$  Parameter CHANNEL  $\rightarrow$  16 (= Discrete Output function block)
- 2. In the CAS operating mode, the Discrete Output function block processes the set point value specified at the input CAS\_IN\_D by the upstream function block and transfers it to the Transducer Block

#### Activating positive zero return

With a starting value of 0 (Discrete state 0), positive zero return is activated by a status change from 0 to 2 at input CAS\_IN\_D.

#### Deactivating the positive zero return

Positive zero return can only then be deactivated when the input value at CAS\_IN\_D has first been set to output value 0 (Discrete state 0). Only then can positive zero return be deactivated through a status change from 0 to 2 at input CAS\_IN\_D.

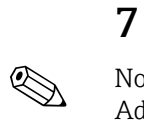

# Additional function blocks

#### Note!

Additional function blocks such as the PID, Arithmetic, Input Selector, Signal Characterizer and Integrator function block are described in the "FOUNDATION Fieldbus Overview" (BA00013S) Operating Instructions (available at: <sup>®</sup> www.endress.com <sup>®</sup> download).

# 8 Factory settings

# 8.1 Language

| Country         | Language | Country         | Language   |
|-----------------|----------|-----------------|------------|
| Australia       | English  | Norway          | Norwegian  |
| Belgium         | English  | Austria         | German     |
| Denmark         | English  | Poland          | Polish     |
| Germany         | German   | Portugal        | Portuguese |
| England         | English  | Sweden          | Swedish    |
| Finland         | Finnish  | Switzerland     | German     |
| France          | French   | Singapore       | English    |
| The Netherlands | Dutch    | Spain           | Spanish    |
| Hong Kong       | English  | South Africa    | English    |
| India           | English  | Thailand        | English    |
| Italy           | Italian  | Czechia         | Czech      |
| Luxembourg      | French   | Hungary         | English    |
| Malaysia        | English  | Other countries | English    |

# 8.2 SI units (not for USA and Canada)

#### 8.2.1 Low flow cut off, full scale value, pulse value

#### t-mass F sensor

With air at ambient conditions (without a flow conditioner)

| Nominal<br>diameter | Low flow cut off | Full scale value | Pulse value |
|---------------------|------------------|------------------|-------------|
| [mm]                | [kg/h]           | [kg/h]           | [kg/p]      |
| 15                  | 0.53             | 53               | 0.10        |
| 25                  | 2.00             | 200              | 1.00        |
| 40                  | 5.55             | 555              | 1.00        |
| 50                  | 9.10             | 910              | 10.00       |
| 80                  | 20.30            | 2030             | 10.00       |
| 100                 | 37.50            | 3750             | 10.00       |

#### t-mass I sensor

With air at ambient conditions (without a flow conditioner)

| Nominal<br>diameter | Low flow cut off | Full scale value | Pulse value |
|---------------------|------------------|------------------|-------------|
| [mm]                | [kg/h]           | [kg/h]           | [kg/p]      |
| 80                  | 20.30            | 2030             | 10.0        |
| 100                 | 37.50            | 3750             | 10.0        |
| 150                 | 75.00            | 7500             | 100.0       |
| 200                 | 125.00           | 12500            | 100.0       |

| Nominal<br>diameter | Low flow cut off | Full scale value | Pulse value |
|---------------------|------------------|------------------|-------------|
| [mm]                | [kg/h]           | [kg/h]           | [kg/p]      |
| 250                 | 200.00           | 20000            | 100.0       |
| 300                 | 280.00           | 28000            | 100.0       |
| 400                 | 500.00           | 50000            | 100.0       |
| 500                 | 800.00           | 80000            | 100.0       |
| 600                 | 1150.00          | 115000           | 100.0       |
| 700                 | 1590.00          | 159000           | 100.0       |
| 1000                | 3200.00          | 320000           | 100.0       |
| 1500                | 7200.00          | 720000           | 100.0       |

# 8.2.2 System units

|                      | Unit  |                            | Unit              |
|----------------------|-------|----------------------------|-------------------|
| Temperature          | °C    | Length                     | mm                |
| Density              | kg/m³ | Pressure                   | bar a             |
| Reference density    | kg/m³ | Reference Pressure         | bar a             |
| Calorific Value Mass | MJ/kg | Calorific Value Corr. Vol. | MJ/m <sup>3</sup> |
| Heat                 | kWh   | Reference temperature      | °C                |

## 8.2.3 Unit totalizer 1 and 2

|           | Unit |                       | Unit            |
|-----------|------|-----------------------|-----------------|
| Mass flow | kg   | Corrected volume flow | Nm <sup>3</sup> |
| Heat flow | MWh  |                       |                 |

#### 8.2.4 Other Units

|                       | Unit             |        |
|-----------------------|------------------|--------|
| Ref. combustion temp. | ٦°               | → 🗎 45 |
| Pipe standard         | according to DIN | → 🗎 22 |

# 8.3 US units (only for USA and Canada)

#### 8.3.1 Low flow cut off, full scale value, pulse value

#### t-mass F sensor

With air at ambient conditions; (without a flow conditioner)

| Nominal<br>diameter | Low flow cut off | Full scale value | Pulse value |
|---------------------|------------------|------------------|-------------|
| [mm]                | [lb/hr]          | [lb/hr]          | [lb/p]      |
| 1/2"                | 1.16             | 116              | 0.20        |
| 1"                  | 4.40             | 440              | 2.00        |
| 11⁄2"               | 12.20            | 1220             | 2.00        |
| 2"                  | 20.02            | 2002             | 20.00       |
| 3"                  | 44.66            | 4466             | 20.00       |
| 4"                  | 82.50            | 8250             | 20.00       |

#### t-mass I sensor

With air at ambient conditions; (without a flow conditioner)

| Nominal<br>diameter | Low flow cut off | Full scale value | Pulse value |
|---------------------|------------------|------------------|-------------|
| [mm]                | [lb/hr]          | [lb/hr]          | [lb/p]      |
| 3"                  | 44.66            | 4466             | 20.00       |
| 4"                  | 82.50            | 8250             | 20.00       |
| 6"                  | 165.00           | 16500            | 200.00      |
| 8"                  | 275.00           | 27500            | 200.00      |
| 10"                 | 440.00           | 44000            | 200.00      |
| 12"                 | 610.00           | 61000            | 200.00      |
| 16"                 | 1100.00          | 110000           | 200.00      |
| 20"                 | 1760.00          | 176000           | 200.00      |
| 24"                 | 2530.00          | 253000           | 200.00      |
| 28"                 | 3498.00          | 349800           | 200.00      |
| 40"                 | 7040.00          | 704000           | 200.00      |
| 60"                 | 15840.00         | 1584000          | 200.00      |

### 8.3.2 System units

|                      | Unit               |                            | Unit                  |
|----------------------|--------------------|----------------------------|-----------------------|
| Temperature          | ۴                  | Length                     | inch                  |
| Density              | lb/ft <sup>3</sup> | Pressure                   | psi a                 |
| Reference density    | lb/ft <sup>3</sup> | Reference Pressure         | psi a                 |
| Calorific Value Mass | kBtu/lb            | Calorific Value Corr. Vol. | kBtu/Sft <sup>3</sup> |
| Heat                 | kBtu               | Reference temperature      | ۴                     |

### 8.3.3 Unit totalizer 1 and 2

|           | Unit |                       | Unit            |
|-----------|------|-----------------------|-----------------|
| Mass flow | lb   | Corrected volume flow | Sm <sup>3</sup> |
| Heat flow | kBtu |                       |                 |

## 8.3.4 Other Units

|                       | Unit              |        |
|-----------------------|-------------------|--------|
| Ref. combustion temp. | ۴                 | → 🖺 45 |
| Pipe standard         | according to ANSI | → 🖺 22 |

# **Index FOUNDATION Fieldbus**

# Symbols (AI) Alarm detection and processing ...... 52

| Α                                |           |
|----------------------------------|-----------|
| Access                           |           |
| Transducer Block                 | 12        |
| Access - Code                    |           |
| "Diagnosis" Transducer Block 27- | -28       |
| "Display" Transducer Block       | 30        |
| "Flow" Transducer Block          | 13        |
| "Heat Flow" Transducer Block     | 39        |
| "Totalizer" Transducer Block     | 35        |
| Access Code Counter              |           |
| "Display" Transducer Block       | 31        |
| Access Def.Private Code          |           |
| "Display" Transducer Block       | 31        |
| Adi Zeropoint Adjustment         |           |
| "Flow" Transducer Block          | 19        |
| Alarm detection                  |           |
| AI function block                | 52        |
| Resource Block                   | 7         |
| Transducer Block                 | .,        |
| Alarm processing                 | TT        |
| AI function block                | 52        |
| Resource Block                   | 7         |
| Transducer Block                 | . /<br>11 |
| Amp - HW Identification          | 11        |
| Posourco Block                   | Q         |
| Amp - HW Dow Number              | . 0       |
| Posource Ploglz                  | o         |
| Amp - Drod -Number               | . 0       |
| Allip PlouIvulliber              | 0         |
| Amp SWI Identification           | . 0       |
| Amp Svy Identification           | 0         |
|                                  | . 0       |
| Amp Svv Rev.Number               | 0         |
|                                  | . 8       |
| Amp SW-Rev.No. I-DAI             | ~         |
| Resource Block                   | . 8       |
| Amp.Device Type                  | ~ ~       |
| "Totalizer" Transducer Block     | 38        |
| Amplifier                        | ~         |
| Hardware identification number   | . 8       |
| Hardware revision number         | . 8       |
| Production number                | . 8       |
| Software identification number   | . 8       |
| Software revision number         | . 8       |
| Assign                           |           |
| DO function block                | 55        |
| ס                                |           |
|                                  |           |
| BIOCK MODEL                      | . 4       |
| BIOCK status                     |           |
| Resource Block                   | . 6       |
| C                                |           |

#### L

Code entry See Access - Code

## D

| Device Software                |
|--------------------------------|
| Resource Block                 |
| Diag Prev. Sys. Condition      |
| "Diagnosis" Transducer Block   |
| Diag Act. Sys. Condition       |
| "Diagnosis" Transducer Block   |
| Diagnosis                      |
| AI function block              |
| Transducer Block 12            |
| Discrete Output function block |
| Display                        |
| 100% value line 1              |
| 100% value line 2 34           |
| Access Code Counter            |
| Access status                  |
| Assign line 1                  |
| Assign line 2                  |
| Backlight                      |
| Code entry                     |
| Contrast LCD                   |
| Damping                        |
| Format                         |
| Language                       |
| Mass flow, calculated 14       |
| Personal code                  |
| Test                           |
| Display - Damping              |
| "Display" Transducer Block     |
| Display - Language             |
| "Display" Transducer Block     |
| -                              |
| E                              |
| Error messages                 |
| See System condition           |
| C                              |
| U<br>Gas                       |

| 645                                    |
|----------------------------------------|
| Access status                          |
| Calorific Value                        |
| Code entry                             |
| Ref. Combustion Temperature            |
| Gas - Calorific Value Type             |
| "Heat Flow" Transducer Block           |
| Gas - Reference Combustion Temperature |
| "Heat Flow" Transducer Block           |
| Gas - Select Group                     |
| "Heat Flow" Transducer Block           |
| Gas group 1 to 2                       |
| Analyzer input                         |
| Calculation mode 1 to 2                |
| Check values                           |
| Correction Factor                      |
| Description                            |
| Gas type 1                             |
| Gas type 2 to 8                        |
|                                        |

| Heating value                     |
|-----------------------------------|
| Mole-% Gas 1 43                   |
| Mole-% Gas 2 to 8                 |
| Number of gases 40                |
| Reference density 42              |
| Save changes 44                   |
| Gas group Selection 39            |
| Gross Calorific Value             |
| "Flow" Transducer Block           |
| Group 1 to 2 - Analyzer Input     |
| "Heat Flow" Transducer Block      |
| Group 1 to 2 - Check Values       |
| Heat Flow Transducer Block        |
| "Host Flow" Transducer Block (2)  |
| Group 1 to 2 - Description        |
| "Heat Flow" Transducer Block (43) |
| Group 1 to 2 - Gas Type 1         |
| "Heat Flow" Transducer Block 41   |
| Group 1 to 2 - Gas Type 2 To 8    |
| "Heat Flow" Transducer Block      |
| Group 1 to 2 - Heating Value 2    |
| "Heat Flow" Transducer Block      |
| Group 1 to 2 - Mode 1 to 2        |
| "Heat Flow" Transducer Block      |
| Group 1 to 2 - Mole % Gas 1       |
| "Heat Flow" Transducer Block      |
| Group 1 to 2 - Mole % Gas 2 to 8  |
| "Heat Flow" Transducer Block      |
| Group 1 to 2 - Number Of Gases    |
| "Heat Flow" Transducer Block 40   |
| Group 1 to 2 - Reference Density  |
| "Heat Flow" Iransducer Block      |
| Group 1 to 2 - Save Changes       |
|                                   |
| Ι                                 |
| I/O - HW Identification           |
| Resource Block                    |
| I/O - HW Rev.Number               |
| Resource Block                    |
| I/O - Prod.Number                 |
| Resource Block                    |
| I/O - SW Identification           |
| Resource Block                    |
| I/O - SW Rev.Number               |
| Resource Block                    |
| I/O - Type                        |
|                                   |
| Device software                   |
| Hardware identification number 8  |
| Hardware revision number 8        |
| Production number                 |
| Software identification number    |
| Software revision number          |
| Identification number             |
| Amplifier hardware                |
| Amplifier software8               |

| I/O module hardware          |
|------------------------------|
| Al function block 51         |
| Installation Factor          |
| "Flow" Transducer Block      |
|                              |
| L                            |
| Limit values                 |
| AI function block 52         |
| Line 1 - 100% Value          |
| "Display" Transducer Block   |
| Line 1 - Assign              |
| "Display" Transducer Block   |
| Line 2 - 100% Value          |
| "Display" Transducer Block   |
| Line 2 - Assign              |
| "Display" Transducer Block   |
| Low Flow Cut Off - Assign    |
| "Flow" Transducer Block      |
| Low Flow Cut Off - Off Value |
| "Flow" Transducer Block      |
| Low Flow Cut Off - On Value  |
| "Flow" Transducer Block      |
| Low Flow Cut Off - Unit      |
| "Flow" Transducer Block      |
| М                            |
|                              |

| Mole % Gas 1            |  |
|-------------------------|--|
| "Flow" Transducer Block |  |

### Ν

| Net Calorific Value     |  |
|-------------------------|--|
| "Flow" Transducer Block |  |

### 0

| -                    |
|----------------------|
| Operating mode       |
| AI function block 49 |
| DO function block55  |
| Resource Block 6     |
| Transducer Block11   |
| Output value status  |
| AI function block    |
| Output values        |
| Transducer Block11   |
|                      |

| P                           |
|-----------------------------|
| Para. Resource Block        |
| Parameter                   |
| Resource Block 8            |
| Press.Corr Pressure         |
| "Flow" Transducer Block20   |
| Process Pressure 1          |
| "Flow" Transducer Block20   |
| Process Pressure 2          |
| "Flow" Transducer Block20   |
| Process variable assignment |
| AI function block           |
| Production number           |
| Amplifier                   |
|                             |

| I/O module 8                           |
|----------------------------------------|
| R                                      |
| Reference Density                      |
| "Flow" Transducer Block 21             |
| Reference Parameter - Ref. Temperature |
| "Flow" Transducer Block 20             |
| Reference Pressure                     |
| "Flow" Transducer Block                |
| Rescaling                              |
| Al function block                      |
| Resource Block                         |
| Revision number                        |
| Amplifier actuare                      |
|                                        |
| S                                      |
| Safety behavior                        |
| DO function block                      |
| Select units ("Flow" Transducer Block) |
| Density value, fixed                   |
| Mass flow                              |
| Sensor - Prod.Number                   |
| "Flow" Transducer Block                |
| Sensor Data - Calibration Date         |
| "Flow" Transducer Block                |
| Sensor Data - Flow Conditioner         |
| "Flow" Transducer Block                |
| Sensor Data - Insertion Depth          |
| "Flow" Transducer Block                |
| "Flow" Transducer Block                |
| Sensor Data - Internal Height          |
| "Flow" Transducer Block 23             |
| Sensor Data - Internal Width           |
| "Flow" Transducer Block                |
| Sensor Data - Mounting                 |
| "Flow" Transducer Block                |
| Sensor Data - Mounting Set Length      |
| "Flow" Iransducer Block                |
| Sensor Data - Nominal Diameter         |
| Sansor Data - Outer Diameter           |
| "Flow" Transducer Block 23             |
| Sensor Data - Pine Standard            |
| "Flow" Transducer Block                |
| Sensor Data - Pipe Type                |
| "Flow" Transducer Block                |
| Sensor Data - Wall Thickness           |
| "Flow" Transducer Block 24             |
| Sensor Data - Zeropoint                |
| "Flow" Transducer Block 25             |
| Sensor Version - HW-Rev.No.Pre-Amp.    |
| "Flow" Transducer Block                |
| Sensor Version - Sensor Type           |
| "Flow" Transducer Block                |
| Sensor Version - SW-Rev.No.Pre-Amp.    |
| "FIOW" I ransducer Block               |
| Sensor version - Svv-Kev.No.S-DA1      |

| "Flow" Transducer Block                        |
|------------------------------------------------|
| Sensor Version - Tra.Ser.No                    |
| "Flow" Transducer Block                        |
| Serial number sensor                           |
| DO function block 56                           |
| Signal processing                              |
| AI function block                              |
| DO function block                              |
| Transducer Block10                             |
| simulation                                     |
| Resource Block                                 |
| Simulation - Measurand                         |
| Svs - Flow Damping                             |
| "Flow" Transducer Block                        |
| Sys Positive Zero Return                       |
| "Flow" Transducer Block                        |
| Sys Alarm Delay                                |
| "Diagnosis" Transducer Block                   |
| Sys Amp.Device Type                            |
| Diagnosis Transducer Block                     |
| "Diagnosis" Transducer Block                   |
| Sys Reset                                      |
| "Diagnosis" Transducer Block                   |
| Sys Sim. Failsafe Mode                         |
| "Diagnosis" Transducer Block                   |
| Sys T-DAT Save/Load                            |
| Sys - Time Since Reset                         |
| "Diagnosis" Transducer Block                   |
| System condition                               |
| Actual                                         |
| Previous (error history)27                     |
| System Unit - Calorific Value Corrected Volume |
| "Flow" Iransaucer Block                        |
| "Flow" Transducer Block 15                     |
| System Unit - Density                          |
| "Flow" Transducer Block 17                     |
| System Unit - Heat Flow                        |
| "Flow" Transducer Block 16                     |
| System Unit - Length                           |
| FIOW TRANSDUCET DIOCK                          |
| "Flow" Transducer Block                        |
| System Unit - Pressure                         |
| "Flow" Transducer Block 17                     |
| System Unit - Temperature                      |
| "Flow" Transducer Block                        |
| System Unite - Corr. Volume Flow               |
| System Value - Corr Volume Flow                |
| "Flow" Transducer Block                        |
| System Value - Heat Flow                       |
| "Flow" Transducer Block 16                     |
| System Value - Mass Flow                       |
| "Flow" Transducer Block14                      |

| System Value - Temperature         |  |
|------------------------------------|--|
| "Flow" Transducer Block            |  |
|                                    |  |
| Т                                  |  |
| T-DAT                              |  |
| Amplifier software revision number |  |
| Tot Failsafe All                   |  |
| "Totalizer" Transducer Block       |  |
| Tot Reset All                      |  |
| "Totalizer" Transducer Block       |  |
| Tot. 1 to 2 - Assign               |  |
| "Totalizer" Transducer Block       |  |
| Tot. 1 to 2 - Assign Gas Group     |  |
| "Totalizer" Transducer Block       |  |
| Tot. 1 to 2 - Mode                 |  |
| "Totalizer" Transducer Block       |  |
| Tot. 1 to 2 - Reset                |  |
| "Totalizer" Transducer Block       |  |
| Tot. 1 to 2 - Sum                  |  |
| "Totalizer" Transducer Block       |  |
| Tot. 1 to 2 - Unit                 |  |
| "Totalizer" Transducer Block       |  |
| Totalizer                          |  |
| Access status                      |  |
| Amp.Device Type                    |  |
| Assign                             |  |
| Assign gas group 37                |  |
| Code entry                         |  |
| Failsafe                           |  |
| Reset                              |  |
| Reset all totalizer                |  |
| Sum                                |  |
| Totalizer mode                     |  |
| Unit                               |  |
| Transducer Block                   |  |
| Type of linearization              |  |
| AI function block 49               |  |
| **                                 |  |
| U                                  |  |
| Unit selection                     |  |
| AI function block 50               |  |

#### W Write protection

www.addresses.endress.com

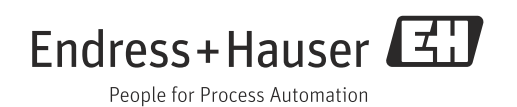